# Using MarkLogic Content Pump (mlcp)

MarkLogic 10

Publication date 2023-11-07 Copyright © 2023 Progress Software Corporation

All Rights Reserved

# **Table of Contents**

| 1. Introduction to MarkLogic Content Pump                         | 5  |
|-------------------------------------------------------------------|----|
| 1.1. Feature Overview                                             | 5  |
| 1.2. Terms and Definitions                                        | 5  |
| 1.3. Modifying the Example Commands for Windows                   | 6  |
| 1.4. Understanding the mlcp Command Line                          | 6  |
| 1.4.1. Command Line Summary                                       | 6  |
| 1.4.2. Setting Java Virtual Machine (JVM) Options                 | 7  |
| 1.4.3. Regular Expression Syntax                                  | 7  |
| 1.4.4. Options File Syntax                                        | 7  |
| 1.5. mlcp Exit Status Codes                                       | 8  |
| 1.6. Compatibility of mlcp Across MarkLogic Versions              | 8  |
| 1.7. Accessing the mlcp Source Code                               | 9  |
| 2. Installation and Configuration                                 | 10 |
| 2.1. Supported Platforms                                          | 10 |
| 2.2. Required Software                                            | 10 |
| 2.3. Installing mlcp                                              | 10 |
| 2.4. Configuring Your MarkLogic Cluster                           | 10 |
| 2.5. Security Considerations                                      | 12 |
| 2.6. Connecting to MarkLogic Using SSL                            | 12 |
| 2.6.1. Enabling SSL on Your App Server                            | 12 |
| 2.6.2. Configuring mlcp to Use SSL                                | 12 |
| 2.7. Using mlcp With Kerberos                                     | 13 |
| 2.7.1. Creating Users                                             | 13 |
| 2.7.2. Configuring an XDBC App Server for Kerberos Authentication | 13 |
| 2.7.3. Invoking mlcp                                              | 14 |
| 3. Getting Started With mlcp                                      | 15 |
| 3.1. Prepare to Run the Examples                                  | 15 |
| 3.2. Optional: Create an Options File                             | 15 |
| 3.3. Load Documents                                               | 16 |
| 3.4. Export Documents                                             | 17 |
| 3.5. Understanding mlcp Output                                    | 18 |
| 3.6. Stopping an mclp Job Prematurely                             | 19 |
| 4. Importing Content Into MarkLogic Server                        | 20 |
| 4.1. Supported Input Format Summary                               | 20 |
| 4.2. Understanding Input File Path Resolution                     | 21 |
| 4.3. Controlling Database URIs During Ingestion                   | 21 |
| 4.3.1. Default Document URI Construction                          | 21 |
| 4.3.2. Transforming the Default URI                               | 22 |
| 4.3.3. Character Encoding of URIs                                 | 23 |
| 4.4. How mlcp Determines Document Type                            | 23 |
| 4.5. Loading Documents from a Directory                           | 24 |
| 4.5.1. Loading a Single File                                      | 24 |
| 4.5.2. Loading All the Files in a Directory                       | 24 |
| 4.5.3. Filtering Documents Loaded From a Directory                | 25 |
| 4.6. Loading Documents From Compressed Files                      | 25 |
| 4.7. Loading Content and Metadata From an Archive                 | 26 |
| 4.8. Splitting Large XML Files Into Multiple Documents            | 27 |
| 4.9. Creating Documents from Delimited Text Files                 | 29 |
| 4.9.1. Example: Generating Documents From a CSV File              | 29 |
| 4.9.2. Expected Input Format                                      | 29 |
| 4.9.3. Customizing XML Output                                     | 30 |
| 4.9.4. Controlling Data Type in JSON Output                       | 30 |
| 4.9.5. Controlling the Output Document URI                        | 31 |
|                                                                   |    |

| 4.9.6 Specifying the Field Delimiter                            | 31 |
|-----------------------------------------------------------------|----|
| 4.9.7 Optimizing Indestion of Large Files                       | 31 |
| 4 10 Creating Documents from Line-Delimited JSON Files          | 31 |
| 4 10 1 Line-Delimited JSON Overview                             | 32 |
| 4 10 2 Controlling the Output Document URI                      | 32 |
| 4 11 Loading Triples                                            | 33 |
| 4 11 1 Basics of Triple Loading                                 | 33 |
| 4 11 2 Graph Selection When Loading Quads                       | 33 |
| 4 11 3 Graph Selection for Other Triple Types                   | 35 |
| 4 12 Loading Documents from a Forest With Direct Access         | 35 |
| 4.12. Eduling Documents norman orest with Direct Access         | 36 |
| 4.13.1 Time vs. Space: Configuring Batch and Transaction Size   | 36 |
| 4.13.2 Time vs. Correctness: Understanding -fastload Tradeoffs  | 36 |
| 4 13 3 How Assignment Policy Affects Ontimization               | 38 |
| 4 13.4 Tuning Split Size and Thread Count for Local Mode        | 30 |
| 4.13.5. Poducing Momony Consumption With Strooming              | 40 |
| 4.13.6. Improving Throughout with aplit input                   | 40 |
| 4.13.7 Concurrent John                                          | 40 |
| 4.13.7. Concurrent Jobs                                         | 41 |
| 4.14. Transforming Content During ingestion                     | 41 |
| 4.14.2. Creating a Custom JavaSariat Transformation             | 41 |
| 4.14.2. Creating a Custom JavaScript Transformation             | 43 |
| 4.14.3. Implementation Guidelines                               | 45 |
| 4.14.4. Installing a Custom Transformation                      | 40 |
|                                                                 | 46 |
| 4.14.6. Example: Server-Side Content Transformation             | 47 |
| 4.14.7. Example: Changing the URI and Document Type             | 50 |
| 4.15. Controlling How micp Connects to MarkLogic                | 52 |
| 4.15.1. How micp Uses the Host List                             | 52 |
| 4.15.2. Restricting the Hosts micp Uses to Connect to MarkLogic | 52 |
| 4.15.3. How -restrict_hosts Affects -fastload                   | 53 |
| 4.16. Failover Handling                                         | 53 |
| 4.17. Retry Mechanism When Commit Fails During Ingestion        | 54 |
| 4.17.1. Limitations                                             | 56 |
| 4.18. Auto-scaling with Data Hub Service                        | 56 |
| 4.18.1. How Adjusts Client Concurrency                          | 56 |
| 4.18.2. How Other Command Line Options Affect Auto-scaling      | 57 |
| 4.18.3. How Assigns Threads in Auto-Scaling Process             | 57 |
| 4.18.4. Logs for Auto-Scaling                                   | 57 |
| 4.19. Import Command Line Options                               | 57 |
| 5. Exporting Content from MarkLogic Server                      | 63 |
| 5.1. Exporting Documents as Files                               | 63 |
| 5.2. Exporting Documents to a Compressed File                   | 64 |
| 5.3. Exporting to an Archive                                    | 64 |
| 5.4. How URI Decoding Affects Output File Names                 | 65 |
| 5.5. Controlling What is Exported, Copied, or Extracted         | 66 |
| 5.5.1. Filtering Document Exports                               | 66 |
| 5.5.2. Filtering Archive and Copy Contents                      | 66 |
| 5.5.3. Understanding When Filters Are Accurate                  | 67 |
| 5.5.4. Example: Exporting Documents Matching a Query            | 68 |
| 5.5.5. Filtering Forest Contents                                | 70 |
| 5.5.6. Extracting a Consistent Database Snapshot                | 70 |
| 5.6. Redacting Content During Export or Copy Operations         | 71 |
| 5.6.1. Basic Steps for Redacting Documents                      | 71 |
| 5.6.2. Example: Using mlcp for Redaction                        | 72 |
| 5.7. Export Command Line Options                                | 76 |

| 6. Copying Content Between Databases                           | 79 |
|----------------------------------------------------------------|----|
| 6.1. Basic Steps                                               | 79 |
| 6.2. Examples                                                  | 79 |
| 6.3. Redacting Content During a Copy                           | 80 |
| 6.4. Copy Command Line Options                                 | 80 |
| 7. Using Direct Access to Extract or Copy Documents            | 84 |
| 7.1. When to Consider Using Direct Access                      | 84 |
| 7.2. Limitations of Direct Access                              | 84 |
| 7.3. Choosing Between Export and Extract                       | 85 |
| 7.4. Extracting Documents as Files                             | 85 |
| 7.5. Importing Documents from a Forest into a Database         | 86 |
| 7.6. Extract Command Line Options                              | 87 |
| 8. Troubleshooting                                             | 88 |
| 8.1. Checking Your Runtime Environment                         | 88 |
| 8.2. Resolving Connection Issues                               | 88 |
| 8.3. Enabling Debug Level Messages                             | 88 |
| 8.4. Error loading class com.marklogic.contentpump.ContentPump | 89 |
| 8.5. No or Too Few Files Loaded During Import                  | 89 |
| 8.6. Unable to load realm info from SCDynamicStore             | 90 |
| 8.7. Warning that a Job Remains Running                        | 90 |
| 9. Technical Support                                           | 91 |
| 10. Copyright                                                  | 92 |
|                                                                |    |

# 1. Introduction to MarkLogic Content Pump

MarkLogic Content Pump () is a command line tool for getting data into and out of a MarkLogic Server database.

# 1.1. Feature Overview

Using mlcp, you can import documents and metadata to a database, export documents and metadata from a database, or copy documents and metadata from one database to another. For example:

- Import content into a MarkLogic Server database from flat files, compressed ZIP and GZIP files, or mlcp database archives.
- Create documents from flat files, delimited text files, aggregate XML files, and line-delimited JSON files. For details, see Importing Content Into MarkLogic Server.
- Import mixed content types from a directory, using the file suffix and MIME type mappings to determine document type. Unrecognized/missing suffixes are imported as binary documents. For details, see How mlcp Determines Document Type.
- Export the contents of a MarkLogic Server database to flat files, a compressed ZIP file, or an mlcp database archive. For details, see Exporting Content from MarkLogic Server.
- Copy content and metadata from one MarkLogic Server database to another. For details, see Copying Content Between Databases.
- Import or copy content into a MarkLogic Server database, applying a custom server-side transformation before inserting each document. For details, see Transforming Content During Ingestion.
- Extract documents from an archived forest to flat files or a compressed file using Direct Access. For details, see Using Direct Access to Extract or Copy Documents.
- Import documents from an archived forest into a live database using Direct Access. For details, see Importing Documents from a Forest into a Database.

The mlcp tool operates in local mode meaning that mlcp drives all its work on the host where it is invoked. Resources such as import and input data and export destination must be reachable from that host. All communication with MarkLogic Server is through that host.

In local mode, throughput is limited by resources such as memory and network bandwidth available to the host running mlcp.

You can use mlcp even when a load balancer sits between the client host and the MarkLogic host. The mlcp tool is compatible with AWS Elastic Load Balancer (ELB) and other load balancers.

# 1.2. Terms and Definitions

You should be familiar with the following terms and definitions when using mlcp:

| Term                | Definition                                                                                                    |
|---------------------|----------------------------------------------------------------------------------------------------|
| aggregate           | XML content that includes recurring element names and which can be split into multiple documents with the recurring element as the document root. For details, see Splitting Large XML Files Into Multiple Documents.                 |
| line-delimited JSON | A type of aggregate input where each line in the file is a piece of standalone JSON content. For details, see Creating Documents from Line-Delimited JSON Files.                                                                      |
| archive             | A compressed MarkLogic Server database archive created using the mlcp export command. You can use an archive to restore or copy database content and metadata with the mlcp import command. For details, see Exporting to an Archive. |
| split               | The unit of work devoted to a session with MarkLogic Server.                                                                                                    |

# 1.3. Modifying the Example Commands for Windows

All the examples in this guide use Unix command line syntax. If you are using mlcp with the Windows command interpreter, Cmd.exe, use the following guidelines to construct equivalent commands:

- Replace mlcp.sh with mlcp.bat. You should always use mlcp.bat on Windows; using mlcp.sh with Cygwin is not supported.
- For aesthetic reasons, long example command lines are broken into multiple lines using the Unix line continuation character "\". On Windows, remove the line continuation characters and place the entire command on one line, or replace the line continuation characters with the Windows equivalent, "A".
- Replace option arguments enclosed in single quotes (') with double quotes ("). If the single-quoted string contains embedded double quotes, escape the inner quotes.
- Escape any unescaped characters that have special meaning to the Windows command interpreter.

For example, the following Unix command line:

```
$ mlcp.sh import -host localhost -port 8000 -username user \
    -password passwd -input_file_path /space/bill/data -mode local \
    -output_uri_replace "/space,'',/bill/data/,'/will/'" \
    -output_uri_prefix /plays
```

Corresponds to this Windows command line:

```
C:\Example> mlcp.bat import -host localhost -port 8000 -username user ^
    -password passwd -input_file_path c:\space\bill -mode local ^
    -output_uri_replace "/c:/space,'',/bill/data/,'/will/'" ^
    -output_uri_prefix /plays
```

# 1.4. Understanding the mlcp Command Line

This section covers the following key concepts and tasks related to the mlcp command line.

#### 1.4.1. Command Line Summary

The mlcp command line has the following structure. Note that you should always use mlcp.bat on Windows; using mlcp.sh with Cygwin is not supported.

- Linux and OS X: mlcp.sh command options
- Windows: mlcp.bat command options

Where command is one of the commands in the table below. Each command has a set of command-specific options, which are covered in the section that discusses the command.

| Command | Description                                                                                                    |
|---------|----------------------------------------------------------------------------------------------------|
| import  | Import data from the file system or standard input to a MarkLogic Server database. For a list of options usable with this command, see Import Command Line Options.             |
| export  | Export data from a MarkLogic Server database to the file system. For a list of options usable with this command, see Export Command Line Options.                               |
| сору    | Copy data from one MarkLogic Server database to another. For a list of options usable with this command, see Copy Command Line Options.                                         |
| extract | Use Direct Access to extract files from a forest file to documents on the native file system. For a list of options usable with this command, see Extract Command Line Options. |
| version | Report mlcp runtime environment version information, including the mlcp and JRE versions, as well as the supported MarkLogic version.                                           |
| help    | Display brief help about mlcp.                                                                                                    |

Options can also be specified in an options file using -options\_file. Options files and command line options can be used together. For details, see Options File Syntax.

Note the following conventions for command line options to mlcp:

- Prefix options with a single dash (-).
- Option names are case-sensitive.
- If an option has a value, separate the option name and value with white space. For example: mlcp import -username admin
- If an option has a predefined set of possible values, such as -mode, the option values are caseinsensitive unless otherwise noted.
- If an option appears more than once on the command line, the first occurrence is used.
- When string option values require quoting, use single quotes. For example: -output\_uri\_replace "this, 'that '".
- The value of a boolean typed option can be omitted. If the value is omitted, true is implied. For example, -copy\_collections is equivalent to -copy\_collections true.

#### 1.4.2. Setting Java Virtual Machine (JVM) Options

The mlcp tool is a Java application. You can pass extra parameters to the JVM during an mlcp command using the environment variable  $JVM_{OPTS}$ .

For example, the following command passes the setting "-Xmx100M" to the JVM to increase the JVM heap size for a single mclp run:

\$ JVM\_OPTS='-Xmx100M' mclp.sh import ...

#### 1.4.3. Regular Expression Syntax

For options that use regular expressions, such as <code>-input\_file\_pattern</code>, use the Java regular expression language. Java's pattern language is similar to the Perl pattern language. For details on the grammar, see the documentation for the Java class <code>java.util.regex.Pattern</code>

For a tutorial on the expression language, see the JDK Documentation.

#### 1.4.4. Options File Syntax

You can specify mlcp options using an options file, in addition to using command line options by using <code>-options\_file</code>. Using an options file is especially convenient when working with options whose values contain quotes and other special characters that are difficult to escape on the command line.

If you use an options file, it must be the first option on the command line. The mlcp command (import, export, copy) can also go inside the options file. For example:

\$ mlcp.sh -options\_file my\_options.txt -input\_file\_path /example

An options file has the following contents:

- Each line contains either a command name, an option, or an option value, ordered as they would appear on the command line.
- Comments begin with "#" and must be on a line by themselves.
- Blank lines, leading white space, and trailing white space are ignored.

For example, if you frequently use the same MarkLogic Server connection information (host, port, username, and password), you can put the this information into an options file:

This is equivalent to the following command line without an options file:

```
# Windows users, see Modifying the Example Commands for Windows
$ mlcp.sh import -host localhost -port 8000 -username me \
    -password my_password -input_file_path /space/examples/all.zip
```

You can also include a command name (import, export, or copy) as the first non-comment line in an options file:

# my connection info for import import-host localhost -port 8000 -username me -password my\_password

#### 1.5. mlcp Exit Status Codes

When mlcp exits, it returns one of the following status codes:

| Exit Code | Meaning                                |
|-----------|----------------------------------------|
| 0         | Successful completion.                 |
| -1        | The job is still running.              |
| 1         | The job failed.                        |
| 2         | The job is in the "preparation" state. |
| 3         | The job was terminated prematurely.    |

# 1.6. Compatibility of mlcp Across MarkLogic Versions

Unless otherwise noted, mlcp is compatible with a wide range of MarkLogic versions. That is, you can usually use a recent version of mlcp with and older version of MarkLogic and vice versa. However, not all features of mlcp or MarkLogic will work across version boundaries.

For example, MarkLogic 9 and mlcp 9.0 include support for redacting documents as you export them. However, older versions of MarkLogic do not support this feature, so it is not possible to use the -redaction option of mlcp with older versions.

Similarly, you can use mlcp to export a database archive from MarkLogic 9 or later that includes documents with the node-update security capability. However, this capability did not exist in earlier versions of MarkLogic, so it cannot be preserved if you import the MarkLogic 9 archive into an older MarkLogic, and may even cause errors.

For best results, use the version of mlcp that corresponds to your version of MarkLogic, or limit your jobs to features you know are supported in both.

# **1.7. Accessing the mlcp Source Code**

The mlcp tool is developed and maintained as an open source project on GitHub. To access the sources or contribute to the project, navigate to http://github.com/marklogic/marklogic-contentpump.

# 2. Installation and Configuration

This section describes how to install mlcp and configure your client environment and MarkLogic for most effective use of the tool.

# 2.1. Supported Platforms

In local mode, mlcp is supported on the same platforms as MarkLogic Server, including 64-bit Linux, 64-bit Windows, and Macintosh OS X. For details, see Supported Platforms in the *Installation Guide*.

# 2.2. Required Software

The following software is required to use mlcp:

- MarkLogic Server 7.0-1 or later, with an XDBC App Server configured. MarkLogic 8 and later versions come with an XDBC App Server pre-configured on port 8000.
- Oracle/Sun Java JRE 1.8 or later.

## 2.3. Installing mlcp

After downloading mlcp, follow these instructions to install mlcp:

- 1. Download mlcp from https://developer.marklogic.com/products/mlcp/.
- 2. Unpack the mlcp distribution to a location of your choice. This creates a directory named mlcpversion, where version is the mlcp version. For example, assuming /space/marklogic contains zip file for mlcp version 1.3, then the following commands install mlcp under /space/marklogic/ mlcp-1.3/:

```
$ cd /space/marklogic
$ unzip mlcp-1.3-bin.zip
```

3. Optionally, put the mlcp bin directory on your path. For example:

\$ export PATH=\${PATH}:/space/marklogic/mlcp-1.3/bin

4. Put the java command on your path. For example:

\$ export PATH=\${PATH}:\$JAVA\_HOME/bin

You might need to configure your MarkLogic cluster before using mlcp for the first time. For details, see Configuring Your MarkLogic Cluster.

On Windows, use the mlcp.bat command to run mlcp. On UNIX and Linux, use the mlcp.sh command. You should not use mlcp.sh in the Cygwin shell environment on Windows.

# 2.4. Configuring Your MarkLogic Cluster

The mlcp tool uses an XDBC App Server to communicate with each host in a MarkLogic Server cluster that has at least one forest attached to a database used in your mlcp job. Optionally, you can configure the mlcp tool to connect to a load balancer that sits in front of the MarkLogic Server cluster. When configured to use a load balancer, the mlcp tool communicates with the load balancer to reach the forests. The load balancer can communicate with hosts that are evaluator nodes, data nodes, or both. For details, see Section 4.15, "Controlling How mlcp Connects to MarkLogic" [52].

When you use mlcp with MarkLogic 8 or later on the default port (8000), no special cluster configuration is necessary. Port 8000 includes a pre-configured XDBC App Server. The default database associated with port 8000 is the Documents database. To use mlcp with a different database and port 8000, use the -database, -input\_database, or -output\_database options. For example:

mlcp.sh import -host myhost -port 8000 -database mydatabase ...

When using MarkLogic 8 or later with a port other than 8000, the port should connect to either an XDBC App Server or an App Server with a rewriter that is set up to handle XDBC traffic.

Hosts within a group share the same App Server configuration, but hosts in different groups do not. Therefore, if all your forest hosts are in a single group, you only need to configure one App Server to handle XDBC traffic. If your forests are on hosts in multiple groups, then you must configure an App Server for XDBC that listens on the same port in each group.

For example, the cluster shown below is properly configured to use Database A as an mlcp input or output source. Database A has 3 forests, located on 3 hosts in 2 different groups. Therefore, both Group 1 and Group 2 must make Database A accessible via XDBC on port 9001.

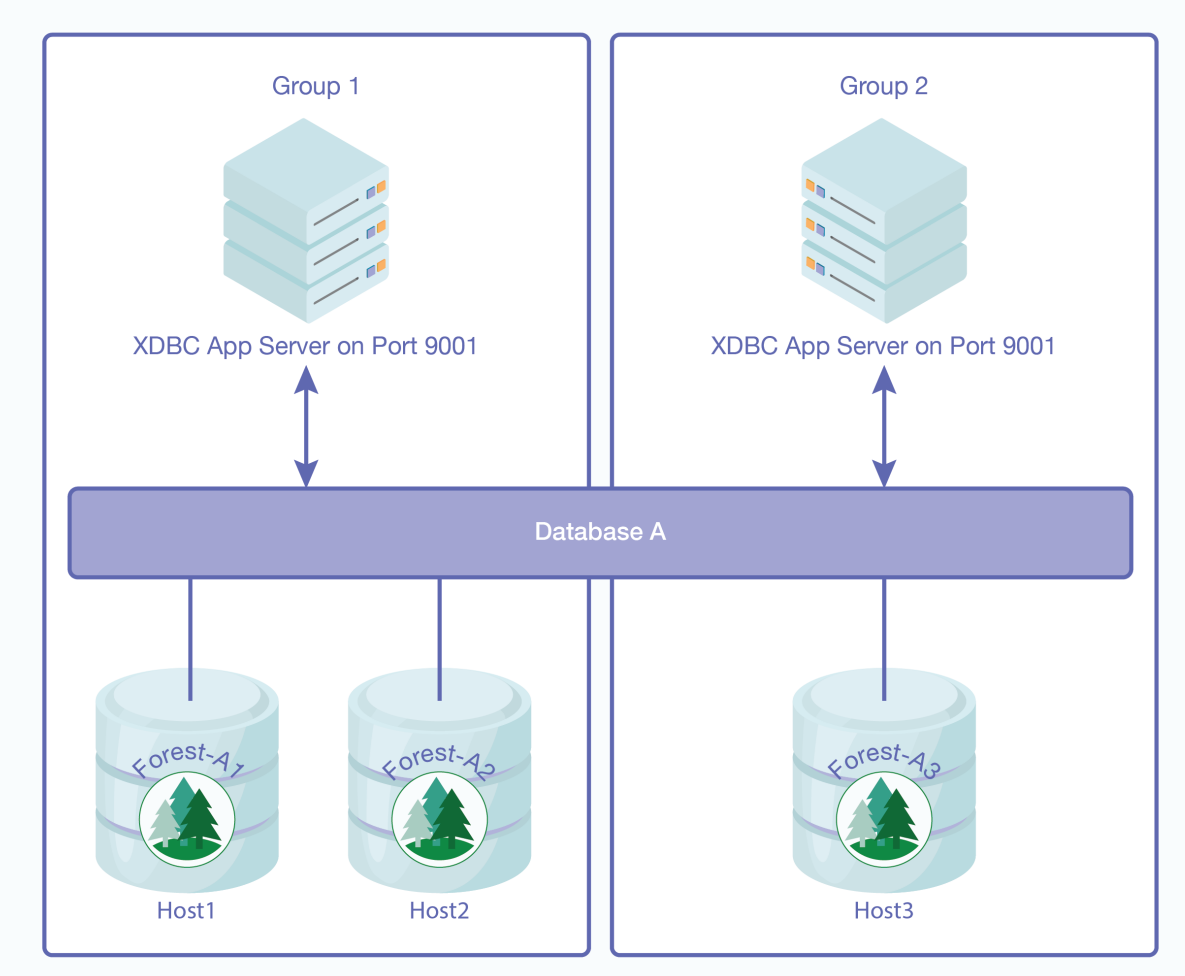

#### Cluster with XDBC App Server Configured for Each Group

If the forests of Database A are only located on Host1 and Host2, which are in the same group, then you would only need to configure one XDBC App Server on port 9001.

If you use MarkLogic 8 or later and port 8000 instead of port 9001, then you do not need to explicitly create any XDBC App Servers to support the above database configuration because both group automatically have an XDBC App Server on port 8000. You might need to explicitly specify the database name (Database A) in your mlcp command, though, if it is not the default database associated with port 8000.

# 2.5. Security Considerations

When you use mlcp, you supply the name of a user(s) with which to interact with MarkLogic Server. If the user does not have admin privileges, then the user must have at least the privileges listed in the table below.

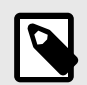

#### NOTE

Additional privileges may be required. These roles only enable use of MarkLogic Server as a data source or destination. For example, these roles do not grant read or update permissions to the database.

| mlcp<br>Command | Privilege                                                    | Notes                                                                                                    |
|-----------------|--------------------------------------------------------------|----------------------------------------------------------------------------------------------------|
| import          | hadoop-user-write                                            | Applies to the user name specified with -username. It is<br>recommended that you also set -output_permissions to<br>set the permissions on inserted documents.                                                            |
| export          | hadoop-user-read                                             | Applies to the user name specified with -username.                                                                                                    |
| сору            | hadoop-user-read<br>(input)<br>hadoop-user-write<br>(output) | The -input_username user have the hadoop-user-read<br>privilege on source MarkLogic Server instance.<br>The -output_username user must have the hadoop-user-<br>write privilege on destination MarkLogic Server instance. |

By default, mlcp requires a username and password to be included in the command line options for each job. You can avoid passing a cleartext password between your mlcp client host and MarkLogic Server by using Kerberos for authentication. For details, see Using mlcp With Kerberos.

# 2.6. Connecting to MarkLogic Using SSL

When you connect to a MarkLogic App Server with mlcp, you can use an SSL-enabled connection to secure the communications. This applies to the import, export, and copy mlcp commands.

#### 2.6.1. Enabling SSL on Your App Server

You can only use SSL to connect to MarkLogic through an SSL-enabled App Server. For more details, see Configuring SSL on App Servers in *Securing MarkLogic Server*.

If you want to use SSL with both the source (input) and destination (output) App Servers during an mlcp copy job, both App Servers must be SSL enabled.

#### 2.6.2. Configuring mlcp to Use SSL

By default, mlcp does not connect to MarkLogic using SSL. Use one of the following options to specify that mlcp should connect via SSL:

| mlcp<br>Command | Command Line Option           | For more information        |
|-----------------|-------------------------------|-----------------------------|
| import          | -ssl                          | Import Command Line Options |
| export          | -ssl                          | Export Command Line Options |
| сору            | -input_ssl and/or -output_ssl | Copy Command Line Options   |

All these options accept a boolean argument value. As described in Section 1.4.1, "Command Line Summary" [6], "true" is assumed if you leave the argument off.

If you have disabled the default SSL protocol on your App Server, you must also use one of the following options to explicitly specify the SSL protocol that mlcp should use when connecting to MarkLogic:

| mlcp<br>Command | Command Line Option                                       | For more information        |
|-----------------|-----------------------------------------------------------|-----------------------------|
| import          | -ssl_protocol                                             | Import Command Line Options |
| export          | -ssl_protocol                                             | Export Command Line Options |
| сору            | -input_ssl_protocol <b>and/or</b><br>-output_ssl_protocol | Copy Command Line Options   |

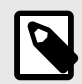

#### NOTE

The above SSL protocol options are ignored in some cases when you use the SSL configuration technique describe in Using mlcp With Kerberos.

# 2.7. Using mlcp With Kerberos

You can use mlcp in local mode with Kerberos to avoid sending cleartext passwords between your mlcp client host and MarkLogic Server.

Before you can use Kerberos with mlcp, you must configure your MarkLogic installation to enable external security, as described in External Security in *Securing MarkLogic Server*.

If external security is not already configured, you will need to perform at least the following procedures:

- Create a Kerberos external security configuration object. For details, see Creating an External Authentication Configuration Object in Securing MarkLogic Server.
- Create a Kerberos keytab file and install it in your MarkLogic installation. For details, see Creating a Kerberos Keytab File in Securing MarkLogic Server.
- Create one or more users associated with an external name. For details, see Assigning an External Name to a User in Securing MarkLogic Server.
- Configure your XDBC App Server to use "kerberos-ticket" authentication. For details, see Configuring an App Server for External Authentication in *Securing MarkLogic Server*.

The topics in this section touch on additional details specific to mlcp:

#### 2.7.1. Creating Users

Before you can use Kerberos for authentication, you must create at least one MarkLogic user with which mlcp can use Kerberos authentication to connect to MarkLogic Server, as described in Assigning an External Name to a User in *Securing MarkLogic Server*.

This user must also be assigned roles and privileges required to enable your mlcp operations.

For example, if you're using mlcp to import documents into a database, then the user must have update privileges on the target database, as well as the minimum privileges required by mlcp. For details on the minimum privileges required by mlcp, see Security Considerations.

#### 2.7.2. Configuring an XDBC App Server for Kerberos Authentication

The mlcp tool communicates with MarkLogic through an XDBC App Server. Configure your XDBC App Server to use Kerberos for external security, as described in Configuring an App Server for External Authentication in Securing MarkLogic Server.

Configure your XDBC App Server to use "kerberos-ticket" authentication.

For example, if you create a configuration named "kerb-conf", then configure your XDBC App Server in the Admin Interface with these configuration setting values:

| Field               | Value           |
|---------------------|-----------------|
| Authentication      | kerberos-ticket |
| Internal Security   | false           |
| External Securities | kerb-conf       |

You can use an existing XDBC App Server or create a new one. To create a new XDBC App Server, use the Admin Interface, the Admin API, or the REST Management API. For details, see Creating a New XDBC Server in Administrating Marklogic Server.

Configure the App Server to use "kerberos-ticket" authentication and the Kerberos external security configuration object you created following the instructions in Creating an External Authentication Configuration Object in Securing MarkLogic Server.

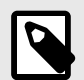

#### NOTE

When you install MarkLogic, an XDBC App Server and other services are available port 8000. Changing the security configuration for the App Server on port 8000 affects all the MarkLogic services available through this port, including the HTTP App Server and REST Client API instance.

#### 2.7.3. Invoking mlcp

Once you configure your XDBC App Server and user for Kerberos external security, then you can do the following to use Kerberos authentication with mlcp:

- Use kinit or a similar program on your mlcp client host to create and cache a Kerberos Ticket to Get Tickets (TGT) for a principal you assigned to a MarkLogic user.
- Invoke mlcp with no -username and no -password option from the environment in which you cached the TGT.

For example, suppose you configured an XDBC App Server on port 9010 of host "ml-host" to use "kerberos-ticket" authentication. Further, suppose you associated the Kerberos principal name "kuser" with the user "mluser". Then the following commands result in mlcp authenticating with Kerberos as user "kuser", and importing documents into the database as "mluser".

```
kinit kuser
...
mlcp.sh import -host ml-host -port 9010 -input_file_path src_dir
```

You do not necessarily need to run kinit every time you invoke mlcp. The cached TGT typically has a lifetime over which it is valid.

# 3. Getting Started With mlcp

This section walks you through a short introduction to mlcp in which you import documents into a database and then export them back out as files.

### 3.1. Prepare to Run the Examples

This section leads you through creating a work area and sample data with the following file system layout:

```
gs/
import/
one.xml
two.json
export/
```

Follow this procedure to set up the example work area

- 1. Download and install mlcp according to the instructions in Section 2, "Installation and Configuration" [10].
- 2. Ensure the mlcp bin directory and the java commands are on your path. For example, the following example command places the mlcp bin directory on your path if mlcp is installed in MLCP\_INSTALL\_DIR:

```
Linux: export PATH=${PATH}:MLCP_INSTALL_DIR/bin
Windows: set PATH=%PATH%;MLCP_INSTALL_DIR\bin
```

Create a directory to serve as your work area and change directories to this work area. For example:

```
mkdir gs
cd gs
```

4. Create a sub-directory to hold the sample input and output data. For example:

mkdir import

- 5. Create the sample input files in the import / directory:
  - a. Use the following commands on Linux:

```
echo '<data>1</data>' > import/one.xml
echo '{"two": 2}' > import/two.json
```

```
b. Use the following commands on Windows:
```

```
echo ^<data^>1^</data^> > import\one.xml
echo {"two":2} > import\two.json
```

# 3.2. Optional: Create an Options File

You can encapsulate mlcp command line options in an options file; for details, see Options File Syntax. An options file is convenient for re-use of commonly used options. Also, using an options file can help you avoid command line interpolation of quotes by the shell.

The examples use an options file to save MarkLogic connection related options so that you can easily re-use them across multiple commands. This section describes how to create this file.

If you prefer to pass the connection options directly on the command line instead, add -username, -password, -host, and possibly -port options to the example mlcp commands in place of -options\_file.

Use the following procedure to create the example options file:

1. If you are not already at the top level of your work area, change directory to this location. That is, the qs folder created in Prepare to Run the Examples.

cd gs

2. Create a file named conn.txt with the following contents. Each line is either an option name or a value for the preceding option.

```
-username

your_username-password

your_password-host

localhost

-port

8000
```

- 3. Edit conn.txt and modify the values of the -username and -password options to match your environment.
- 4. Optionally, modify the -host and/or -port option values. The host and port must identify a MarkLogic Server App Server that supports the XDBC protocol. MarkLogic Server comes with an App Server pre-configured on port 8000 that supports XDBC, attached to the Documents database. You can choose a different App Server.

You should now have the following file structure:

```
gs/
conn.txt
import/
one.xml
two.json
```

#### 3.3. Load Documents

Load documents into a MarkLogic Server database using the mlcp import command. The examples in this section load documents from flat files into the default database associated with the App Server on port 8000 (the Documents database).

Other input options include compressed files, delimited text files, aggregate XML data, and linedelimited JSON data. See Importing Content Into MarkLogic Server for details. You can also load document into a different database using the -database option.

To load a single file, specify the path to the file as the value of <code>-input\_file\_path</code>. For example:

-input\_file\_path import

When you load documents, a default URI is generated based on the type of input data. For details, see Controlling Database URIs During Ingestion.

We will import documents from flat files, so the default URI is the absolute pathname of the input file. For example, if your work area is /space/gs on Linux or C:\gs on Windows, then the default URI when you import documents from gs/import is as follows:

Linux: /space/gs/import/filenameWindows: /c:/gs/import/filename

You can use the <code>-output\_uri\_replace</code> option to strip off the portion of the URI that comes from the path steps before "gs". The option argument is of the form "*pattern*,*replacement\_text*". For example, given the default URIs shown above, we'll add the following option to create URIs that begin with "/gs":

```
Linux: -output_uri_replace "/space,''"
Windows: -output_uri_replace "/c:,''"
```

Run the following command from the root of your work area (gs) to load all the files in the import directory. Modify the argument to -output\_uri\_replace to match your environment.

```
Linux:
 mlcp.sh import -options_file conn.txt \
    -output_uri_replace "/space,''" -input_file_path import
Windows:
 mlcp.bat import -options_file conn.txt ^
    -output_uri_replace "/c:,''" -input_file_path import
```

The output from mlcp should look similar to the following (but with a timestamp prefix on each line). "OUTPUT\_RECORDS\_COMITTED: 2" indicates mlcp loaded two files. For more details, see Understanding mlcp Output.

```
INFO contentpump.LocalJobRunner: Content type is set to MIXED. The format of
the inserted documents will be determined by the MIME type specification
configured on MarkLogic Server.
INFO input.FileInputFormat: Total input paths to process : 2
INFO contentpump.LocalJobRunner: completed 100%
INFO contentpump.LocalJobRunner: com.marklogic.mapreduce.MarkLogicCounter:
INFO contentpump.LocalJobRunner: INPUT_RECORDS: 2
INFO contentpump.LocalJobRunner: OUTPUT_RECORDS: 2
INFO contentpump.LocalJobRunner: OUTPUT_RECORDS: 2
INFO contentpump.LocalJobRunner: OUTPUT_RECORDS: 2
INFO contentpump.LocalJobRunner: OUTPUT_RECORDS_FAILED: 0
INFO contentpump.LocalJobRunner: Total execution time: 0 sec
```

Optionally, use Query Console's Explore feature to examine the contents of the Documents database and see that the documents were created. You should see documents with the following URIs:

/gs/import/one.xml /gs/import/two.json

You can also create documents from files in a compressed file and from other types of input archives. For details, see Importing Content Into MarkLogic Server.

#### 3.4. Export Documents

Use the mlcp export command to export documents from a MarkLogic Server database into files on your filesystem. You can export documents to several formats, including files, compressed files, and database archives. For details, see Section 5, "Exporting Content from MarkLogic Server" [63].

You can identify the documents to export in several ways, including by URI, by directory, by collection, and by XPath expression. This example uses a directory filter. Recall that the input documents were loaded with URIs of the form /gs/import/filename. Therefore we can easily extract the files by database directory using -directory\_filter /gs/import/.

This example exports documents from the default database associated with the App Server on port 8000. Use the -database option to export documents from a different database.

Use the following procedure to export the documents inserted in Section 3.3, "Load Documents" [16]:

1. If you are not already at the top level of your work area, change directory to this location. That is, the gs folder created in Section 3.1, "Prepare to Run the Examples" [15]. For example:

```
cd gs
```

 Extract the previously inserted documents into a directory named export. The export directory must not already exist.

```
Linux:
  mlcp.sh export -options_file conn.txt -output_file_path export \
    -directory_filter /gs/import/
Windows:
  mlcp.bat export -options_file conn.txt -output_file_path export ^
    -directory_filter /gs/import/
```

You should see output similar to the following, but with a timestamp prefix on each line. The "OUTPUT\_RECORDS: 2" line indicates mlcp exported 2 files.

```
INFO mapreduce.MarkLogicInputFormat: Fetched 1 forest splits.
INFO mapreduce.MarkLogicInputFormat: Made 1 splits.
INFO contentpump.LocalJobRunner: completed 100%
INFO contentpump.LocalJobRunner: com.marklogic.mapreduce.MarkLogicCounter:
INFO contentpump.LocalJobRunner: INPUT_RECORDS: 2
INFO contentpump.LocalJobRunner: OUTPUT_RECORDS: 2
INFO contentpump.LocalJobRunner: Total execution time: 0 sec
```

The exported documents are in gs/export. A filesystem directory is created for each directory step in the original document URI. Therefore, you should now have the following directory structure:

```
gs/
export/
gs/
import/
one.xml
two.json
```

## 3.5. Understanding mlcp Output

The output from mlcp varies depending on the operation (import, export, copy, extract), but usually looks similar to the following (with a timestamp prefix on each line). The following example is output from an import job.

```
INFO contentpump.LocalJobRunner: Content type is set to MIXED. The format of
the inserted documents will be determined by the MIME type specification
configured on MarkLogic Server.
INFO input.FileInputFormat: Total input paths to process : 2INFO
contentpump.LocalJobRunner: completed 100%
INFO contentpump.LocalJobRunner: com.marklogic.mapreduce.ContentPumpStats:
INFO contentpump.LocalJobRunner: INPUT_RECORDS: 2INFO contentpump.LocalJobRunner:
OUTPUT_RECORDS: 2INFO contentpump.LocalJobRunner: OUTPUT_RECORDS: 2INFO contentpump.LocalJobRunner:
Contentpump.LocalJobRunner: OUTPUT_RECORDS_FAILED: 0INFO contentpump.LocalJobRunner:
Total execution time: 0 sec
```

The following table summarizes the purpose of key pieces of information reported by mlcp:

| Message                          | Description                                                                                                    |
|----------------------------------|----------------------------------------------------------------------------------------------------|
| Content type is set to format X. | Import only. This indicates the type of documents mlcp will create. The default is MIXED, which means mlcp will base the type on the input file suffix. For details, see Section 4.4, "How mlcp Determines Document Type" [23].                                                                                                    |
| Total input paths to process : N | Import only. Found N candidate input sources. If this number is 0, then the pathname you supplied to -input_file_path does not contain any data that meets your import criteria. If you're unable to diagnose the cause, refer to Section 8, "Troubleshooting" [88].                                                                                                    |
| \INPUT_RECORDS: N                | The number of inputs mlcp actually tried to process. For an import<br>operation, this is the number of documents mlcp attempted to create.<br>For an export operation, this is number of documents mlcp attempted to<br>export. If there are errors, this number may not correspond to the actual<br>number of documents imported, exported, copied, or extracted.<br>This number can be larger or smaller than the total input paths. For<br>example, if you import from a compressed file that includes directories,<br>the directories count towards total inputs paths, but mlcp will only<br>attempt to create documents from the file entries, so total paths will be<br>larger than the attempted records. |
|                                  | Similarly, if you're loading aggregate XML files and splitting them into multiple documents, then total input paths reflects the number of aggregate files, while the attempted records reflects the number of documents created from the aggregates, so total paths is less than attempted records.                                                                                                    |

| ESTIMATED_INPUT_RECORDS: N  | Export and copy only. The estimated number of input records, based on job parameters such as $-document\_selector$ and $-input\_query$ . This number will be larger than INPUT_RECORDS if errors occur while fetching documents from MarkLogic or when the database is configured to use fragment roots. For example, if the source database contain <i>N</i> documents matching the job parameters, but a host in the cluster becomes unavailable during the job, then the actual number of documents mlcp attempts to process can be some $M < N$ . In such a case, ESTIMATED_INPUT_RECORDS reflects <i>N</i> , while INPUT_RECORDS reflects <i>M</i> . |
|-----------------------------|----------------------------------------------------------------------------------------------------|
| OUTPUT_RECORDS: N           | On import, the number of documents (records) sent to MarkLogic<br>for insertion into the database. This number can be smaller than<br>INPUT_RECORDS if errors are detected on the client that cause a<br>record to be skipped.<br>On export, the number of output files mlcp successfully created.                                                                                                    |
| OUTPUT_RECORDS_COMMITTED: N | Import only. The number of documents committed to the database.<br>This number can be larger or smaller than OUTPUT_RECORDS. For<br>example, it will be smaller if an error is detected on MarkLogic Server or<br>larger if a server-side transformation creates multiple documents from a<br>single input document.                                                                                                    |
| OUTPUT_RECORDS_FAILED: N    | Import only. The number of documents (records) rejected by MarkLogic Server. This number does not include failures detected by mlcp on the client.                                                                                                    |

# 3.6. Stopping an mclp Job Prematurely

In local mode, an interrupted job will shutdown gracefully as long as it can finish within 30 seconds. If that time period expires, mlcp prints a warning.

# 4. Importing Content Into MarkLogic Server

You can use mlcp to insert content into a MarkLogic Server database from flat files, compressed ZIP and GZIP files, aggregate XML files, and MarkLogic Server database archives. The input data can be accessed from the native filesystem.

For a list of import related options, see Section 4.19, "Import Command Line Options" [57].

# 4.1. Supported Input Format Summary

Use the <code>-input\_file\_type</code> option to tell mlcp the format of the data in each input file (or each entry inside a compressed file). This option controls if/how mlcp converts the content into database documents.

The default input type is documents, which means each input file or ZIP file entry creates one database document. All other input file types represent composite input formats which can yield multiple database documents per input file.

The following table provides a quick reference of the supported input file types, along with the allowed document types for each, and whether or not they can be passed to mlcp as compressed files.

| input_file_type | Document Type                                                                                                    | -input_compressed permitted                                                                                                    |
|-----------------|----------------------------------------------------------------------------------------------------|----------------------------------------------------------------------------------------------------|
| documents       | XML, JSON, text, or binary; controlled with -document_type.                                                                                                    | Yes                                                                                                    |
| archive         | As in the database: XML, JSON, text, and/or<br>binary documents, plus metadata. The type is<br>not under user control.                                                        | No (archives are already in compressed format)                                                                                                    |
| delimited_text  | XML or JSON                                                                                                    | Yes                                                                                                    |
| delimited_json  | JSON                                                                                                    | Yes                                                                                                    |
| sequencefile    | <pre>XML, text or binary; controlled with these options:     -input_sequencefile_value_class     -input_sequencefile_value_type</pre>                                         | No. However, the contents can be compressed<br>when you create the sequence file.<br>Compression is bound up with the value class<br>you use to generate and import the file. |
| aggregates      | XML                                                                                                    | Yes                                                                                                    |
| rdf             | Serialized RDF triples, in one of several<br>formats. For details, see Supported RDF Triple<br>Formats in the Semantic Graph Developer's<br>Guide. RDF/JSON is not supported. | Yes                                                                                                    |
| forest          | As in the database: XML, JSON, text, and/or binary documents. The type is not under user control.                                                                             | No                                                                                                    |

When the input file type is documents or sequencefile you must consider both the input format (-input\_file\_type) and the output document format (-document\_type). In addition, for some input formats, input can come from either compressed or uncompressed files (-input\_compressed).

The -document\_type option controls the database document format when -input\_file\_type is documents or sequencefile. MarkLogic Server supports text, JSON, XML, and binary documents. If the document type is not explicitly set with these input file types, mlcp uses the input file suffix to determine the type. For details, see Section 4.4, "How mlcp Determines Document Type" [23].

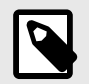

#### NOTE

You cannot use mlcp to perform document conversions. Your input data should match the stated document type. For example, you cannot convert XML input into a JSON document just by setting -document\_type json.

# 4.2. Understanding Input File Path Resolution

If you do not explicitly include a URI scheme prefix such as file: on the input file path, mlcp uses the following rules to locate the input path:

• In local mode, mlcp defaults to the local file system (file).

The following example loads files from the local filesystem directory /space/bill/data:

```
# Windows users, see Modifying the Example Commands for Windows
$ mlcp.sh import -host localhost -port 8000 -username user \
    -password passwd -input_file_path /space/bill/data -mode local
```

# 4.3. Controlling Database URIs During Ingestion

By default, the document URIs created by mlcp during ingestion are determined by the input source. The tool supports several command line options for modifying this default behavior.

#### 4.3.1. Default Document URI Construction

The default database URI assigned to ingested documents depends on the input source. Loading content from the local filesystem can create different URIs than loading the same content from a ZIP file or archive. Command line options are available for you to modify this behavior. You can use options to generate different URIs; for details, see Section 4.3.2, "Transforming the Default URI" [22].

| Input Source                         | Default URI                                                                                                    | Example                                                                                                    |
|--------------------------------------|----------------------------------------------------------------------------------------------------|----------------------------------------------------------------------------------------------------|
| documents in a native<br>directory   | <pre>/path/filename Note that on Windows, the device ("c:") becomes a path step, so c:\path\file becomes /c:/path/file.</pre>                                    | /space/data/bill/dream.xml<br>/c:/data/bill/dream.xml                                                                                                    |
| documents in a ZIP or GZIP file      | /compressed-file-path/path/<br>inside/zip/filename                                                                                                    | If the input file is /space/data/big.zip<br>and it contains a directory entry bill/, then<br>the document URI for dream.xml in that<br>directory is: /space/data/big.zip/bill/<br>dream.xml |
| a GZIP compressed document           | /path/filename-without-gzip-<br>suffix                                                                                                    | If the input is /space/data/big.xml.gz, the result is /space/data/big.xml.                                                                                                    |
| delimited text file                  | The value in the column used as the id.<br>(The first column, by default).                                                                                       | For a record of the form "first, second, third" where Column 1 is the id: first                                                                                                    |
| archive or forest                    | The document URI from the source database.                                                                                                    |                                                                                                    |
| sequence file                        | The key in a key-value pair                                                                                                    |                                                                                                    |
| aggregate XML<br>line delimited JSON | <pre>/path/filename-split_start-<br/>seqnum<br/>Where /path/filename is the full path</pre>                                                                      | For input file /space/data/big.xml:/space/<br>data/big.xml-0-1/space/data/big.xml-0-2<br>For input file /space/data/                                                                        |
|                                      | to the input file, split_start is the byte<br>position from the beginning of the split, and<br>seqnum begins with 1 and increments for<br>each document created. | <pre>big.json:/space/data/big.json-0-1 / space/data/big.json-0-2</pre>                                                                                                    |
| RDF                                  | A generated unique name                                                                                                    | c7f92bccb4e2bfdc-0-100.xml                                                                                                    |

The following table summarizes the default behavior with several input sources:

For example, the following command loads all files from the file systemdirectory /space/bill/data into the database attached to the App Server on port 8000. The documents inserted into the database have URIs of form /space/bill/data/filename.

```
# Windows users, see Modifying the Example Commands for Windows
$ mlcp.sh import -host localhost -port 8000 -username user \
    -password passwd -input_file_path /space/bill/data -mode local
```

If the /space/bill/data directory is zipped up into bill.zip, such that bill/ is the root directory in zip file, then the following command inserts documents with URIs of the form bill/data/filename:

```
# Windows users, see Modifying the Example Commands for Windows
$ cd /space; zip -r bill.zip bill
$ mlcp.sh import -host localhost -port 8000 -username user \
    -password passwd -input_file_path /space/bill.zip \
    -mode local -input_compressed true
```

When you use the <code>-generate\_uri</code> option to have mlcp generate URIs for you, the generated URIs follow the same pattern as for aggregate XML and line delimited JSON:

/path/filename-split\_start-seqnum

The generated URIs are unique across a single import operation, but they are not globally unique. For example, if you repeatedly import data from some file /tmp/data.csv, the generated URIs will be the same each time (modulo differences in the number of documents inserted by the job).

#### 4.3.2. Transforming the Default URI

Use the following options to tailor the database URI of inserted documents:

- -output\_uri\_replace performs one or more string substitutions on the default URI.
- -output\_uri\_prefix prepends a string to the URI after substitution.
- -output\_uri\_suffix appends a string to the URI after substitution.

The <code>-output\_uri\_replace</code> option accepts a comma delimited list of regular expression and replacement string pairs. The string portion must be enclosed in single quotes:

-output\_uri\_replace pattern,'string',pattern,'string'

For details on the regular expression language supported by -output\_uri\_replace, see Section 1.4.3, "Regular Expression Syntax" [7].

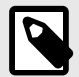

#### NOTE

These options are applied after the default URI is constructed and encoded, so if the option values contain characters not allowed in a URI, you must encode them yourself. See Character Encoding of URIs.

The following example loads documents from the filesystem directory /space/bill/data. The default output URIs would be of the form /space/bill/data/filename. The example uses -output\_uri\_replace to replace "bill/data" with "will" and strip off "/space/", and then adds a "/ plays" prefix using -output\_uri\_prefix. The end result is output URIs of the form /plays/will/ filename.

```
# Windows users, see Modifying the Example Commands for Windows
$ mlcp.sh import -host localhost -port 8000 -username user \
    -password passwd -input_file_path /space/bill/data -mode local \
    -output_uri_replace "/space,'',/bill/data/,'/will/'" \
    -output_uri_prefix /plays
```

#### 4.3.3. Character Encoding of URIs

If a URI constructed by mlcp contains special characters that are not allowed in URIs, mlcp automatically encodes them. This applies to the special characters <space>, %, ? or #. For example, foo bar.xml becomes foo%20bar.xml.

If you supply a URI or URI component, you are responsible for ensuring the result is a legitimate URI. No automatic encoding takes place. This applies to <code>-output\_uri\_replace</code>, <code>-output\_uri\_prefix</code>, and <code>-output\_uri\_suffix</code>. The changes implied by these options are applied after mlcp encodes the default URI.

When mlcp exports documents from the database to the file system such that the output directory and/or file names are derived from the document URI, the special symbols are decoded. That is, foo%bar.xml becomes foo bar.xml when exported. For details, see Section 5.4, "How URI Decoding Affects Output File Names" [65].

## 4.4. How mlcp Determines Document Type

The document type determines what kind of database document mlcp inserts from input content: Text, XML, JSON, or binary. Document type is determined in the following ways:

- Document type can be inherent in the input file type. For example, aggregates and rdf input files always insert XML documents. For details, see Section 4.1, "Supported Input Format Summary" [20].
- You can specify a document type explicitly with -document\_type. For example, to load documents as XML, use -input\_file\_type documents -document\_type xml. You cannot set an explicit type for all input file types.
- mlcp can determine document type dynamically from the output document URI and the MarkLogic Server MIME type mappings when you use -input\_file\_type documents -document\_type mixed.

If you set -document\_type to an explicit type such as -document\_type json, then mlcp inserts all documents as that type.

If you use <code>-document\_type mixed</code>, then mlcp determines the document type from the output URI suffix and the MIME type mapping configured into MarkLogic Server. Mixed is the default behavior for <code>-input\_file\_type</code> documents.

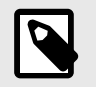

#### NOTE

- You can only use -document\_type mixed when the input file type is documents.
- If an unrecognized or unmapped file extension is encountered when loading mixed documents, mlcp creates a binary document.

The following table contains examples of applying the default MIME type mappings to output URIs with various file extensions, an unknown extension, and no extension. The default mapping includes many additional suffixes. You can examine and create MIME type mappings under the Mimetypes section of the Admin Interface. For more information, see Implicitly Setting the Format Based on the MIME Type in the Loading Content Into MarkLogic Server Guide.

| URI            | Document Type |
|----------------|---------------|
| /path/doc.xml  | XML           |
| /path/doc.json | JSON          |
| /path/doc.jpg  | binary        |

| /path/doc.txt      | text   |
|--------------------|--------|
| /path/doc.unknown  | binary |
| /path/doc-nosuffix | binary |

The MIME type mapping is applied to the final output URI. That is, the URI that results from applying the URI transformation options described in Section 4.3, "Controlling Database URIs During Ingestion" [21]. The following table contains examples of how URI transformations can affect the output document type in mixed mode, assuming the default MIME type mappings.

| Input Filename | URI Options                                                                  | Output URI     | Doc Type |
|----------------|------------------------------------------------------------------------------|----------------|----------|
| /path/doc.1    | None                                                                         | /path/file.1   | binary   |
| /path/doc.1    | Add a .xml suffix:<br>-output_uri_suffix ".xml"                              | /path/file.xml | XML      |
| /path/doc.1    | Replace the unmapped suffix with .txt:<br>-output_uri_replace "\.\d+,'.txt"" | /path/file.txt | text     |

Document type determination is completed prior to invoking server side transformations. If you change the document type in a transformation function, you are responsible for changing the output document to match. For details, see Section 4.14, "Transforming Content During Ingestion" [41].

# 4.5. Loading Documents from a Directory

This section discusses importing documents stored as flat files on the native filesystem.

#### 4.5.1. Loading a Single File

Use the following procedure to load all the files in a native directory and its sub-directories. To load selected files, see Section 4.5.3, "Filtering Documents Loaded From a Directory" [25].

- 1. Set -input\_file\_path to the path to the input file.
- 2. Set -input\_file\_type if your input files are not documents. For example, if loading from delimited text files, sequence files, aggregate XML files, RDF triples files, or database archives.
- 3. Set -document\_type if -input\_file\_type is not documents and the content type cannot be accurately deduced from the file suffixes as described in Section 4.4, "How mlcp Determines Document Type" [23].
- 4. Set -mode: To perform the work locally, set -mode to local.

By default, the imported document has a database URI based on the input file path. For details, see Section 4.3, "Controlling Database URIs During Ingestion" [21].

The following example command loads a single XML file:

```
# Windows users, see Modifying the Example Commands for Windows
$ mlcp.sh import -host localhost -port 8000 -username user \
    -password password -input_file_path /space/bill/data/hamlet.xml
```

#### 4.5.2. Loading All the Files in a Directory

Use the following procedure to load all the files in a native directory and its sub-directories. To load selected files, see Section 4.5.3, "Filtering Documents Loaded From a Directory" [25].

- 1. Set -input\_file\_path to the input directory.
- 2. Set -input\_file\_type if your input files are not documents. For example, if loading from delimited text files, sequence files, aggregate XML files, or database archives.
- 3. Set -document\_type if -input\_file\_type is not documents and the content type cannot be accurately deduced from the file suffixes as described in Section 4.4, "How mlcp Determines Document Type" [23].

4. Set -mode: To perform the work locally, set -mode to local.

By default, the imported documents have database URIs based on the input file path. For details, see Section 4.3, "Controlling Database URIs During Ingestion" [21].

The following example command loads all the files in /space/bill/data:

# Windows users, see Modifying the Example Commands for Windows \$ mlcp.sh import -host localhost -port 8000 -username user \ -password password -input\_file\_path /space/bill/data

#### 4.5.3. Filtering Documents Loaded From a Directory

If -input\_file\_path names a directory, mlcp loads all the documents in the input directory and subdirectories by default. Use the -input\_file\_pattern option to filter the loaded documents based on a regular expression.

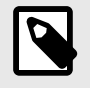

#### NOTE

Input document filtering is handled differently for -input\_file\_type forest. For details, see Section 5.5.5, "Filtering Forest Contents" [70].

For example, the following command loads only files with a ".xml" suffix from the directory /space/ bill/data:

# Windows users, see Modifying the Example Commands for Windows
\$ mlcp.sh import -host localhost -port 8000 -username user \
 -password password -input\_file\_path /space/bill/data \
 -mode local -input\_file\_pattern '.\*\.xml'

The mlcp tool uses Java regular expression syntax. For details, see Section 1.4.3, "Regular Expression Syntax" [7].

#### 4.6. Loading Documents From Compressed Files

You can load content from one or more compressed files. Filtering of compressed file content is not supported; mlcp loads all documents in a compressed file.

Follow this procedure to load content from one or more ZIP or GZIP compressed files.

- 1. Set -input\_file\_path:
  - To load from a single file, set -input\_file\_path to the path to the compressed file.
  - To load from multiple files, set -input\_file\_path to a directory containing the compressed files.
- If the content type cannot be accurately deduced from suffixes of the files inside the compressed file as described in Section 4.4, "How mlcp Determines Document Type" [23], set -document\_type appropriately.
- 3. Set -input\_compressed to true.
- 4. If the compressed file suffix is not ".zip" or ".gzip", specify the compressed file format by setting -input\_compression\_codec to zip or gzip.

If you set -document\_type to anything but mixed, then the contents of the compressed file must be homogeneous. For example, all XML, all JSON, or all binary.

The following example command loads binary documents from the compressed file /space/ images.zip on the local filesystem. # Windows users, see Modifying the Example Commands for Windows
\$ mlcp.sh import -host localhost -port 8000 -username user \
 -password password -mode local -document\_type binary \
 -input\_file\_path /space/images.zip -input\_compressed

The following example loads all the files in the compressed file /space/example.jar, using -input\_compression\_codec to tell mlcp the compression format because of the ".jar" suffix:

# Windows users, see Modifying the Example Commands for Windows
\$ mlcp.sh import -host localhost -port 8000 -username user \
 -password passwd -mode local -input\_file\_path /space/example.jar \
 -input\_compressed true -input\_compression\_codec zip

If <code>-input\_file\_path</code> is a directory, mlcp loads contents from all compressed files in the input directory, recursing through subdirectories. The input directory must not contain other kinds of files.

By default, the URI prefix on documents loaded from a compressed file includes the full path to the input compressed file and mirrors the directory hierarchy inside the compressed file. For example, if a ZIP file /space/shakespeare.zip contains bill/data/dream.xml then the ingested document URI is /space/shakespeare.zip/bill/data/dream.xml. To override this behavior, see Section 4.3, "Controlling Database URIs During Ingestion" [21].

### 4.7. Loading Content and Metadata From an Archive

Follow this procedure to import content and metadata from a database archive created by the mlcp export command. A database archive is stored in one or more compressed files that contain documents and metadata.

- 1. Set -input\_file\_path:
  - To load a single archive file, set -input\_file\_path to that file.
  - To load multiple archive files, set -input\_file\_path to a directory containing the compressed archive files.
- 2. Set -document\_type to mixed, or leave it unset since mixed is the default setting.
- 3. Set -input\_compressed to true.
- 4. Set -input\_file\_type to archive.
- 5. If the input archive was created without any metadata, set -archive\_metadata\_optional to true. If this is not set, an exception is thrown if the archive contains no metadata.
- 6. If you want to exclude some or all of the document metadata in the archive:
  - Set -copy\_collections to false to exclude document collections metadata.
  - Set -copy\_permissions to false to exclude document permissions metadata.
  - Set -copy\_properties to false to exclude document properties.
  - Set -copy\_quality to false to exclude document quality metadata.
  - Set -copy\_metadata to false to exclude key-value metadata.

An archive is assumed to contain metadata. However, it is possible to create archives without metadata by setting all the metadata copying options (-copy\_collections, -copy\_permissions, etc.) to false during export. If an archive does not contain metadata, you must set -archive metadata optional to tell mlcp to proceed in the absence of metadata.

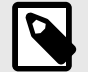

#### NOTE

When you import properties from an archive, you should disable the "maintain last modified" configuration option on the destination database during the import. Otherwise, you can get an XDMP-SPECIALPROP error if the import operation tries to update the last modified property. To disable this setting, use the Admin Interface or the library function admin:set-maintain-last-modified.

The following example command loads the database archive in /space/archive\_dir:

```
# Windows users, see Modifying the Example Commands for Windows
$ mlcp.sh import -host localhost -port 8000 -username user \
    -password password -mode local -input_file_type archive \
    -input_file_path /space/archive_dir
```

### 4.8. Splitting Large XML Files Into Multiple Documents

Very large XML files often contain *aggregate* data that can be disaggregated by splitting it into multiple smaller documents rooted at a recurring element. Disaggregating large XML files consumes fewer resources during loading and improves performance when searching and retrieving content. For aggregate JSON handling, see Section 4.10, "Creating Documents from Line-Delimited JSON Files" [31].

The following mlcp options support creating multiple documents from aggregate data:

- -aggregate\_record\_element
- -uri\_id
- -aggregate\_record\_namespace

You can disaggregate XML when loading from either flat or compressed files. For more information about working with compressed files, see Section 4.6, "Loading Documents From Compressed Files" [25].

Follow this procedure to create documents from aggregate XML input:

- 1. Set -input\_file\_path:
  - To load from a single file, set -input\_file\_path to the path to the aggregate XML file.
  - To load from multiple files, set -input\_file\_path to a directory containing the aggregate files. The directory must not contain other kinds of files.
- 2. If you are loading from a compressed file, set -input\_compressed.
- 3. Set -input\_file\_type to aggregates.
- 4. Set -aggregate\_record\_element to the element QName of the node to use as the root for all inserted documents. See the example below. The default is the first child element under the root element.

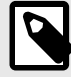

#### NOTE

The element QName should appear at only one level. You cannot specify the element name using a path, so disaggregation occurs everywhere that name is found.

- 5. Optionally, override the default document URI by setting -uri\_id to the name of the element from which to derive the document URI.
- 6. If the aggregate record element is in a namespace, set -aggregate\_record\_namespace to the input namespace.

The default URI is hashcode-seqnum in local mode. If there are multiple matching elements, the first match is used.

If your aggregate URI IDs are not unique, you can overwrite one document in your input set with another. Importing documents with non-unique URI IDs from multiple threads can also cause deadlocks.

The example below uses the following input data:

```
$ cat > example.xml
<?xml version="1.0" encoding="UTF-8"?>
<people>
    <person>
        <first>George</first>
        <last>Washington</last>
        </person>
        <person>
        <first>Betsy</first>
        <last>Ross</last>
        </person>
    </person>
        </person>
        </person>
        </person>
        </person>
        </person>
        </person>
        </person>
        </person>
        </person>
        </person>
        </person>
        </person>
        </person>
        </person>
        </person>
        </person>
        </person>
        </person>
        </person>
        </person>
        </person>
        </person>
        </person>
        </person>
        </person>
        </person>
        </person>
        </person>
        </person>
        </person>
        </person>
        </person>
        </person>
        </person>
        </person>
        </person>
        </person>
        </person>
        </person>
        </person>
        </person>
        </person>
        </person>
        </person>
        </person>
        </person>
        </person>
        </person>
        </person>
        </person>
        </person>
        </person>
        </person>
        </person>
        </person>
        </person>
        </person>
        </person>
        </person>
        </person>
        </person>
```

The following command breaks the input data into a document for each <person> element. The -uri\_id and other URI options give the inserted documents meaningful names. The command creates URIs of the form /people/lastname.xml by using the <last/> element as the aggregate URI id, along with an output prefix and suffix:

```
# Windows users, see Modifying the Example Commands for Windows
$ mlcp.sh import -host localhost -port 8000 -username user \
    -password password -mode local -input_file_path example.xml \
    -input_file_type aggregates -aggregate_record_element person \
    -uri_id last -output_uri_prefix /people/ \
    -output_uri_suffix .xml
```

The command creates two documents: /people/Washington.xml and /people/Ross.xml. For example, /people/Washington.xml contains:

If the input data is in a namespace, set -aggregate\_record\_namespace to that namespace. For example, if the input data is modified to include a namespace:

```
$ cat > example.xml
<?xml version="1.0" encoding="UTF-8"?>
<people xmlns="http://marklogic.com/examples">...</people>
```

Then mlcp ingests no documents unless you set -aggregate\_record\_namespace. Setting the
namespace creates two documents in the namespace http://marklogic.com/examples. For
example, after running the following command:

```
# Windows users, see Modifying the Example Commands for Windows
$ mlcp.sh import -host localhost -port 8000 -username user \
    -password password -mode local -input_file_path example.xml \
    -input_file_type aggregates -aggregate_record_element person \
    -uri_id last -output_uri_prefix /people/ \
    -output_uri_suffix .xml \
    -aggregate_record_namespace "http://marklogic.com/examples"
```

The document with URI /people/Washington.xml contains:

# 4.9. Creating Documents from Delimited Text Files

Use the delimited\_text input file type to import content from a delimited text file and create an XML or JSON document corresponding to each line. For line-delimited JSON data, see Section 4.10, "Creating Documents from Line-Delimited JSON Files" [31].

The following options are commonly used in the generation of documents from delimited text files:

- -input\_file\_type delimited\_text
- -document\_type xml or -document\_type json
- -delimiter
- -uri\_id
- -delimited\_root\_name (XML output only)
- -data\_type (JSON output only)

The use of these and other supporting options is covered in this section.

#### 4.9.1. Example: Generating Documents From a CSV File

When you import content from delimited text files, mlcp creates an XML or JSON document for each line of input after the initial header line.

The default document type is XML. To create JSON documents, use -document\_type json.

When creating XML documents, each document has a root node of <root> and child elements with names corresponding to each column title. You can override the default root element name using the -delimited\_root\_name option; for details, see Section 4.9.3, "Customizing XML Output" [30].

When creating JSON documents, each document is rooted at an unnamed object containing JSON properties with names corresponding to each column title. By default, the values for JSON are always strings. Use -data\_type to override this behavior; for details, see Section 4.9.4, "Controlling Data Type in JSON Output" [30].

For example, if you have the following data and mlcp command:

Then mlcp creates the XML output shown in the table below. To generate the JSON output, add -document\_type json to the mlcp command line.

| XML Output                                                                                                    | JSON Output                                                                                                 |
|----------------------------------------------------------------------------------------------------|----------------------------------------------------------------------------------------------------|
| <root><br/><first>george</first><br/><last>washington</last><br/></root><br><first>betsy</first><br><last>ross</last><br> | <pre>{     "first": "george",     "last": "washington" } {     "first": "betsy",     "last": "ross" }</pre> |

#### 4.9.2. Expected Input Format

A delimited text input file must have the following characteristics:

• The first line in the input file contains "column" names that are used to create the XML element or JSON property names of each document created from the file.

- The same delimiter is used to separate each value, as well as the column names. The default separator is a comma; use -delimiter to override it; for details, see Section 4.9.6, "Specifying the Field Delimiter" [31].
- Every line has the same number of fields (values). Empty fields are represented as two delimiters in a row, such as "a,b,,d".

For example, the following data meets the input format requirements:

```
first,last
george,washington
betsy,ross
```

This data produces documents with XML elements or JSON properties named "first" and "last".

#### 4.9.3. Customizing XML Output

When creating XML documents, each document has a root node of <root> and child elements with names corresponding to each column title. You can override the default root element name using the -delimited\_root\_name option. You can use the -namespace option to specify a root namespace.

The following example produces documents with root element <person> in the namespace http://my.namespace.

```
$ mlcp.sh ... -mode local -input_file_path /space/mlcp/data \
        -input_file_type delimited_text -namespace http://my.namespace \
        -delimited_root_name person
...
cperson xmlns="http://my.namespace">
        <first>george</first>
        <last>washington</last>
</person>
...
```

#### 4.9.4. Controlling Data Type in JSON Output

When creating JSON documents, the default value type is string. You can use the -data\_type option to specify explicit data types for some or all columns. The options accepts comma-separated list of columnName, typeName pairs, where the typeName can be one of number, boolean, or string.

For example, if you have an input file called "catalog.csv" that looks like the following:

```
id, price, in-stock
12345, 8.99, true
67890, 2.00,false
```

Then the default output documents look similar to the following. Notice that all the property values are strings.

```
{ "id": "12345",
  "price": "8.99",
  "in-stock: "true"
}
```

The following example command uses the -data\_type option to make the "price" property a number value and the "in-stock" property a boolean value. Since the "id" field is not specified in the -data\_type option, it remains a string.

```
$ mlcp.sh ... -mode local -input_file_path catalog.csv \
        -input_file_type delimited_text -document_type json \
        -data_type "price,number,in-stock,boolean"...
{ "id": "12345",
        "price": 8.99,
        "in-stock: true
}
```

#### 4.9.5. Controlling the Output Document URI

By default, the document URIs use the value in the first column. For example, if your input data looks like the following:

first,last
george,washington
betsy,ross

Then importing this data with no URI related options creates two documents with name corresponding to the "first" value. The URI will be "george" and "betsy".

Use -uri\_id to choose a different column or -generate\_uri to have MarkLogic Server automatically generate a unique URI for each document. For example, the following command creates the documents "washington" and "ross":

```
# Windows users, see Modifying the Example Commands for Windows
$ mlcp.sh ... -mode local -input_file_path /space/mlcp/data \
        -input_file_type delimited_text -uri_id last
```

Note that URIs generated with -generate\_uri are only guaranteed to be unique across your import operation. For details, see Section 4.3.1, "Default Document URI Construction" [21].

You can further tailor the URIs using <code>-output\_uri\_prefix</code> and <code>-output\_uri\_suffix</code>. These options apply even when you use <code>-generate\_uri</code>. For details, see Section 4.3, "Controlling Database URIs During Ingestion" [21].

If your URI id's are not unique, you can overwrite one document in your input set with another. Importing documents with non-unique URI id's from multiple threads can also cause deadlocks.

#### 4.9.6. Specifying the Field Delimiter

The default delimiter between fields is a comma (,). You can override this using the -delimiter option. If the delimiter is a character that is difficult to specify on the command line, specify the delimiter in an options file instead. For details, see Section 1.4.4, "Options File Syntax" [7].

For example, the Linux bash shell parser makes it difficult to specify a tab delimiter on the command line, so you can put the options in a file instead. In the example options file below, the string literal after -delimiter should contain a tab character.

```
$ cat delim.opt
-input_file_type
delimited_text
-delimiter
"tab"
$ mlcp.sh import ... -mode local -input_file_path /space/mlcp/data \
        -options_file delim.opt
```

#### 4.9.7. Optimizing Ingestion of Large Files

If your delimited text files are very large, consider using the <code>-split\_input</code> option. When this option is true, mlcp attempts to break each input file into multiple splits, enabling more documents to be loaded in parallel. For details, see Section 4.13.6, "Improving Throughput with -split\_input" [40].

### 4.10. Creating Documents from Line-Delimited JSON Files

Use the delimited\_json input file type to import content from a line-delimited JSON file and create a JSON document corresponding to each line.

To create JSON documents from delimited text files such as CSV files, see Section 4.9, "Creating Documents from Delimited Text Files" [29]. For aggregate XML input, see Section 4.8, "Splitting Large XML Files Into Multiple Documents" [27].

#### 4.10.1. Line-Delimited JSON Overview

A line-delimited JSON file is a type of aggregate file where each line is a self-contained piece of JSON data, such as an object or array.

Usually, each line of input has similar structure, such as the following:

```
{"id": "12345","price":8.99, "in-stock": true}
{"id": "67890","price":2.00, "in-stock": false}
```

However, the JSON data on each line is independent of the other lines, so the lines do not have to contain JSON data of the same "shape". For example, the following is a valid input file:

```
{"first": "george", "last": "washington"}
{"id": 12345, "price": 8.99, "in-stock": true}
```

Given the input shown below, the following command creates 2 JSON documents. Each document contains the data from a single line of input.

```
$ cat example.json
{"id": "12345","price":8.99, "in-stock": true}
{"id": "67890","price":2.00, "in-stock": false}
# Windows users, see Modifying the Example Commands for Windows
$ mlcp.sh import -host localhost -port 8000 -username user \
        -password password -mode local -input_file_path example.json \
        -input_file_type delimited_json
```

The example command creates documents whose contents precisely mirror each of input:

```
{"id": "12345","price":8.99, "in-stock": true}
{"id": "67890","price":2.00, "in-stock": false}
```

#### 4.10.2. Controlling the Output Document URI

The default document URI is generated from the input file name, the split number, and a sequence number within the split, as described in Section 4.3.1, "Default Document URI Construction" [21]. For example, if the input file absolute path is /space/data/example.json, then the default output document URIs have the following form:

```
/space/data/example.json-0-1
/space/data/example.json-0-2
...
```

You can base the URI on values in the content instead by using the <code>-uri\_id</code> option to specify the name of a property found in the data. You can further tailor the URIs using <code>-output\_uri\_prefix</code> and <code>-output\_uri\_suffix</code>. For details, see Section 4.3, "Controlling Database URIs During Ingestion" [21].

For example, the following command uses the value in theid field as the base of the URI and uses -output\_uri\_suffix to add a .json suffix to the URIs:

```
# Windows users, see Modifying the Example Commands for Windows
$ mlcp.sh ... -mode local -input_file_path /space/data/example.json \
    -input_file_type delimited_json
    -uri_id id -output_uri_suffix ".json"
```

Given these options, an input line of the form shown below produces a document with the URI 12345.json instead of /space/data/example.json-0-1.

{"id": "12345", "price": 8.99, "in-stock": true}

If the property name specified with -uri\_id is not unique in your data, mlcp will use the first occurrence found in a breadth first search. The value of the specified property should be a valid number or string.

If you use -uri\_id, any records (lines) that do not contain the named property are skipped. If the property is found but the value is null or not a number or string, the record is skipped.

# 4.11. Loading Triples

This section provides a brief overview of loading semantic data into MarkLogic Server. For more details, see the *Semantic Graph Developer's Guide*.

#### 4.11.1. Basics of Triple Loading

To load semantic triples, use  $-input_file_type rdf$  and follow the instructions for loading a single file, all files in a directory, or a compressed file. For example, the following command loads triples files from the directory /my/data.

```
# Windows users, see Modifying the Example Commands for Windows
$ mlcp.sh import -username user -password password -host localhost \
    -port 8000 -input_file_path /my/data -mode local \
    -input_file_type rdf
```

You can use mlcp to load triples files in several formats, including RDF/XML, Turtle, and N-Quads. For a full list of supported formats, see Supported RDF Triple Formats in the Semantic Graph Developer's *Guide*.

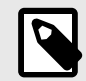

#### NOTE

Each time you load triples from a file, mlcp inserts new documents into the database. That is, multiple loads of the same input inserts new triples each time, rather than overwriting. Only the XQuery and REST API allow you replace triples.

Load triples data embedded within other content according to the instructions for the enclosing input file type, rather than with <code>-input\_file\_type rdf</code>. For example, if you have an XML input document that happens to have some triples embedded in it, load the document using <code>-input\_file\_type</code> documents.

You cannot combine loading triples files with other input file types.

If you do not include any graph selection options in your mlcp command, Quads are loaded into the graph specified in the data. Quads with no explicit graph specification and other kinds of triple data are loaded into the default graph. You can change this behavior with options. For details, see Section 4.11.2, "Graph Selection When Loading Quads" [33] or Section 4.11.3, "Graph Selection for Other Triple Types" [35].

For details, see Loading Triples with mlcp in the Semantic Graph Developer's Guide.

#### 4.11.2. Graph Selection When Loading Quads

When loading quads, you can use the following command line options to control the graph into which your quads are loaded:

- -output\_graph
- -output\_override\_graph
- -output\_collections

You can use <code>-output\_collections</code> by itself or with the other two options. You cannot use <code>-output\_graph</code> and <code>-output\_override\_graph</code> together.

If your semantic data is not in a quad format like N-Quads, see Section 4.11.3, "Graph Selection for Other Triple Types" [35].

Quads interact with these options differently than other triple formats because quads can include a graph IRI in each quad. The following table summarizes the affect of various option combinations when importing quads with mlcp:

| Graph Options                                     | Description                                                                                                    |
|---------------------------------------------------|----------------------------------------------------------------------------------------------------|
| none                                              | For quads that contain an explicit graph IRI, load the triple into that graph. For quads with no explicit graph IRI, load the triple into the default graph. The default graph URI is <a href="http://marklogic.com/semantics#default-graph">http://marklogic.com/semantics#default-graph</a> . |
| -output_graph                                     | For quads that contain an explicit graph IRI, load the triple into that graph. For quads with no explicit graph IRI, load the triple into the graph specified by -output_graph.                                                                                                    |
| -output_override_graph                            | Load all triples into the graph specified by -output_override_graph. This graph overrides any graph IRIs contained in the quads.                                                                                                    |
| -output_collections                               | Similar to -output_override_graph, but you can specify multiple collections. Load triples into the graph specified as the first (or only) collection; also add triples to any additional collections on the list. This overrides any graph IRIs contained in the quads.                         |
| -output_graph <b>With</b><br>-output_collections  | For quads that contain an explicit graph IRI, load the triple into that graph. For quads with no explicit graph IRI, load the triple into the graph specified by <code>-output_graph</code> . Also add triples to the specified collections.                                                    |
| -output_override_graph with<br>-output_collection | Load all triples into the graph specified by -output_override_graph. This graph overrides any graph IRIs contained in the quads. Also add triples to the specified collections.                                                                                                    |

For more details, see Loading Triples with mlcp in the Semantic Graph Developer's Guide.

For example, suppose you load the following N-Quad data with mlcp. There are 3 quads in the data set. The first and last quad include a graph IRI, the second quad does not.

If you use a command similar to the following load the data:

```
# Windows users, see Modifying the Example Commands for Windows
$ mlcp.sh import -username user -password password -host localhost \
    -port 8000 -input_file_path /my/data.nq -mode local \
    -input_file_type rdf
```

Then the table below illustrates how the various graph related options affect how the triples are loaded into the database:

| Graph Options                    | Result                                                                                  |
|----------------------------------|-----------------------------------------------------------------------------------------|
| none                             | Graphs:                                                                                 |
|                                  | http://example.org/graph3                                                               |
|                                  | http://marklogic.com/semantics#default-graph                                            |
|                                  | http://example.org/graph5                                                               |
| -output_graph /my/graph          | Graphs:                                                                                 |
|                                  | http://example.org/graph3                                                               |
|                                  | /my/graph                                                                               |
|                                  | http://example.org/graph5                                                               |
| -output_override_graph /my/graph | Graphs: /my/graph for all triples                                                       |
| -output_collections "aa,bb,cc"   | Graphs: aa for all triples. All triples also added to collections $\tt bb$ and $\tt cc$ |

| -output_graph /my/graph                                         | Graphs:                                                                                          |
|-----------------------------------------------------------------|--------------------------------------------------------------------------------------------------|
| -output_collections "bb,cc"                                     | http://example.org/graph3                                                                        |
|                                                                 | /my/graph                                                                                        |
|                                                                 | http://example.org/graph5                                                                        |
|                                                                 | All triples also added to collections $\operatorname{bb}$ and $\operatorname{cc}$                |
| -output_override_graph /my/graph<br>-output_collections "bb,cc" | Graphs: $/{\tt my/graph}$ for all triples. All triples also added to collections bb and $\tt cc$ |

#### 4.11.3. Graph Selection for Other Triple Types

When loading triples (rather than quads), you can use the following command line options to control the graph into which your triples are loaded:

- -output\_graph
- -output\_collections

The following table summarizes the affect of various option combinations when importing triples with mlcp. For quads, see Section 4.11.2, "Graph Selection When Loading Quads" [33].

| Graph Options                             | Description                                                                                                    |
|-------------------------------------------|----------------------------------------------------------------------------------------------------|
| none                                      | Load triples into the default graph (http://marklogic.com/semantics#default-<br>graph).                                              |
| -output_graph                             | Load triples into the specified graph.                                                                                               |
| output_collections                        | Load triples into the graph specified as the first (or only) collection; also add triples to any additional collections on the list. |
| -output_graph with<br>-output_collections | Load triples into the graph specified by -output_graph and also add them to the specified collections.                               |

For more details, see Loading Triples with mlcp in the Semantic Graph Developer's Guide.

For example, if you use a command similar to the following load triples data:

```
# Windows users, see Modifying the Example Commands for Windows
$ mlcp.sh import -username user -password password -host localhost \
    -port 8000 -input_file_path /my/data.nt -mode local \
    -input_file_type rdf
```

Then the table below illustrates how the various graph related options affect how the triples are loaded into the database:

| Graph Options                                          | Result                                                                                            |
|--------------------------------------------------------|---------------------------------------------------------------------------------------------------|
| none                                                   | Graph: http://marklogic.com/semantics#default-graph                                               |
| -output_graph /my/graph                                | Graph: /my/graph                                                                                  |
| -output_collections "aa,bb,cc"                         | Graph: <code>aa.</code> All triples also added to collections <code>bb</code> and <code>cc</code> |
| -output_graph /my/graph<br>-output_collections "bb,cc" | Graph: /my/graph. All triples also added to collections bb and $\tt cc$                           |

### 4.12. Loading Documents from a Forest With Direct Access

Direct Access enables you to extract documents directly from an offline or read-only forest without using MarkLogic Server instance for input. Direct Access is primarily intended for accessing archived data that is part of a tiered storage deployment.

For details, see Section 7.5, "Importing Documents from a Forest into a Database" [86].

# **4.13. Performance Considerations for Loading Documents**

MarkLogic Content Pump comes configured with defaults that should provide good performance under most circumstances. This section presents some performance tradeoffs to consider if you want to try to optimize throughput for your workload.

#### 4.13.1. Time vs. Space: Configuring Batch and Transaction Size

You can tune the document insertion throughput and memory requirements of your job by configuring the batch size and transaction size of the job.

- -batch\_size controls the number of updates per request to the server.
- -transaction\_size controls the number of requests to the server per transaction.

The default batch size is 100 and the maximum batch size is 200. (However, some options can affect the default). The default transaction size is 1 and the maximum transaction size is 4000/ *actualBatchSize*. This means that the default maximum number of updates per transaction is 1000, and updates per transaction can range from 20 to 4000.

Selecting a batch size is a speed vs. memory tradeoff. Each request to the server introduces overhead because extra work must be done. However, unless you use <code>-streaming or -document\_type</code> mixed, all the updates in a batch stay in memory until a request is sent, so larger batches consume more memory.

Transactions introduce overhead on MarkLogic Server, so performing multiple updates per transaction can improve insertion throughput. However, an open transaction holds locks on fragments with pending updates, potentially increasing lock contention and affecting overall application performance.

It is also possible to overwhelm MarkLogic Server if you have too many concurrent sessions active.

#### 4.13.2. Time vs. Correctness: Understanding -fastload Tradeoffs

The <code>-fastload</code> option can significantly speed up ingestion during <code>import</code> and <code>copy</code> operations, but it can also cause problems if not used properly. This section describes how <code>-fastload</code> affects the behavior of mlcp and some of the tradeoffs associated with enabling it.

The optimizations described by this section are only enabled if you explicitly specify the -fastload or -output\_directory options. (The -output\_directory option implies -fastload).

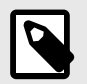

#### NOTE

The -fastload option work slightly different when used with -restrict\_hosts. For details, see Section 4.15.3, "How -restrict\_hosts Affects -fastload" [53]. The limitations of -fastload described in this section still apply.

By default, mlcp inserts documents into the database by distributing work across the e-nodes in your MarkLogic cluster. Each e-node inserts documents into the database according to the configured document assignment policy.

This means the default insertion process for a document is similar to the following:

- 1. mlcp selects Host A from the available e-nodes in the cluster and sends it the document to be inserted.
- 2. Using the document assignment policy configured for the database, Host A determines the document should be inserted into Forest F on Host B.
3. Host A sends the document to Host B for insertion.

When you use <code>-fastload</code> (or <code>-output\_directory</code>), mlcp attempts to cut out the middle step by applying the document assignment policy on the client. The interaction becomes similar to the following:

- 1. Using the document assignment policy, mlcp determines the document should be inserted into Forest F on Host B.
- 2. mlcp sends the document to Host B for insertion, with instructions to insert it into a specific forest.

Pre-determining the destination host and forest can always be done safely and consistently if the all of the following conditions are met:

- Your forest topology is stable.
- · You are creating rather than updating documents.

To make forest assignment decisions locally, mlcp gathers information about the database assignment policy and forest topology at the beginning of a job. If you change the assignment policy or forest topology while an mlcp import or copy operation is running, mlcp might make forest placement decisions inconsistent with those MarkLogic Server would make. This can cause problems such as duplicate document URIs and unbalanced forests.

Similar problems can occur if mlcp attempts to update a document already in the database, and the forest topology or assignment policy changes between the time the document was originally inserted and the time mlcp updates the document. Using user-specified forest placement when initially inserting a document creates the same conflict.

Therefore, it is not safe to enable -fastload optimizations in the following situations:

- A document mlcp inserts already exists in the database and any of the following conditions are true:
  - The forest topology has changed since the document was originally inserted.
  - The assignment policy has changed since the document was originally inserted.
  - The assignment policy is not Legacy (default) or Bucket. For details, see Section 4.13.3, "How Assignment Policy Affects Optimization" [38].
  - The document was originally inserted using user-specified forest placement.
- A document mlcp inserts does not already exist in the database and any of the following conditions are true:
  - The forest topology changes while mlcp is running.
  - The assignment policy changes while mlcp is running.

Assignment policy is a database configuration setting that affects how MarkLogic Server selects what forest to insert a document into or move a document into during rebalancing. For details, see Rebalancer Document Assignment Policies in Administrating MarkLogic Server.

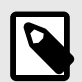

### NOTE

Assignment policy was introduced with MarkLogic 7 and mlcp v1.2. If you use an earlier version of mlcp with MarkLogic 7 or later, the database you import data into with -fastload or -output\_directory must be using the legacy assignment policy.

Any operation that changes the forests available for updates changes your forest topology, including the following:

· Adding or an employing a new forest

- · Removing or retiring an existing forest
- Changing the updates-allowed state of forest. For example, calling admin:forest-set-updates-allowed
- Changing the database assignment policy

In most cases, it is your responsibility to determine whether or not you can safely use <code>-fastload</code> (or <code>-output\_directory</code>, which implies <code>-fastload</code>). In cases where mlcp can detect <code>-fastload</code> is unsafe, it will disable it or give you an error.

### 4.13.3. How Assignment Policy Affects Optimization

This section describes how your choice of document assignment policy can introduce additional limitations and risks. Assignment policy is a database configuration setting that affects how MarkLogic Server selects what forest to insert a document into or move a document into during rebalancing. For details, see Rebalancer Document Assignment Policies in Administrating MarkLogic Server.

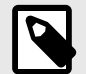

### NOTE

Assignment policy was introduced with MarkLogic 7 and mlcp v1.2. If you use an earlier version of mlcp with MarkLogic 7 or later, the database you import data into with -fastload or -output\_directory must be using the legacy assignment policy.

The following table summarizes the limitations imposed by each assignment policy. If you do not explicitly set assignment policy, the default is Legacy or Bucket.

| Assignment Policy | Notes                                                                                                    |
|-------------------|----------------------------------------------------------------------------------------------------|
| Legacy (default)  | You can safely use -fastload if:                                                                                                    |
| Bucket            | <ul> <li>there are no pre-existing documents in the database with the same URIs; or</li> <li>you use -output_directory; or</li> <li>the URIs may be in use, but the forest topology has not changed since the documents were created, and the documents were not initially inserted using user-specified forest placement.</li> </ul>         |
| Statistical       | You can only use -fastload to create new documents; updates are not supported. You should use -output_directory to ensure there are no updates.<br>All documents in a batch are inserted into the same forest. The rebalancer may subsequently move the documents if the batch size is large enough to cause the forest to become unbalanced. |
|                   | If you set -fastload to true and mlcp determines database rebalancing is occurring or needs to be done at the start of a job, an error occurs.                                                                                                    |
| Range             | You can only use -fastload to create new documents; updates are not supported. You should use -output_directory to ensure there are no updates.                                                                                                    |
|                   | You should use <code>-output_partition</code> to tell mlcp which partition to insert documents into. The partition you specify is used even if it is not the correct partition according to your configured partition policy.                                                                                                    |
|                   | You can only use -fastload optimizations with range policy if you are licensed for Tiered Storage.                                                                                                    |
|                   | If you set -fastload to true and mlcp determines database rebalancing is occurring or needs to be done at the start of a job, an error occurs.                                                                                                    |

| Query | You can only use -fastload to create new documents; updates are not supported. You should use -output_directory to ensure there are no updates.                                                                               |
|-------|----------------------------------------------------------------------------------------------------|
|       | You should use <code>-output_partition</code> to tell mlcp which partition to insert documents into. The partition you specify is used even if it is not the correct partition according to your configured partition policy. |
|       | You can only use -fastload optimizations with range policy if you are licensed for Tiered Storage.                                                                                                    |
|       | If you set -fastload to true and mlcp determines database rebalancing is occurring or needs to be done at the start of a job, an error occurs.                                                                                |

### 4.13.4. Tuning Split Size and Thread Count for Local Mode

You can tune split size only when importing documents in local mode from one of the following input file types:

- Whole documents (-input\_file\_type documents), whether from flat or compressed files.
- Composite file types that support -split\_input, such as delimited\_text.

You cannot tune split size when creating documents from composite files that do not support -split\_input, such as sequence files and aggregate XML files.

You can tune thread count for both whole documents and all composite files types. Thread count and split size can interact to affect job performance.

In local mode, a split defines the unit of work per thread devoted to a session with MarkLogic Server. The ideal split size is one that keeps all mlcp session threads busy. The default split size is 32M for local mode. Use the <code>-max\_split\_size</code>, <code>-thread\_count</code>, and <code>-thread\_count\_per\_split</code> options to tune your load.

By default, threads are assigned to splits in a round-robin fashion. For example, consider a loading 120 small documents of length 1M. Since the default split size is 32M, the load is broken into 4 splits. If  $-thread\_count$  is 10, each split is assigned to at least 2 threads (10 / 4 = 2). The remaining 2 threads are each assigned to a split, so the number of threads per split are distributed as follows:

Split 1: 3 threads Split 2: 3 threads Split 3: 2 threads Split 4: 2 threads

This distribution could result in two of the splits completing faster, leaving some threads idle. If you set  $-max\_split\_size$  to 12M, the load has 10 splits, which can be evenly distributed across the threads and may result in better thread utilization.

Prior to 10.0-4.2, mlcp uses 4 as the default thread count. For mlcp versions equal to or higher than 10.0-4.2, mlcp conducts initial polling to identify the available server threads on the port that handles mlcp requests. Mlcp then uses this value as the default thread count. Users can overwrite the default value by specifying -thread\_count in the command line.

If -thread\_count is less than the number of splits, the default behavior is one thread per split, up to the total number of threads. The remaining splits must wait until a thread becomes available.

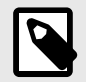

### NOTE

If you specify -thread\_count\_per\_split, each input split will run with the specified number. The total number of thread count, however, is controlled by the newly calculated thread count or -thread\_count if it is specified.

If MarkLogic Server is not I/O bound, then raising the thread count, and possibly threads per split, can improve throughput when the number of splits is small but each split is very large. This is often applicable to loading from zip files, aggregate files, and delimited text files. Note that if MarkLogic Server is already I/O bound in your environment, increasing the concurrency of writes will not necessarily improve performance.

### 4.13.5. Reducing Memory Consumption With Streaming

The streaming protocol allows you to insert a large document into the database without holding the entire document in memory. Streaming uploads documents to MarkLogic Server in 128k chunks.

Streaming content into the database usually requires less memory on the host running mlcp, but ingestion can be slower because it introduces additional network overhead. Streaming also does not take advantage of mlcp's builtin retry mechanism. If an error occurs that is normally retryable, the job will fail.

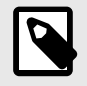

### NOTE

Streaming is only usable when -input\_file\_type is documents. You cannot use streaming with delimited text files, sequence files, or archives.

To use streaming, enable the -streaming option. For example:

```
# Windows users, see Modifying the Example Commands for Windows
$ mlcp.sh import -username user -password password -host localhost \
    -port 8000 -input_file_path /my/dir -streaming
```

### 4.13.6. Improving Throughput with -split\_input

If you are loading documents from very large files, you might be able to improve throughput using the <code>-split\_input</code> option. When <code>-split\_input</code> is true, mlcp attempts to break large input files that would otherwise be processed in a single split into multiple splits. This enables portions of the input file to be loaded by threads (local mode).

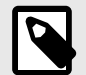

### NOTE

This option can only be applied to composite input file types that logically produce multiple documents and for which mlcp can efficiently identify document boundaries, such as delimited\_text. Not all composite file types are supported, and files containing multi-byte characters must be UTF-8-encoded. For details, see Section 4.19, "Import Command Line Options" [57].

In local mode, -split\_input is false by default.

The <code>-split\_input</code> option affects local mode as follows: Suppose you are importing a very large delimited text file in local mode with <code>-split\_input</code> set to false and the data processed as a single split. The work might be performed by multiple threads (depending on the job configuration), but these threads read records from the input file synchronously. This can cause some read contention. If you set <code>-split\_input</code> to true, then each thread is assigned its own chunk of input, resulting in less contention and greater concurrency.

The number of subdivisions is determined by the formula file-size / max-split-size, so you should also consider tuning split size to match your input data characteristics. For example, if your data consists of 1 delimited text file containing 16M of data, you can observe the following interactions between -split\_input and -max\_split\_size:

| Input File Size | -split_input | Split Size | Number of Splits |
|-----------------|--------------|------------|------------------|
| 16M             | false        | 32M        | 1                |
| 16M             | true         | 32M        | 1                |
| 16M             | true         | 1M         | 16               |

Tuning the split size in this case potentially enables greater concurrency because the multiple splits can be assigned to different threads or tasks.

Split size is tunable using -max\_split\_size, -min\_split\_size, and block size. For details, see Section 4.13.4, "Tuning Split Size and Thread Count for Local Mode" [39].

### 4.13.7. Concurrent Jobs

We do not recommend using concurrent mlcp jobs. Regardless of the version, mlcp doesn't support concurrent jobs if mlcp is importing from/exporting to the same data file. In addition, beginning in 10.0-4.2, each mlcp job uses the maximum number of threads available on the server as the default thread count. Therefore, using concurrent mlcp jobs will not improve performance, as one job is already using full concurrent capacity.

Here is more about threads and thread count:

- A command line option called -max\_threads refers to the maximum number of threads that run mlcp. This command line option is optional.
- mlcp conducts initial polling to identify the available server threads on the port that handles mlcp requests. mlcp then uses half of this value as the default thread count.
- You can overwrite this calculated value by specifying -thread\_count in the command line.
- If you specify -threads\_per\_split, each input split will run with the number you have specified. Note, however, that the total thread count is controlled by the newly calculated thread count or, if specified, -thread\_count.

# 4.14. Transforming Content During Ingestion

You can create an XQuery or Server-Side JavaScript function and install it on MarkLogic Server to transform and enrich content before inserting it into the database. Your function runs on MarkLogic Server. You can use such functions with the mlcp import and copy commands.

### 4.14.1. Creating a Custom XQuery Transformation

The topics in this section describe how to implement a server-side content transformation function in XQuery.

### **Function Signature**

A custom transformation is an XQuery function module that conforms to the following interface. Your function receives a single input document, described by \$content, and can generate zero, one, or many output documents.

```
declare function yourNamespace:transform(
    $content as map:map,
    $context as map:map)
as map:map*
```

### Input Parameters

The table below describes the input parameters to a transform function:

| Parameter | Description                                                                                                    |
|-----------|----------------------------------------------------------------------------------------------------|
| \$content | Data about the original input document. The map contains the following keys:                                                                                                    |
|           | <ul> <li>uri - The URI of the document being inserted into the database.</li> </ul>                                                                                                  |
|           | • value - The contents of the input document, as a document node, binary node, or text node.                                                                                         |
| \$context | Additional context information about the insertion, such as tranformation-specific parameter values. The map can contain the following keys when your transform function is invoked: |
|           | <ul> <li>transform_param : The value passed by the client through the -transform_param option, if any.</li> <li>Your function is responsible for parsing and validation.</li> </ul>  |
|           | <ul> <li>collections : Collection URIs specified by the -output_collections option. Value format: A sequence of strings.</li> </ul>                                                  |
|           | <ul> <li>permissions: Permissions specified by the -output_permissions option. Value format: A<br/>sequence of sec:permission elements, as produced by xdmp:permission.</li> </ul>   |
|           | <ul> <li>quality: The document quality specified by the -output_quality parameter. Value format: An integer value.</li> </ul>                                                        |
|           | <ul> <li>temporalCollection: The temporal collection URI specified by the -temporal-collection<br/>parameter. Value format: A string.</li> </ul>                                     |

The type of node your function receives in the "value" property of *scontent* depends on the input document type, as determined by mlcp from the *-document\_type* option or URI extension. For details, see Section 4.4, "How mlcp Determines Document Type" [23]. The type of node your function returns in the "value" property should follow the same guidelines.

The table below outlines the relationship between document type and the node type your transform function should expect.

| Document Type | "value" node type |
|---------------|-------------------|
| XML           | document-node     |
| JSON          | document-node     |
| BINARY        | binary-node       |
| TEXT          | text-node         |

The collections, permissions, quality, and temporal collection metadata from the mlcp command line is made available to your function so that you can modify or replace the values. If a given metadata category is not specified on the command line, the key will not be present in the input map.

### **Expected Output**

Your function can produce more than one output document. For each document, your function should return a map:map. The map:map for an output document must use the same keys as the \$content map (uri and value).

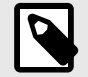

### NOTE

Modifying the document URI in a transformation can cause duplicate URIs when combined with the -fastload option, so you should not use -fastload or -output\_directory with a transformation module that changes URIs. For details, see Section 4.13.2, "Time vs. Correctness: Understanding -fastload Tradeoffs" [36]. The documents returned by your transformation should be exactly as you want to insert them into the database. No further transformations are applied by the mlcp infrastructure. For example, a transform function cannot affect document type just by changing the URI. Instead, it must convert the document node. For details, see Section 4.14.7, "Example: Changing the URI and Document Type" [50].

You can use the context parameter to specify collections, permissions, quality, and values metadata for the documents returned by your transform. Use the following keys and data formats for specifying various categories of metadata:

| Context Map Key    | Expected Value Format                                                                                                  |
|--------------------|----------------------------------------------------------------------------------------------------|
| collections        | A sequence of strings containing collection URIs.                                                                      |
| permissions        | A sequence of sec:permission elements, each representing a capability and a role id. For details, see xdmp:permission. |
| quality            | An integer value (or a string that can be converted to an integer).                                                    |
| metadata           | A map:map containing key-value metadata.                                                                               |
| temporalCollection | A string containing a temporal document collection URI.                                                                |

For a description of the meaning of the keys, see Input Parameters [42].

If your function returns multiple documents, they will all share the metadata settings from the context parameter.

#### Example Implementation

The following example adds an attribute to incoming XML documents and leaves non-XML documents unmodified. The attribute value is specified on the mlcp command line, using the -transform\_param option.

```
declare function example:transform(
 $content as map:map,
 $context as map:map
) as map:map*
{
 let $attr-value :=
  (map:get($context, "transform_param"), "UNDEFINED")[1]
 let $the-doc := map:get($content, "value")
 return
   if (fn:empty($the-doc/element()))
   then Scontent
   else
     let $root := $the-doc/*
     return (
       map:put($content, "value",
         document {
            $root/preceding-sibling::node(),
            element {fn:name($root)} {
             attribute { fn:QName("", "NEWATTR") } {$attr-value},
             $root/@*.
              $root/node()
            },
            $root/following-sibling::node()
          }
        ), $content
      )
};
```

For an end-to-end example of using this transform, see Section 4.14.6, "Example: Server-Side Content Transformation" [47].

#### 4.14.2. Creating a Custom JavaScript Transformation

The topics in this section describe how to implement a server-side content transformation function in Server-Side JavaScript.

### **Function Signature**

A custom transformation is a JavaScript function module that conforms to the following interface. Your function receives a single input document, described by \$content, and can generate zero, one, or many output documents.

function yourTransform(content, context)

### **Input Parameters**

The content parameter is an object containing data about the original input document. The content parameter has the following form:

{ uri: string, value: node}

The type of node your function receives in content.value depends on the input document type, as determined by mlcp from the -document\_type option or URI extension. For details, see Section 4.4, "How mlcp Determines Document Type" [23]. The type of node your function returns in the value property should follow the same guidelines.

The table below outlines the relationship between document type and the node type your transform function should expect (or return).

| Document Type | "value" node type |
|---------------|-------------------|
| XML           | document-node     |
| JSON          | document-node     |
| BINARY        | binary-node       |
| TEXT          | text-node         |

The context parameter can contain context information about the insertion, such as any transformspecific parameters passed on the mlcp command line. The context parameter has the following form:

```
{ transform_param: string, collections: [ string, ... ],
  permissions: [ object, ... ],
  quality: number,
  temporalCollection: string}
```

The following table describes the properties of the input parameters in more detail:

| Parameter | Description                                                                                                    |
|-----------|----------------------------------------------------------------------------------------------------|
| content   | • uri - The URI of the document being inserted into the database.                                                             |
|           | <ul> <li>value - The contents of the input document, as a document node, binary node, or text<br/>node; see below.</li> </ul> |
|           | • transform_param - The value passed by the client through the -transform_param                                               |
|           | option, if any. Your function is responsible for parsing and validation of the input string.                                  |
|           | • collections : Collection URIs specified by the -output_collections option. Value                                            |
|           | format: An array of strings.                                                                                                  |
|           | • permissions : Permissions specified by the -output_permissions option. Value format:                                        |
|           | An array of permissions objects, as produced by xdmp.permission.                                                              |
|           | • quality: The document quality specified by the -output_quality parameter. Value                                             |
|           | format: A number.                                                                                                    |
|           | <ul> <li>temporalCollection: The temporal collection URI specified by the -temporal-</li> </ul>                               |
|           | collection parameter. Value format: A string.                                                                                 |

The collections, permissions, quality, and temporal collection metadata from the mlcp command line is made available to your function so that you can modify or replace the values. If a given metadata category is not specified on the command line, the property will not be present in the context object.

### Expected Output

Your function can produce more than one output document. For each document, your function should return a JavaScript object containing the same properties as the content input parameter (uri and value). When returning multiple document objects, put them in a Sequence.

The document content returned by your transformation should be exactly as you want to insert them into the database. No further transformations are applied by the mlcp infrastructure. For example, a transform function cannot affect document type just by changing the URI. Instead, it must convert the document node. For details, see Example: Changing the URI and Document Type.

You can modify the context input parameter to specify collections, permissions, quality, and values metadata for the documents returned by your transform. Use the following property names and data formats for specifying various categories of metadata:

| Context Property   | Expected Value Format                                                                                                 |
|--------------------|----------------------------------------------------------------------------------------------------|
| collections        | An array of strings, each representing a collection URIs.                                                             |
| permissions        | An array of permission objects, each containing a capability and a roleId property. For details, see xdmp:permission. |
|                    | An integer value (or a string that can be converted to an integer).                                                   |
| metadata           | An object where each property represents a key-value metadata item.                                                   |
| temporalCollection | A string containing a temporal document collection URI.                                                               |

For a description of the meaning of the keys, see Input Parameters.

If your function returns multiple documents, they will all share the metadata settings from the context parameter.

### **Example Implementation**

The following example adds a property named "NEWPROP" to incoming JSON documents and leaves non-JSON documents unmodified. The property value is specified on the mlcp command line, using the -transform\_param option.

```
// Add a property named "NEWPROP" to any JSON input document.
// Otherwise, input passes through unchanged.
function addProp(content, context)
{
 const propVal = (context.transform_param == undefined)
                ? "UNDEFINED" : context.transform_param;
 if (xdmp.nodeKind(content.value) == 'document' &&
     content.value.documentFormat == 'JSON') {
    // Convert input to mutable object and add new property
   const newDoc = content.value.toObject();
   newDoc.NEWPROP = propVal;
   // Convert result back into a document
   content.value = xdmp.unquote(xdmp.quote(newDoc));
 }
 return content;
};
exports.addProp = addProp;
```

### 4.14.3. Implementation Guidelines

You should be aware of the following guidelines and limitations when implementing your transformation function:

• If you use a server-side transform with <code>-fastload</code> (or <code>-output\_directory</code>, which enables <code>-fastload</code>), your transformation function only has access to database content in the same forest as the input document. If your transformation function needs general access to the database, do not use <code>-fastload</code> or <code>-output\_directory</code>.

### 4.14.4. Installing a Custom Transformation

Install the XQuery library module containing your function into the modules database or modules root directory of the XDBC App Server associated with the destination database. For import operations, this is the App Server identified by -host and -port mlcp command line options. For copy operations, this is the App Server identified by -output\_host and -output\_port mlcp command line options.

Best practice is to install your libraries into the modules database of your XDBC App Server. If you install your module into the modules database, MarkLogic Server automatically makes the implementation available throughout your MarkLogic Server cluster. If you choose to install dependent libraries into the Modules directory of your MarkLogic Server installation, you must manually do so on each node in your cluster.

MarkLogic Server supports several methods for loading modules into the modules database:

• Run an XQuery or JavaScript query in Query Console. For example, you can run a query similar to the following to install a module using Query Console. Note: First select your modules database in the Query Console Content Source dropdown.

- If you use the App Server on port 8000 or have a REST API instance, you can use any of the following Client APIs:
- Java: ResourceExtensionsManager.write. For details, see Managing Dependent Libraries and Other Assets in the Java Application Developer's Guide.
- Node.js: DatabaseClient.config.extlibs. For details, see Managing Assets in the Modules Database in the Node.js Application Developer's Guide.
- REST: PUT /v1/ext/{directories}/{asset}. For details, see Managing Dependent Libraries and Other Assets in the REST Application Developer's Guide.

If you use the filesystem instead of a modules database, you can manually install your module into the Modules directory. Copy the module into MARKLOGIC\_INSTALL\_DIR/Modules or into a subdirectory of this directory. The default location of this directory is:

- Unix: /opt/MarkLogic/Modules
- Windows: C:\Program Files\MarkLogic\Modules

If your transformation function requires other modules, you should also install the dependent libraries in the modules database or the modules directory.

For a complete example, see Section 4.14.6, "Example: Server-Side Content Transformation" [47].

### 4.14.5. Using a Custom Transformation

Once you install a custom transformation function on MarkLogic Server, you can apply it to your mlcp import or copy job using the following options:

- -transform\_module The path to the module containing your transformation. Required.
- -transform\_namespace The namespace of your transformation function. If omitted, no namespace is assumed.
- -transform\_function The local name of your transformation function. If omitted, the name transform is assumed.

 -transform\_param - Optional additional string data to be passed through to your transformation function.

Take note of the following limitations:

- When -fastload is in effect, your transform function runs in the scope of a single forest (the forest mlcp determines is the appropriate destination for the file being inserted). This means if you change the document URI as part of your transform, you can end up creating documents with duplicate URIs.
- When you use a transform function, all the documents in each batch are transformed and inserted into the database as a single statement. This means, for example, that if the (transformed) batch contain more than one document with the same URI, you will get an XDMP-CONFLICTINGUPDATES error.

The following example command assumes you previously installed a transform module with path / example/mlcp-transform.xqy, and that the function implements a transform function (the default function) in the namespace http://marklogic.com/example. The function expects a user-defined parameter value, supplied using the -transform\_param option.

```
# Windows users, see Modifying the Example Commands for Windows
$ mlcp.sh import -mode local -host mlhost -port 8000 \
    -username user -password password \
    -input_file_path /space/mlcp-test/data \
    -transform_module /example/mlcp-transform.xqy \
    -transform_namespace "http://marklogic.com/example" \
    -transform_param "my-value"
```

For a complete example, see Section 4.14.6, "Example: Server-Side Content Transformation" [47].

#### 4.14.6. Example: Server-Side Content Transformation

This example walks you through installing and using an XQuery or Server-Side JavaScript transform function to modify content ingested with mlcp. The example XQuery transform function modifies XML documents by adding an attribute named NEWATTR, with an attribute value specified on the mlcp command line. The example JavaScript transform function modifies JSON documents by adding a new property named NEWPROP, with a value specified on the mlcp command line.

This example assumes you have already created an XDBC App Server, configured to use "/" as the root and a modules database of Modules. Each part of the example is explained in its own section.

#### Create the sample input files

This section walks you through creating sample input data to be ingested by mlcp. You can use other data.

1. Create a directory to hold the sample input data. For example:

\$ mkdir /space/mlcp/txform/data

- 2. Create a file named txform.xml in the sample data directory with the following contents: <parent><child/></parent></parent>
- 3. Create a file named txform.json in the sample data directory with the following contents: { "key": "value" }

#### Create the XQuery transform module

If you prefer to work with a Server-Side JavaScript transform function, skip this section and go to Create the JavaScript transform module [48].

This example module modifies XML input documents by adding an attribute named NEWATTR. Other input document types pass through the transform unmodified.

In a location other than the sample input data directory, create a file named transform.xqy with the following contents. For example, copy the following into /space/mlcp/txform/transform.xqy.

```
xquery version "1.0-ml";
module namespace example = "http://marklogic.com/example";
(: If the input document is XML, insert @NEWATTR, with the value
: specified in the input parameter. If the input document is not
 : XML, leave it as-is.
• )
declare function example:transform(
 $content as map:map,
 $context as map:map
) as map:map*
{
 let $attr-value :=
   (map:get($context, "transform_param"), "UNDEFINED")[1]
 let $the-doc := map:get($content, "value")
 return
   if (fn:empty($the-doc/element()))
    then $content
    else
     let $root := $the-doc/*
     return (
        map:put($content, "value",
         document {
            $root/preceding-sibling::node(),
            element {fn:name($root)} {
             attribute { fn:QName("", "NEWATTR") } {$attr-value},
              $root/@*,
              $root/node()
            },
            $root/following-sibling::node()
          }
        ), $content
      )
};
```

#### Create the JavaScript transform module

If you prefer to work with an XQuery transform function, skip this section and go to Create the XQuery transform module [47].

This example module modifies JSON input documents by adding an attribute named NEWPROP. Other input document types pass through the transform unmodified.

In a location other than the sample input data directory, create a file named transform.sjs with the following contents. For example, copy the following into /space/mlcp/txform/transform.sjs.

```
// Add a property named "NEWPROP" to any JSON input document.
// Otherwise, input passes through unchanged.
function addProp(content, context)
{
 var propVal = (context.transform_param == undefined)
                ? "UNDEFINED" : context.transform_param;
 var docType = xdmp.nodeKind(content.value);
 if (xdmp.nodeKind(content.value) == 'document' &&
     content.value.documentFormat == 'JSON') {
    // Convert input to mutable object and add new property
   var newDoc = content.value.toObject();
   newDoc.NEWPROP = propVal;
   // Convert result back into a document
   content.value = xdmp.unquote(xdmp.quote(newDoc));
 }
 return content;
};
exports.transform = addProp;
```

### Install the transformation module

This section walks you through installing the transform module(s) created in Create the XQuery transform module [47] or Create the JavaScript transform module [48].

These instructions assume you use the XDBC App Server and Documents database pre-configured on port 8000. This procedure installs the module using Query Console. You can use another method.

For more detailed instructions on using Query Console, see the Query Console User Guide.

- 1. Navigate to Query Console in your browser: http://yourhost:8000/qconsole/
- 2. Create a new query by clicking the "+" at the top of the query editor.
- 3. Select XQuery in the Query Type dropdown.
- 4. Install the XQuery and/or JavaScript module by copying one of the following scripts into the new query. Modify the first parameter of xdmp:document-load to match the path to the transform module you previously created.
  - a. To install the XQuery module, use the following script:

b. To install the JavaScript module, use the following script:.

- 5. Select the modules database of your XDBC App Server in the Content Source dropdown at the top of the query editor. If you use the XDBC App Server on port 8000, this is the database named Modules.
- 6. Click the Run button. Your module is installed in the modules database.
- 7. To confirm installation of your module, click the Explore button at the top of the query editor and note your module installed with URI /example/mlcp-transform.xqy or /example/mlcp-transform.sjs.

### Apply the transformation

To ingest the sample documents and apply the previously installed transformation, use a command similar to the following. Change the username, password, host, port, and input\_file\_path options to match your environment.

Use a command similar to the following if you installed the XQuery transform module:

```
# Windows users, see Modifying the Example Commands for Windows
$ mlcp.sh import -mode local -host mlhost -port 8000 \
    -username user -password password \
    -input_file_path /space/mlcp/txform/data \
    -transform_module /example/mlcp-transform.xqy \
    -transform_namespace "http://marklogic.com/example" \
    -transform_param "my-value"
```

Use a command similar to the following if you installed the JavaScript transform module:

```
# Windows users, see Modifying the Example Commands for Windows
$ mlcp.sh import -mode local -host mlhost -port 8000 \
    -username user -password password \
    -input_file_path /space/mlcp/txform/data \
    -transform_module /example/mlcp-transform.sjs \
    -transform_function transform \
    -transform_param "my-value"
```

mlcp should report creating two documents. Near the end of the mlcp output, you should see lines similar to the following:

```
... INFO contentpump.LocalJobRunner: OUTPUT_RECORDS: 2
... INFO contentpump.LocalJobRunner: Total execution time: 1 sec
```

Use Query Console to explore the content database associated with your XDBC App Server. Confirm that mlcp created 2 documents. If your input was in the directory /space/mlcp/txform/data, then the document URIs will be:

- /space/mlcp/txform/data/txform.xml
- /space/mlcp/txform/data/txform.json

If you use the XQuery transform, then exploring the contents of txform.xml in the database should show a NEWATTR attribute was inserted by the transform, with the value from -transform\_param. The document contents should be as follows:

```
<parent NEWATTR="my-value">
    <child/>
</parent>
```

If you use the JavaScript transform, then exploring the contents of txform.json in the database should show a NEWPROP property was inserted by the transform, with the value from -transform\_param. The document contents should be as follows:

{ "key": "value", "NEWPROP": "my-value"}

### 4.14.7. Example: Changing the URI and Document Type

This example demonstrates changing the type of a document from binary to XML and changing the document URI to match.

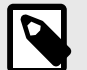

### NOTE

Transforms that change the document URI should not be combined with the -fastload or -output\_directory options as they can cause duplicate document URIs. For details, see Section 4.13.2, "Time vs. Correctness: Understanding -fastload Tradeoffs" [36].

As described in Section 4.4, "How mlcp Determines Document Type" [23], the URI extension and MIME type mapping are used to determine document type when you use -document\_type mixed. However, transform functions do not run until after document type selection is completed. Therefore, if you want to affect document type in a transform, you must convert the document node, as well as optionally changing the output URI.

Suppose your input document set generates an output document URI with the unmapped extension ".1", such as /path/doc.1. Since "1" is not a recognized URI extension, mlcp creates a binary document node from this input file by default. The example transform function in this section intercepts such a document and transforms it into an XML document.

Note that if you define a MIME type mapping that maps the extension "1" to XML (or JSON) in your MarkLogic Server configuration, then mlcp creates a document of the appropriate type to begin with, and this conversion becomes unnecessary.

### **XQuery Implementation**

This module detects input documents with URI suffixes of the form ".1" and converts them into XML documents with a ".xml" URI extension. Note that the transform does not snoop the content to ensure it is actually XML.

```
xquery version "1.0-ml";
module namespace example = "http://marklogic.com/example";
declare function example:mod_doc_type(
 $content as map:map,
 $context as map:map
) as map:map*
{
 let $orig-uri := map:get($content, "uri")
 return
 if (fn:substring-after($orig-uri, ".") = "1") then
   let $doc-type := xdmp:node-kind(map:get($content, "value"))
   return (
      (: change the URI to an xml suffix :)
     map:put($content, "uri",
       fn:concat(fn:substring-before($orig-uri, "."), ".xml")
      ),
      (: convert the input from binary node to xml document node :)
      if ($doc-type = "binary") then
       map:put(
         $content, "value",
         xdmp:unquote(xdmp:quote(map:get($content, "value")))
       )
      else (),
     $content
    )
 else $content
};
```

### JavaScript Implementation

This module detects input documents with URI suffixes of the form ".1" and converts them into JSON documents with a ".json" URI extension. Note that the transform does not snoop the content to ensure it is actually JSON.

```
function modDocType(content, context)
{
 var uri = String(content.uri);
 var dot = uri.lastIndexOf('.');
 if (dot > 0) {
   var suffix = uri.slice(dot);
   if (suffix == '.1') {
     content.uri = uri.substring(0,dot+1) + 'json';
      if (xdmp.nodeKind(content.value) == 'binary') {
        // convert the content to a JSON document
        content.value = xdmp.unquote(xdmp.quote(content.value));
      }
   }
 }
 return content;
};
exports.transform = modDocType;
```

# 4.15. Controlling How mlcp Connects to MarkLogic

This section describes how mlcp connects to MarkLogic. It also describes the options you can use to modify the connection. For example, you can force mlcp to only connect to MarkLogic through a load balancer.

### 4.15.1. How mlcp Uses the Host List

You must specify at least one host with -host command line option. You can specify multiple hosts.

If any hostname listed in the value of the -host option is not resolvable by mlcp at the beginning of a job, then mlcp will abort the job with an IllegalArgumentException.

Assuming all hostnames are resolvable, mlcp uses the first of these hosts to gather information about the target database. If mlcp is unable to connect to the first host in the -host list, then mlcp will move on to the next host in the list. If mlcp cannot connect to any of the listed hosts, then the job will fail with an IOException.

If mlcp successfully retrieves a list of forest hosts, then mlcp subsequently connects directly to these hosts when distributing work across the cluster, whether or not these hosts are specified in the -host option. In this way, your job does not need to be aware cluster topology.

This behavior applies to the import, export, and copy commands. (For a copy job, you specify hosts through -input\_host and -output\_host, rather than -host.)

You can also restrict mlcp to just the hosts listed by the -host option. For details, see Section 4.15.2, "Restricting the Hosts mlcp Uses to Connect to MarkLogic" [52].

### 4.15.2. Restricting the Hosts mlcp Uses to Connect to MarkLogic

You can restrict the hosts to which mlcp distributes work using the *-restrict\_hosts* and *-host* command line options. You might find this option combination useful in situations such as the following:

- Limit the host working set to just the e-nodes in your cluster.
- The public and private DNS names of a host differ, such as can occur for an AWS instance.

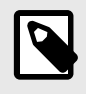

### NOTE

MarkLogic automatically sets -restrict\_hosts to true when it detects the presence of a load balancer.

When -restrict\_hosts is set to true, mlcp will only connect to the hosts listed in the -host option, rather than using the approach described in Section 4.15.1, "How mlcp Uses the Host List" [52].

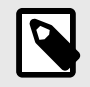

### NOTE

Using -restrict\_hosts will usually degrade the performance of an mlcp job because mlcp cannot distribute work as efficiently.

For example, if you're using mlcp with a load balancer between your client and your MarkLogic cluster, you can specify the load balancer with -host and set -restrict\_hosts to true to prevent mlcp from attempting to bypass the load balancer and connect directly to the forest hosts.

You can restrict mlcp's host list when using the import, export, and copy commands. For import and export, use the -host and -restrict\_hosts options. For copy, use -input\_host and -restrict\_input\_hosts and/or -output\_host and -restrict\_output\_hosts.

### 4.15.3. How -restrict\_hosts Affects -fastload

You can use <code>-fastload</code> with <code>-restrict\_hosts</code>. The performance improvement from <code>-fastload</code> will be less than if you did not use <code>-restrict\_hosts</code>, but better than if you do not use <code>-fastload</code>. The usual cautions about <code>-fastload</code> apply; see Section 4.13.2, "Time vs. Correctness: Understanding <code>-fastload</code> Tradeoffs" [36].

The -fastload and -restrict\_hosts options interact as follows:

Without -restrict\_hosts, mlcp figures out which hosts contains the destination forest for a document, and then connects directly to that host. When -restrict\_hosts is true, a connection to the forest host might not possible. In this case, mlcp connects to an allowed e-node, and includes the detailed destination information along with the document. The destination details makes an insertion faster than it would otherwise be.

### 4.16. Failover Handling

Failover occurs when a forest or a host in a cluster becomes unavailable, due to events such as a forest restart or a host becoming unreachable. You can configure a database to use local or shared disk failover to attempt automatic recovery; for details see High Availability of Data Nodes With Failover in the *Scalability, Availability, and Failover Guide*.

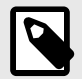

### NOTE

Failover support in mlcp is only available when running mlcp against MarkLogic 9 or later. With older MarkLogic versions, the job will fail if mlcp is connected to a host that becomes unavailable.

mlcp always attempts to connect to a new host during a failover event. mlcp can potentially recover from failover event in the following cases:

- If mlcp receives a connection error that indicates an e-node serving the database is down, mlcp attempts to select another host. For a job that is not running in fastload mode, mlcp selects the next host in its host list. For a fastload job, mlcp attempts to determine the replica forest and host and connect to that host.
- If mlcp receives a retryable error from MarkLogic, it will retry the operation with the same host. For example, a forest restart or a forest replica host going down can cause a retryable error.

If mlcp is able to re-establish a connection in these cases, then the job can continue. It is possible for some documents not to be imported, depending on the configuration of the job. mlcp can only retry the current batch.

- If -transaction\_size is 1, then mlcp only needs to retry the current batch. In most cases, a successful failover will not cause any insertions to fail.
- If -transaction\_size is greater than 1, then mlcp can only retry the current batch. Other batches in the same transaction cannot be retried. Some documents might not be inserted.
- Even if -transaction\_size is 1, mlcp might fail to import all documents in the face of a failover event in some cases. For example:
- Failover does not succeed within 5 minutes. If it takes more than 5 minutes for MarkLogic to recover from the failure, then mlcp aborts the job and reports an error.

mlcp reports any documents that could not be inserted due to the failover.

The following messages are an example of mlcp output during a failover event. Timestamps have been elided.

1. A failure of some kind occurs, such as host going down. The exact error messages will depend on the type of failure. Notice that example errors below include a retryable exception.

... INFO contentpump.LocalJobRunner: completed 41% ...WARNING [29] (AbstractRequestController.runRequest): Error parsing HTTP headers: Premature EOF, partial header line read: '' ...WARN mapreduce.ContentWriter: Batch 981349710.122: Exception:Error parsing HTTP headers: Premature EOF, partial header line read: '' ...WARNING [29] (AbstractRequestController.runRequest): Error parsing HTTP headers: Premature EOF, partial header line read: ' ... WARN mapreduce.ContentWriter: Batch 981349710.122: Failed rolling back transaction Error parsing HTTP headers: Premature EOF, partial header line read: '' ...WARNING [29] (AbstractRequestController.runRequest): Error parsing HTTP headers: Premature EOF, partial header line read: '' ... ERROR mapreduce.ContentWriter: Batch 981349710.122: RetryableQueryException:XDMP-XDQPDISC: XDQP connection disconnected, server=somehost ... ERROR mapreduce.ContentWriter: Batch 981349710.122: RetryableQueryException:XDMP-XDQPDISC: XDQP connection disconnected, server=somehost ... ERROR mapreduce.ContentWriter: Batch 981349710.122: RetryableQueryException:XDMP-XDQPDISC: XDQP connection disconnected, server=somehost

mlcp begins retrying the failed insertion. Errors may continue to occur because MarkLogic is still failing over.

```
... INFO mapreduce.ContentWriter: Batch 981349710.122: Retrying document insert
...WARN mapreduce.ContentWriter: Batch 981349710.122: RetryableQueryException:SVC-
SOCCONN: Socket connect error: connect 172.18.130.117:7999: Connection refused
... INFO mapreduce.ContentWriter: Batch 981349710.122: Retrying document insert
... INFO mapreduce.ContentWriter: Batch 981349710.122: Retrying document insert
... INFO mapreduce.ContentWriter: Batch 981349710.122: Retrying document insert
...WARN mapreduce.ContentWriter: Batch 981349710.122: Exception:Connection refused
...WARN mapreduce.ContentWriter: Batch 981349710.122: Exception:Connection refused
...WARN mapreduce.ContentWriter: Batch 981349710.122: RetryableQueryException:SVC-
SOCCONN: Socket connect error: connect 172.18.130.117:7999: Connection refused
...WARN mapreduce.ContentWriter: Batch 981349710.122: RetryableQueryException:SVC-
SOCCONN: Socket connect error: connect 172.18.130.117:7999: Connection refused
...WARN mapreduce.ContentWriter: Batch 981349710.122: RetryableQueryException:SVC-
SOCCONN: Socket connect error: connect 172.18.130.117:7999: Connection refused
...WARN mapreduce.ContentWriter: Batch 981349710.122: RetryableQueryException:SVC-
SOCCONN: Socket connect error: connect 172.18.130.117:7999: Connection refused
```

3. Eventually, MarkLogic recovers and the job continues normally.

# 4.17. Retry Mechanism When Commit Fails During Ingestion

When mlcp is used to ingest content into Data Hub Service (DHS), it frequently catches exceptions when the static e-node gets overloaded, or if the dynamic e-nodes are unavailable, as they come and go.

Before 10.0-5, when an mlcp commit failed during ingestion, due to the exceptions listed above, mlcp did not retry the batch. All the documents in the current batch would fail permanently. The mlcp retry mechanism has been added in 10.0-5 to make mlcp more robust and able to recover from these exceptions.

There are three circumstances that need to be considered:

• If -batch\_size is 1 and -transaction\_size is 1: mlcp uses AUTO transaction mode. Transactions automatically commit and rollback. mlcp will retry inserting the whole batch when it catches exceptions during commit.

- If -batch\_size is larger than 1 and -transaction\_size is 1: mlcp will use UPDATE transaction mode, and explicitly commits and rolls back. mlcp will retry loading the whole batch if the exceptions caught during commit are retryable. mlcp will retry when commit fails maximum 15 times. Between each retry, it sleeps for a certain amount of time. The interval varies from 0.5 seconds to 2 minutes, and it doubles every time retries. The total maximum sleep time sums up to ~16 minutes, which is tuned to wait for dynamic e-nodes to come up. In most cases, a successful retry will not cause any insertions to fail.
- If -batch\_size is larger than 1 and -transaction\_size is larger than 1: mlcp does not retry in this situation as the client only caches the current batch. All the documents in the current transaction will fail permanently.

mlcp only retries when the exceptions caught are retryable. Every time when mlcp retries, it attempts to select another host. When the exceptions are not retryable, or the retry doesn't succeed within ~16 minutes for the DHS cluster to recover, all the documents in the current batch will fail permanently and mlcp will log the failure.

When the current batch fails during inserting or committing, the failures will be logged on WARN level. Then if the exception is retryable, mlcp will retry inserting the whole batch, and the retry messages will be logged on DEBUG level. If the retry succeeds, the succeeding message will be logged on INFO level. If the exception is not retryable, or the maximum retry limit has been exceeded, the document/batch will fail permanently and will be logged on ERROR level.

Each log message has a batch number in the format of xxxx.xxxx (two integers separated by a dot) attached to it. The first integer represents the current thread number and the second represents the batch count local to the current thread. Globally, xxxx.xxxx is unique. This batch number makes it easier to track down and debug batch failures.

The following messages are an example of common exceptions caught when running mlcp with DHS cluster on AWS/Azure. These exceptions mostly happens when e-nodes are down or the static e-node gets overloaded. Timestamps have been removed from these examples.

```
...WARN contentpump.TransformWriter: Batch #88895712.638: Failed committing transaction:
Error parsing HTTP headers: Premature EOF, partial header line read: ''
...WARN mapreduce.ContentWriter: Batch #88895712.638: QueryException:XDMP-XDQPDISC: XDQP
connection disconnected, server=somehost
...WARN contentpump.TransformWriter: Batch #1520482927.642: Failed committing
transaction: Server cannot accept request: Service Unavailable -- Stopping by SIGTERM
from pid 3121
...WARN mapreduce.ContentWriter: Batch #1520482927.642:
com.marklogic.xcc.exceptions.XQueryException: XDMP-NOTXN: No transaction with identifier
1132444146034518336
[Session: user=admin, cb={default} [ContentSource: user=admin, cb={none} [provider:
SSLconn address=5bJZEjQ1L.z.marklogicsvc.com/52.224.204.231:8005, pool=0/64]]]
[Client: XCC/11.0-20200911, Server: XDBC/10.0-4]
```

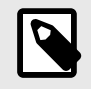

### NOTE

mlcp gets XDMP-NOTXN when the transaction has already been committed or rolled back.

The following messages are an example of output during a retry event. Timestamps have been removed.

...WARN contentpump.TransformWriter: Batch 1473219859.1010: Exception:Server cannot accept request: Gateway Time-out ... WARN contentpump.TransformWriter: Batch 1473219859.1010: Failed during inserting ...DEBUG mapreduce.ContentWriter: Batch 1473219859.1010: Sleeping before retrying...sleepTime=500ms ... DEBUG contentpump. TransformWriter: Batch 1473219859.1010: Retrying inserting batch, attempts: 1/15 ... INFO contentpump. TransformWriter: Batch 1473219859.1010: Retrying inserting batch is successful ...WARN contentpump.TransformWriter: Batch 278973739.75: Failed committing transaction: Error parsing HTTP headers: Connection timed out ...WARN contentpump.TransformWriter: Batch 918057596.3: Failed committing transaction: Error parsing HTTP headers: Connection timed out ... WARN contentpump.TransformWriter: Batch 278973739.75: Failed during committing ...WARN contentpump.TransformWriter: Batch 918057596.3: Failed during committing ...WARN contentpump.TransformWriter: Batch 1763434846.80: Failed committing transaction: Error parsing HTTP headers: Connection timed out ...WARN contentpump.TransformWriter: Batch 1763434846.80: Failed during committing ... WARN contentpump.TransformWriter: Batch 981349710.122: Failed committing transaction: Error parsing HTTP headers: Connection timed out ... WARN contentpump.TransformWriter: Batch 981349710.122: Failed during committing ...WARN mapreduce.ContentWriter: Batch 278973739.75: Failed rolling back transaction: No transaction ...DEBUG mapreduce.ContentWriter: com.marklogic.xcc.exceptions.XQueryException: XDMP-NOTXN: No transaction with identifier 11132444146034518336 [Session: user=admin, cb={default} [ContentSource: user=admin, cb={none} [provider: SSLconn address=5bJZEjQ1L.z.marklogicsvc.com/52.224.204.231:8005, pool=0/64]]] [Client: XCC/11.0-20200911, Server: XDBC/10.0-4] ... DEBUG mapreduce. ContentWriter: Batch 278973739.75: Sleeping before retrying...sleepTime=500ms ...WARN contentpump.TransformWriter: Batch 1978594827.298: QueryException: JS-FATAL: xdmp:function(fn:QName(, transformInsertBatch), /MarkLogic/hadoop.sjs)(\$transform-module, \$transform-function, \$uris, \$values, \$insert-options, \$transform-option) ...WARN contentpump.TransformWriter: Batch 1978594827.298: Failed during inserting ... ERROR contentpump.TransformWriter: Batch 1978594827.298: Document failed permanently: /space/data/iplocations/IP2LOCATION-LITE-DB5.CSV.gz-0-2798613 in file:/space/ data/iplocations/IP2LOCATION-LITE-DB5.CSV.gz at line 2798614

### 4.17.1. Limitations

There are two known limitations with the mlcp retry feature:

- When the input type is archive, mlcp is not able to retry loading metadata/naked properties when commit fails, since by design the client does not cache these inputs.
- Loading temporal documents may have issues. When mlcp commit fails and catches exceptions, it tries rolling back before retry loading the whole batch. However, the previous transaction may have made it to the server and mlcp will get NOTXN exception. This may create issues for temporal documents, since they may be inserted multiple times.

### 4.18. Auto-scaling with Data Hub Service

Before 10.0-6, mlcp import jobs ran with a fixed number of threads until completion. After 10.0-6, mlcp reactive auto-scaling capability for import jobs is enabled when running against Data Hub Service (DHS) hosted on AWS/Azure. The concurrency of mlcp now adjusts periodically based on the available server threads as the dynamic e-nodes come and go in DHS. This feature improves mlcp performance by leveraging the scaling feature of DHS.

### 4.18.1. How Adjusts Client Concurrency

When running an import job, mlcp periodically send polling requests to the server through the XCC layer to obtain the maximum server threads. When the DHS cluster adds more dynamic e-nodes, server has more available concurrency. Then mlcp decides whether to scale-out or scale-in, its own thread pool based on the result.

The following command line options can be used to tune this process:

- -max\_thread\_percentage: The percentage (between 0 and 100) of maximum available server threads mlcp will use to run import jobs.
- -polling\_period: The time interval (in minutes) mlcp sends the polling requests to the server.
- -polling\_init\_delay: The initial delay (in minutes) before mlcp starts sending the polling requests.

### 4.18.2. How Other Command Line Options Affect Auto-scaling

The following existing command line options also affect the auto-scaling feature:

- -thread\_count and -thread\_count\_per\_split: When these two options are specified, mlcp will use a fixed number of threads and auto-scaling will not happen.
- -max\_threads: When -max\_threads is specified, mlcp will cap the maximum thread count, and auto-scaling cannot go beyond this number. This is to prevent the client-side from running out of memory as the DHS cluster may have a huge number of nodes. By default, -max\_threads is not set.

### 4.18.3. How Assigns Threads in Auto-Scaling Process

When mlcp scales-out or scales-in, new threads are assigned to or removed from the existing input splits using round-robin fashion, same as the logic discussed in Section 4.13.4, "Tuning Split Size and Thread Count for Local Mode" [39].

### 4.18.4. Logs for Auto-Scaling

When mlcp scales-out or scales-in, there will be a log message on INFO level to notify user about the scaling process. If the thread count has reached the maximum value, it will also be logged on INFO level. For every periodic polling, mlcp will log new available server threads on DEBUG level. If mlcp decides to scale-out or scale-in, the assigned or deducted threads for each input split will also be logged on DEBUG level.

The following messages are an example of common log messages a user may get in an auto-scaling process. Timestamps have been removed.

```
DEBUG contentpump.ThreadManager: Initial thread pool size: 32
DEBUG contentpump.ThreadManager: Thread pool will auto-scale based on available server
threads.
DEBUG contentpump.ThreadManager: Running with MultithreadedMapper. Initial thread count
for split #0: 11
DEBUG contentpump.ThreadManager: Running with MultithreadedMapper. Initial thread count
for split #1: 11
DEBUG contentpump.ThreadManager: Running with MultithreadedMapper. Initial thread count
for split #2: 10
INFO contentpump.LocalJobRunner: completed 0%
DEBUG contentpump.ThreadManager: New available server threads: 32
DEBUG contentpump.ThreadManager: New available server threads: 32
DEBUG contentpump.ThreadManager: New available server threads: 16
INFO contentpump.ThreadManager: Thread pool is scaling-in. New thread pool size: 16
DEBUG contentpump.ThreadManager: Running with MultithreadedMapper. New thread count for
split #0: 6
DEBUG contentpump.ThreadManager: Running with MultithreadedMapper. New thread count for
split #1: 5
DEBUG contentpump.ThreadManager: Running with MultithreadedMapper. New thread count for
split #2: 5
DEBUG contentpump.ThreadManager: New available server threads: 16
```

### 4.19. Import Command Line Options

This section summarizes the command line options available with the mlcp import command. The following command line options define your connection to MarkLogic:

| Option           | Description                                                                                                    |
|------------------|----------------------------------------------------------------------------------------------------|
| -host comma-list | Required. A comma-separated list of hosts through which mlcp can<br>connect to the destination MarkLogic Server. You must specify at<br>least one host. For more details, see Section 4.15.1, "How mlcp<br>Uses the Host List" [52]. |
| -password string | Password for the MarkLogic Server user specified with -username.<br>Required, unless using Kerberos authentication.                                                                                                    |
| -port number     | Port number of the destination MarkLogic Server. There should be an XDBC App Server on this port. Default: 8000.                                                                                                    |
| -username string | MarkLogic Server user with which to import documents. Required, unless using Kerberos authentication.                                                                                                    |

### The following table lists command line options that define the characteristics of the import operation:

| Option                                  | Description                                                                                                    |
|-----------------------------------------|----------------------------------------------------------------------------------------------------|
| -aggregate_record_element <i>string</i> | When splitting an aggregate input file into multiple documents, the name of the element to use as the output document root. Default: The first child element under the root element.                                                                                                    |
| -aggregate_record_namespace string      | The namespace of the element specified by<br>-aggregate_record_element_name. Default: No namespace.                                                                                                    |
| -aggregate_uri_id string                | Deprecated. Use -uri_id instead.                                                                                                    |
|                                         | When splitting an aggregate input file into multiple documents, the element or attribute name within the document root to use as the document URI. Default: In local mode, hashcode-seqnum, where the hashcode is derived from the split number; in distribute mode, taskid-seqnum.                                                      |
| -archive_metadata_optional boolean      | When importing documents from a database archive, whether or<br>not to ignore missing metadata files. If this is false and the<br>archive contains no metadata, an error occurs. Default: false.                                                                                                    |
| -batch_size number                      | The number of documents to process in a single request to MarkLogic Server. Default: 100. Maximum: 200.                                                                                                    |
| -collection_filter comma-list           | A comma-separated list of collection URIs. Only usable with<br>-input_file_type forest. mlcp extracts only documents in<br>these collections. This option can be combined with other filter<br>options. Default: Import all documents.                                                                                                   |
| -content_encoding <i>string</i>         | The character encoding of input documents when<br>-input_file_type is documents, aggregates,<br>delimited_text, or rdf. The option value must be<br>a character set name accepted by your JVM; see<br>java.nio.charset.Charset.Default: UTF-8. Set to system<br>to use the platform default encoding for the host on which mlcp<br>runs. |
| -copy_collections boolean               | When importing documents from an archive, whether to copy document collections from the source archive to the destination. Only applies when -input_file_type is archive or forest. Default: true.                                                                                                    |
| -copy_metadata <i>boolean</i>           | When importing documents from an archive, whether to copy document key-value metadata from the source archive to the destination. Only applies when -input_file_type is archive or forest. Default: true.                                                                                                    |
| -copy_permissions <i>boolean</i>        | When importing documents from an archive, whether to copy document permissions from the source archive to the destination. Only applies with -input_file_type archive. Default: true.                                                                                                    |
| -copy_properties boolean                | When importing documents from an archive, whether to copy document properties from the source archive to the destination. Only applies with -input_file_type archive. Default: true.                                                                                                    |
| -copy_quality boolean                   | When importing documents from an archive, whether to copy document quality from the source archive to the destination. Only applies when -input_file_type is archive or forest. Default: true.                                                                                                    |
| -database <i>string</i>                 | The name of the destination database. Default: The database associated with the destination App Server identified by -host and -port.                                                                                                    |

| -data_type <i>comma-list</i>           | When importing content with -input_file_type<br>delimited_text and -document_type json, use this option<br>to specify the data type (string, number, or boolean) to give to<br>specific fields. The option value must be a comma separated list of<br>name, <i>datatype</i> pairs, such as "a,number,b,boolean". Default: All<br>fields have string type. For details, see Section 4.9.4, "Controlling<br>Data Type in JSON Output" [30]. |
|----------------------------------------|----------------------------------------------------------------------------------------------------|
| -delimited_root_name string            | When importing content with -input_file_type<br>delimited_text, the local name of the document root element.<br>Default: root.                                                                                                    |
| -delimited_uri_id string               | Deprecated. use -uri_id instead.                                                                                                    |
|                                        | When importing content -input_file_type delimited_text, the column name that contributes to the id portion of the URI for inserted documents. Default: The first column.                                                                                                    |
| -delimiter character                   | When importing content with -input_file_type delimited_text, the delimiting character. Default: comma (,).                                                                                                    |
| -directory_filter comma-list           | A comma-separated list of database directory names. Only<br>usable with -input_file_type forest. mlcp extracts only<br>documents from these directories, plus related metadata.<br>Directory names should usually end with "/". This option can be<br>combined with other filter options. Default: Import all documents.                                                                                                    |
| -document_type <i>string</i>           | The type of document to create when -input_file_type is<br>documents, sequencefile or delimited_text. Accepted<br>values: mixed(documents only), xml, json, text, binary.<br>Default: mixed for documents, xml for sequencefile, and<br>xml for delimited_text.                                                                                                    |
| -fastload <i>boolean</i>               | Whether or not to force optimal performance, even at the risk of creating duplicate document URIs. See Section 4.13.2, "Time vs. Correctness: Understanding -fastload Tradeoffs" [36]. Default: false.                                                                                                    |
| -filename_as_collection <i>boolean</i> | Add each loaded document to a collection corresponding to<br>the name of the input file. You cannot use this option when<br>-input_file_type is rdf or forest. Useful when splitting<br>an input file into multiple documents. If the filename contains<br>characters not permitted in a URI, those characters are URI<br>encoded. Default: false.                                                                                        |
| -generate_uri <i>boolean</i>           | When importing content with -input_file_type<br>delimited_text, or -input_file_type delimited_json,<br>whether or not MarkLogic Server should automatically generate<br>document URIs. Default: false for delimited_text, true<br>for delimited_json. For details, see Section 4.3.1, "Default<br>Document URI Construction" [21].                                                                                                    |
| -input_compressed boolean              | Whether or not the source data is compressed. Default: false.                                                                                                    |
| -input_compression_codec string        | When -input_compressed is true, the code used for compression. Accepted values: zip, gzip.                                                                                                    |
| -input_file_path <i>string</i>         | A regular expression describing the filesystem location(s) to use<br>for input. For details, see Section 1.4.3, "Regular Expression<br>Syntax" [7].                                                                                                    |
| -input_file_pattern <i>string</i>      | Load only input files that match this regular expression from<br>the path(s) matched by -input_file_path. For details, see<br>Section 1.4.3, "Regular Expression Syntax" [7]. Default: Load<br>all files. This option is ignored when -input_file_type is<br>forest.                                                                                                    |
| -input_file_type                       | The input file type. Accepted value: aggregates, archive, delimited_text, delimited_json, documents, forest, rdf, sequencefile. Default: documents.                                                                                                    |
| -keystore_password <i>string</i>       | Password to a Java KeyStore containing the User Private Key(s)<br>and Certificate(s); if available mlcp will select the first available<br>certificate from the KeyStore that satisfy the TLS Certificate<br>Request from the MarkLogic Server.<br>Can be passed along with the existing -ssl option.                                                                                                    |
|                                        | ,                                                                                                    |

| -keystore_path <i>string</i>          | Path to a Java KeyStore containing the User Private Key(s)<br>and Certificate(s); if available mlcp will select the first available<br>certificate from the KeyStore that satisfies the TLS Certificate<br>Request from the MarkLogic Server.                                                                                                    |
|---------------------------------------|----------------------------------------------------------------------------------------------------|
|                                       | Can be passed along with the existing -ssl option.                                                                                                    |
| -max_split_size                       | When importing from files, the maximum number of bytes<br>in one input split. Default: The maximum Long value<br>(Long.MAX_VALUE).                                                                                                    |
| -max_thread_percentage                | The maximum percentage (integer between 0 and 100) of available server threads used by mlcp for import jobs. Default: 100.                                                                                                    |
| -max_threads                          | The maximum number of threads that run mlcp. This command line option is optional.                                                                                                    |
| -min_split_size                       | When importing from files, the minimum number of bytes in one input split. Default: 0.                                                                                                    |
| -mode string                          | Ingestion mode. Accepted values: local.                                                                                                    |
| -modules_root string                  | The modules root path to use when applying a server-side transformation. Default: The modules root configured for the App Server. If you also use -modules, then this path specifies the modules root for that modules database.                                                                                                    |
| -modules <i>string</i>                | Specify the name of the modules database to use when applying<br>a server-side transformation. Accepted values: filesystem or<br>a modules database name. Default: The modules database<br>associated with the App Server.                                                                                                    |
| -namespace string                     | The default namespace for all XML documents created during<br>loading.                                                                                                    |
| -options_file <i>string</i>           | Specify an options file pathname from which to read additional command line options. If you use an options file, this option must appear first. For details, see Section 1.4.4, "Options File Syntax" [7].                                                                                                    |
| -output_cleandir <i>boolean</i>       | Whether or not to delete all content in the output database directory prior to loading. Default: false.                                                                                                    |
| -output_collections <i>comma-list</i> | A comma separated list of collection URIs. Loaded documents are added to these collections.                                                                                                    |
| -output_directory <i>string</i>       | The destination database directory in which to create the loaded documents. If the directory exists, its contents are removed prior to ingesting new documents. Using this option enables -fastload by default, which can cause duplicate URIs to be created. See Section 4.13.2, "Time vs. Correctness: Understanding -fastload Tradeoffs" [36]. |
| -output_graph <i>string</i>           | Only usable with -input_file_type rdf. For quad data, specifies the default graph for quads that do not include an explicit graph label. For other triple formats, specifies the graph into which to load all triples. For details, see Section 4.11, "Loading Triples" [33].                                                                     |
| -output_language <i>string</i>        | The $xml:lang$ to associate with loaded documents.                                                                                                    |
| -output_override_graph <i>string</i>  | Only usable with -input_file_type rdf. The graph into which to load all triples. For quads, overrides any graph label in the quads. For details, see Section 4.11, "Loading Triples" [33].                                                                                                    |
| -output_partition <i>string</i>       | The name of the database partition in which to create documents.<br>For details, see Section 4.13.3, "How Assignment Policy Affects<br>Optimization" [38], and Range Partitions or Query Partitions in<br>Administrating MarkLogic Server.                                                                                                    |
| -output_permissions comma-list        | A comma separated list of (role, capability) pairs to<br>apply to loaded documents. Default: The default permissions<br>associated with the user inserting the document. Example:<br>-output_permissions role1, read, role2, update                                                                                                    |
| -output_quality string                | The quality of loaded documents. Default: 0.                                                                                                    |
| -output_uri_prefix <i>string</i>      | Specify a prefix to prepend to the default URI. Used to construct output document URIs. For details, see Section 4.3, "Controlling Database URIs During Ingestion" [21].                                                                                                    |

| -output_uri_replace                | A comma separated list of (regex, string) pairs that define<br>string replacements to apply to the URIs of documents<br>added to the database. The replacement strings must be<br>enclosed in single quotes. For example, -output_uri_replace<br>"regex1,'string1', regext2,'string2'"                                                                                                    |
|------------------------------------|----------------------------------------------------------------------------------------------------|
| -output_uri_suffix <i>string</i>   | Specify a suffix to append to the default URI Used to construct<br>output document URIs. For details, see Section 4.3, "Controlling<br>Database URIs During Ingestion" [21].                                                                                                    |
| -polling_init_delay                | The initial delay (in minutes) before mlcp starts sending polling request to check the available server threads. Default: 1.                                                                                                    |
| -polling_period                    | The time interval (in minutes) mlcp sends polling request to check the current available server threads. Default: 1.                                                                                                    |
| -restrict_hosts <i>boolean</i>     | Restrict mlcp to connect to MarkLogic only through the hosts<br>listed in the -host option. For more details, see Section 4.15.2,<br>"Restricting the Hosts mlcp Uses to Connect to MarkLogic" [52].                                                                                                    |
| -split_input <i>boolean</i>        | Whether or not to divide input data into logical chunks to support<br>more concurrency. Only supported when -input_file_type<br>is one of the following: delimited_text. Default: false for<br>local mode. Data that contains multi-byte characters must be<br>UTF-8-encoded to use this option. For details, see Section 4.13.6,<br>"Improving Throughput with -split_input" [40].                                               |
| -ssl boolean                       | Enable/disable SSL secured communication with MarkLogic.<br>Default: false. If you set this option to true, your App Server<br>must be SSL enabled. For details, see Section 2.6, "Connecting<br>to MarkLogic Using SSL" [12].                                                                                                    |
| -ssl_protocol string               | Specify the protocol mlcp should use when creating an SSL connection to MarkLogic. You must include this option if you use the -ssl option to connect to an App Server configured to disable MarkLogic's default protocol (TLSv1.2). Allowed values: tls, tlsv1, tlsv1.1, tlsv1.2. Default: TLSv1.2.                                                                                                    |
| -streaming boolean                 | Whether or not to stream documents to MarkLogic Server. Applies only when -input_file_type is documents.                                                                                                    |
| -temporal_collection <i>string</i> | The temporal collection into which the temporal documents are<br>to be loaded. For details on loading temporal documents into<br>MarkLogic, see Using MarkLogic Content Pump (MLCP) to Load<br>Temporal Documents in the <i>Temporal Developer's Guide</i> .                                                                                                    |
| -thread_count number               | The number of threads to spawn for concurrent loading.                                                                                                    |
|                                    | Instead of using 4 as the default thread count prior to 10.0-4.2,<br>mlcp now conducts initial polling to identify the available server<br>threads on the port that handles mlcp requests. mlcp then uses<br>this value as the default thread count. Users can overwrite it by<br>specifying -thread_count in the command line.                                                                                                   |
| -thread_count_per_split number     | The maximum number of threads that can be assigned to each split.                                                                                                    |
|                                    | If you specify -thread_count_per_split, each input split will run with the specified number.                                                                                                    |
|                                    | The total number of thread count, however, is controlled by the newly calculated thread count or -thread_count if it is specified.                                                                                                    |
| -tolerate_errors <i>boolean</i>    | NOTE: This option is deprecated, ignored, and will be removed in a future release. mlcp always behaves as if -tolerate_errors is true.                                                                                                    |
|                                    | Applicable only when -batch_size is greater than 1. When this option is true and batch size is greater than 1, if an error occurs for one or more documents during loading, only the erroneous documents are skipped; all other documents are inserted into the database. When this option is false or batch size is 1, errors during insertion can cause all the inserts in the current batch to be rolled back. Default: false. |
| -transaction_size number           | The number of requests to MarkLogic Server per transaction. Default: 1. Maximum: 4000/ <i>actualBatchSize</i> .                                                                                                    |
| -transform_function <i>string</i>  | The local name of a custom content transformation function<br>installed on MarkLogic Server. Ignored if -transform_module is<br>not specified. Default: transform. For details, see Section 4.14,<br>"Transforming Content During Ingestion" [41].                                                                                                    |

| -transform_module <i>string</i>    | The path in the modules database or modules directory of a custom content transformation function installed on MarkLogic Server. This option is required to enable a custom transformation. For details, see Section 4.14, "Transforming Content During Ingestion" [41].                                  |
|------------------------------------|----------------------------------------------------------------------------------------------------|
| -transform_namespace <i>string</i> | The namespace URI of the custom content transformation<br>function named by -transform_function. Ignored if<br>-transform_module is not specified. Default: no namespace.<br>For details, see Section 4.14, "Transforming Content During<br>Ingestion" [41].                                              |
| -transform_param <i>string</i>     | Optional extra data to pass through to a custom transformation<br>function. Ignored if -transform_module is not specified.<br>Default: no namespace. For details, see Section 4.14,<br>"Transforming Content During Ingestion" [41].                                                                      |
| -truststore_passwd <i>string</i>   | Password to a Java TrustStore containing any necessary CA<br>Certificates needed to verify the TLS Server Authentication<br>connection. If no TrustStore is provided the default TrustStore<br>used by the existing -ssl parameter is used.<br>Can be passed along with the existing -ssl option.         |
| -truststore_path string            | Path to a Java TrustStore containing any necessary CA<br>Certificates needed to verify the TLS Server Authentication<br>connection. If no TrustStore is provided the default TrustStore<br>used by the existing -ssl parameter is used.                                                                   |
|                                    | Can be passed along with the existing -ss1 option.                                                                                                    |
| -type_filter comma-list            | A comma-separated list of document types. Only usable with<br>-input_file_type forest. mlcp imports only documents with<br>these types. This option can be combined with other filter options.<br>Default: Import all documents.                                                                          |
| -uri_id string                     | Specify a field, XML element name, or JSON property name to use as the basis of the output document URIs when importing delimited text, aggregate XML, or line-delimited JSON data.                                                                                                    |
|                                    | With -input_file_type aggregates or<br>-input_file_type delimited_json, the element, attribute,<br>or property name within the document to use as the<br>document URI. Default: None; the URI is based on the file<br>name, as described in Section 4.3.1, "Default Document URI<br>Construction" [21].   |
|                                    | With -input_file_type delimited_text, the column name that contributes to the id portion of the URI for inserted documents. Default: The first column.                                                                                                    |
| -xml_repair_level <i>string</i>    | The degree of repair to attempt on XML documents in order to create well-formed XML. Accepted values: default, full, none. Default: default, which depends on the configured MarkLogic Server default XQuery version: In XQuery 1.0 and 1.0-ml the default is none. In XQuery 0.9-ml the default is full. |

We do not recommend using concurrent mlcp jobs. Regardless of the version, mlcp doesn't support concurrent jobs if mlcp is importing from/exporting to the same data file. In addition, beginning in 10.0-4.2, each mlcp job uses the maximum number of threads available on the server as the default thread count (more about this can be found in the 10.0-4.2 release notes). Therefore, using concurrent mlcp jobs will not improve performance, as one job is already using full concurrent capacity.

# 5. Exporting Content from MarkLogic Server

You can export content in a MarkLogic Server database to files or an archive. Use archives to copy content from one MarkLogic Server database to another. Output can be written to the native filesystem.

For a list of export related command line options, see Section 5.7, "Export Command Line Options" [76].

You can also use mlcp to extract documents directly from offline forests. For details, see Section 7, "Using Direct Access to Extract or Copy Documents" [84].

# 5.1. Exporting Documents as Files

Use the mlcp export command to export documents in their original format as files on the native filesystem. For example, you can export an XML document as a text file containing XML, or a binary document as a JPG image.

To export documents from a database as files:

- 1. Select the files to export. For details, see Section 5.5.1, "Filtering Document Exports" [66].
  - To select documents in one or more collections, set -collection\_filter to a comma separated list of collection URIs.
  - To select documents in one or more database directories, set -directory\_filter to a comma separated list of directory URIs.
  - To select documents matching an XPath expression, use -document\_selector. To use namespace prefixes in the XPath expression, define the prefix binding using -path\_namespace.
  - To select documents matching a query, use -query\_filter, alone or in combination with one of the other filter options. False postives are possible; for details, see Section 5.5.3, "Understanding When Filters Are Accurate" [67].
  - To select all documents in the database, leave -collection\_filter, -directory\_filter, -document\_selector, and -query\_filter unset.
- 2. Set -output\_file\_path to the destination file or directory on the native filesystem.
- 3. To prettyprint exported XML when using local mode, set -indented to true.

Directory names specified with -directory\_filter should end with "/".

When using -document\_selector to filter by XPath expression, you can define namespace prefixes using the -path\_namespace option. For example:

-path\_namespace 'ex1,http://marklogic.com/example,ex2,http://my/ex2' -document\_selector '/ex1:elem[ex2:attr > 10]'

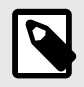

### NOTE

Document URIs are URI-decoded before filesystem directories or filenames are constructed for them. For details, see Section 5.4, "How URI Decoding Affects Output File Names" [65].

For a full list of export options, see Section 5.7, "Export Command Line Options" [76].

The following example exports selected documents in the database to the native filesystem directory / space/mlcp/export/files. The directory filter selects only the documents in /plays.

```
# Windows users, see Modifying the Example Commands for Windows
$ mlcp.sh export -host localhost -port 8000 -username user \
    -password password -mode local -output_file_path \
    /space/mlcp/export/files -directory_filter /plays/
```

# 5.2. Exporting Documents to a Compressed File

Use the mlcp export command to export documents in their original format as files in a compressed ZIP file on the native filesystem.

To export documents from a database as files:

- 1. Select the files to export. For details, see Section 5.5.1, "Filtering Document Exports" [66].
  - To select documents in one or more collections, set -collection\_filter to a comma separated list of collection URIs.
  - To select documents in one or more database directories, set -directory\_filter to a comma separated list of directory URIs.
  - To select documents matching an XPath expression, use -document\_selector. To use namespace prefixes in the XPath expression, define the prefix binding using -path\_namespace.
  - To select documents matching a query, use -query\_filter, alone or in combination with one of the other filter options. False postives are possible; for details, see Section 5.5.3, "Understanding When Filters Are Accurate" [67].
  - To select all documents in the database, leave -collection\_filter, -directory\_filter,-document\_selector, and -query\_filter unset.
- 2. Set -output\_file\_path to the destination directory on the native filesystem. This directory must not already exist.
- 3. Set -compress to true.
- 4. To prettyprint exported XML when using local mode, set -indented to true.

For a full list of export options, see Section 5.7, "Export Command Line Options" [76].

The zip files created by export have filenames of the form timestamp-seqnum.zip.

The following example exports all the documents in the database to the directory /space/examples/ export on the native filesystem.

```
# Windows users, see Modifying the Example Commands for Windows
$ mlcp.sh export -host localhost -port 8000 -username user \
    -password password -mode local \
    -output_file_path /space/examples/export -compress true
$ ls /space/examples/export 20120823135307-0700-000000-XML.zip
```

# 5.3. Exporting to an Archive

Use the mlcp export command with an output type of archive to create a database archive that includes content and metadata. You can use the mlcp import command to copy the archive to another database or restore database contents.

To export database content to an archive file with mlcp:

- 1. Select the documents to export. For details, see Section 5.5.2, "Filtering Archive and Copy Contents" [66].
  - To select documents in one or more collections, set -collection\_filter to a comma separated list of collection URIs.
  - To select documents in one or more database directories, set -directory\_filter to a comma separated list of directory URIs.

- To select documents matching an XPath expression, use -document\_selector. To use namespace prefixes in the XPath expression, define the prefix binding using -path\_namespace.
- To select documents matching a query, use -query\_filter, alone or in combination with one of the other filter options. False postives are possible; for details, see Section 5.5.3, "Understanding When Filters Are Accurate" [67].
- To select all documents in the database, leave -collection\_filter, -directory\_filter, -document\_selector, and -query\_filter unset.
- 2. Set -output\_file\_path to the destination directory on the native filesystem. This directory must not already exist.
- 3. Set -output\_type to archive.
- 4. If you want to exclude some or all document metadata from the archive:
  - Set -copy\_collections to false to exclude document collections metadata.
  - Set -copy\_permissions to false to exclude document permissions metadata.
  - Set -copy\_properties to false to exclude document properties.
  - Set -copy\_quality to false to exclude document quality metadata.
  - Set -copy\_metadata to false to exclude document key-value metadata.

For a full list of export options, see Section 5.7, "Export Command Line Options" [76].

The following example exports all documents and metadata to the directory /space/examples/ exported. After export, the directory contains one or more compressed archive files.

```
# Windows users, see Modifying the Example Commands for Windows
$ mlcp.sh export -host localhost -port 8000 -username user \
    -password password -mode local \
    -output_file_path /space/examples/exported -output_type archive
```

The following example exports only documents in the database directory /plays/, including their collections, properties, and quality, but excluding permissions:

```
# Windows users, see Modifying the Example Commands for Windows
$ mlcp.sh export -host localhost -port 8000 -username user \
    -password password -mode local \
    -output_file_path /space/examples/exported -output_type archive \
    -copy_permissions false -directory_filter /plays/
```

You can use the mlcp import command to import an archive into a database. For details, see Section 4.7, "Loading Content and Metadata From an Archive" [26].

# 5.4. How URI Decoding Affects Output File Names

This discussion only applies when -output\_type is document.

When you export a document to a file (or to a file in a compressed file), the output file name is based on the document URI. The document URI is decoded to form the file name. For example, if the document URI is foo%20bar.xml, then the output file name is foo bar.xml.

If the document URI does not conform to the standard URI syntax of RFC 3986, decoding may fail, resulting in unexpected file names. For example, if the document URI contains unescaped special characters then the raw URI may be used.

If the document URI contains a scheme, the scheme is removed. If the URI contains both a scheme and an authority, both are removed. For example, if the document URI is file:foo/bar.xml, then the output file path is output\_file\_path/foo/bar.xml. If the document URI is http://marklogic.com/examples/bar.xml (contains a scheme and an authority), then the output file path is output\_file\_path/examples/bar.xml.

If the document URI includes directory steps, then corresponding output subdirectories are created. For example, if the document URI is /foo/bar.xml, then the output file path is output\_file\_path/foo/bar.xml.

# 5.5. Controlling What is Exported, Copied, or Extracted

By default, mlcp exports all documents or all documents and metadata in the database, depending on whether you are exporting in document or archive format or copying the database. Several command line options are available to enable customization.

### 5.5.1. Filtering Document Exports

This section covers options available for filtering what is exported by the mlcp <code>export</code> command when <code>-output\_type</code> is <code>document</code>.

By default, mlcp exports all documents in the database. That is, mlcp exports the equivalent of fn:collection(). The following options allow you to filter what is exported. These options are mutually exclusive.

- -directory\_filter export only the documents in the listed database directories. You cannot use this option with -collection\_filter or -document-selector.
- -collection\_filter export only the documents in the listed collections. You cannot use this option with -directory\_filter or -document\_selector.
- -document\_selector export only documents selected by the specified XPath expression. You cannot use this option with -directory\_filter or -collection\_filter. Use -path\_namespace to define namespace prefixes.
- -query\_filter export only documents matched by the specified cts query. You can use this option alone or in combination with a directory, collection or document selector filter. You can only use this filter with the export and copy commands. Results may not be accurate; for details, see Section 5.5.3, "Understanding When Filters Are Accurate" [67].

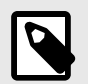

### NOTE

When filtering with a document selector, the XPath filtering expression should select fragment roots only. An XPath expression that selects nodes below the root is very inefficient.

When using -document\_selector to filter by XPath expression, you can define namespace prefixes using the -path\_namespace option. For example:

-path\_namespace 'ex1,http://marklogic.com/example,ex2,http://my/ex2' -document\_selector '/ex1:elem[ex2:attr > 10]'

### 5.5.2. Filtering Archive and Copy Contents

This section covers options available for controlling what is exported by mlcp export when -output\_type is archive, or what is copied by the mlcp copy command.

By default, all documents and metadata are exported/copied. The following options allow you to modify this behavior:

- -directory\_filter export/copy only the documents in the listed database directories, including related metadata. You cannot use this option with -collection\_filter or -document\_selector.
- -collection\_filter export/copy only the documents in the listed collections, including related metadata. You cannot use this options with -directory\_filter or -document\_selector.

- -document\_selector export/copy only documents selected by the specified XPath expression.You cannot use this option with -directory\_filter or -collection\_filter. Use -path\_namespace to define namespace prefixes.
- -query\_filter export/copy only documents matched by the specified cts query. You can use this
  option alone or in combination with a directory, collection or document selector filter. Results may not
  be accurate; for details, see Section 5.5.3, "Understanding When Filters Are Accurate" [67].
- -copy\_collections whether to include collection metadata
- -copy\_permissions whether to include permissions metadata
- -copy\_properties whether to include naked and document properties
- -copy\_quality whether to include document quality metadata
- -copy\_metadata whether to include document key-value metadata

If you set all the <code>-copy\_\*</code> options to <code>false</code> when exporting to an archive, the archive contains no metadata. When you import an archive with no metadata, you must set <code>-archive\_metadata\_optional</code> to true.

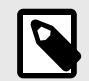

### NOTE

When filtering with a document selector, the XPath filtering expression should select fragment roots only. An XPath expression that selects nodes below the root is very inefficient.

When using -document\_selector to filter by XPath expression, you can define namespace prefixes using the -path\_namespace option. For example:

```
-path_namespace 'exl,http://marklogic.com/example,ex2,http://my/ex2'
-document_selector '/exl:elem[ex2:attr > 10]'
```

### 5.5.3. Understanding When Filters Are Accurate

When you use -directory\_filter, -collection\_filter, or -document\_selector without -query\_filter, the set of documents selected by mlcp exactly matches your filtering criteria.

The query you supply with <code>-query\_filter</code> is used in an unfiltered search, which means there can be false positives among the selected documents. When you combine <code>-query\_filter</code> with <code>-directory\_filter</code>, <code>-collection\_filter</code>, or <code>-document\_selector</code>, mlcp might select documents that do not meet your directory, collection, or path filter criteria.

The interaction between -query\_filter and the other filtering options is similar to the following. In this example, the search can match documents that are not in the "parts" collection.

```
-collection_filter parts
-query_filter yourSerializedQuery
==> selects the documents to export similar to the following:
cts:search(
   fn:collection("parts"),
   yourQuery,
   ("unfiltered"))
```

For a complete example using -query\_filter, see Section 5.5.4, "Example: Exporting Documents Matching a Query" [68].

To learn more about the implications of unfiltered searches, see Fast Pagination and Unfiltered Searches in the *Query Performance and Tuning Guide*.

### 5.5.4. Example: Exporting Documents Matching a Query

This example demonstrates how to use <code>-query\_filter</code> to select documents for export. You can apply the same technique to filtering the source documents when copying documents from one database to another.

The -query\_filter option accepts a serialized XML cts:query or JSON cts.query as its value. For example, the following table shows the serialization of a cts word query, prettyprinted for readability:

| Format | Example                                                                                                    |
|--------|----------------------------------------------------------------------------------------------------|
| XML    | <pre><cts:word-query xmlns:cts="http://marklogic.com/cts">     <cts:text xml:lang="en">mark</cts:text>     </cts:word-query></pre> |
| JSON   | <pre>{"wordQuery":{     "text":["huck"],     "options":["lang=en"] }}</pre>                                                        |

For details on how to obtain the serialized representation of a cts query, see Serializations of cts:query Constructors in the Search Developer's Guide.

Using an options file is recommended when using -query\_filter because both XML and JSON serialized queries contain quotes and other characters that have special meaning to the Unix and Windows command shells, making it challenging to properly escape the query. If you use -query\_filter on the command line, you must quote the serialized query and may need to do additional special character escaping.

For example, you can create an options file similar to the following. It should contain at least 2 lines: One for the option name and one for the serialized query. You can include other options in the file. For details, see Section 1.4.4, "Options File Syntax" [7].

| Format | Options File Contents                                                                                                    |
|--------|----------------------------------------------------------------------------------------------------|
| XML    | <pre>-query_filter <cts:word-query xmlns:cts="http://marklogic.com/cts"><cts:text xml:lang="en">mark</cts:text></cts:word-query></pre> |
| JSON   | -query_filter<br>{"wordQuery":{"text":["huck"], "options":["lang=en"]}}                                                                |

If you save the above option in a file named "query\_filter.txt", then the following mlcp command exports files from the database that contain the word "huck":

```
# Windows users, see Modifying the Example Commands for Windows
$ mlcp.sh export -host localhost -port 8000 -username user \
    -password password -mode local -output_file_path \
    /space/mlcp/export/files -options_file query_filter.txt
```

You can combine <code>-query\_filter</code> with another filtering option. For example, the following command combines the query with a collection filter. The command exports only documents containing the word "huck" in the collection named "classics":

```
$ mlcp.sh export -host localhost -port 8000 -username user \
    -password password -mode local -output_file_path \
    /space/mlcp/export/files -options_file query_filter.txt
    -collection_filter classics
```

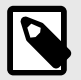

### NOTE

The documents selected by -query\_filter can include false positives, including documents that do not match other filter criteria. For details, see Section 5.5.3, "Understanding When Filters Are Accurate" [67].

The following example demonstrates generating a serialized XML cts:and-query() or JSON cts.andQuery() using the wrapper technique. Copy either example into Query Console, select the appropriate query type, and run it to see the output.

| Language                   | Example                                                                                                    |
|----------------------------|----------------------------------------------------------------------------------------------------|
| XQuery                     | <pre>xquery version "1.0-ml";<br/>let \$query := cts:and-query((<br/>cts:word-query("mark"),<br/>cts:word-query("twain")<br/>))<br/>let \$q := xdmp:quote(<br/><query>{\$query&gt;{*,<br/>coptions xmlns="xdmp:quote"&gt;<indent>no</indent><br/>))<br/>return \$q<br/>(: Output: (whitespace added for readability)<br/><cts:and-query xmlns:cts="http://marklogic.com/cts"><br/><cts:word-query><br/><cts:text xml:lang="en">mark</cts:text><br/></cts:word-query><br/><cts:text xml:lang="en">mark</cts:text><br/><br/><cts:text xml:lang="en">twain</cts:text><br/><br/><cts:text xml:lang="en">twain</cts:text><br/><br/><cts:text xml:lang="en">twain</cts:text><br/><br/><cts:text xml:lang="en">twain</cts:text><br/></cts:and-query><br/><cts:text xml:lang="en">twain</cts:text><br/><br/><br/><br/><br/><br/></query></pre> |
| Server-Side<br>JavasScript | <pre>var wrapper = {     query:         cts.andQuery([             cts.wordQuery("huck"),             cts.wordQuery("tom")])     }; xdmp.quote(wrapper.query.toObject()) /* Output: (whitespace added for readability) {"andQuery":{         "gueries":[             {"wordQuery":{"text":["huck"], "options":["lang=en"]}},         {         ""wordQuery":{"text":["tom"], "options":["lang=en"]}},         {         ""         } } } </pre>                                                                                                    |

Notice that in the XQuery example, the xdmp:quote() "indent" option is used to disable XML prettyprinting, making the output better suited for inclusion on the mlcp command line:

Notice that in the JavaScript example, it is necessary to call toObject on the wrapped query to get the proper JSON serialization. Using toObject converts the value to a JavaScript object which xdmp.quote will serialize as JSON.

```
xdmp.quote(wrapper.query.toObject())
```

If you want to test your serialized query before using it with mlcp, you can round-trip your XML query with cts:search() in XQuery or your JSON query with cts.search() or the JSearch API in Server-Side JavaScript, as shown in the following examples.

```
Language
                   Example
XQuery
                   xquery version "1.0-ml";
                   let $wrapper :=
                     <query>{
                      cts:and-query((
                        cts:word-query("tom"),
                        cts:word-query("huck")))
                     </query>
                   let $q := xdmp:quote(
                     $wrapper/*
                     <options xmlns="xdmp:quote"><indent>no</indent></options>)
                   return cts:search(
                     fn:doc(),
                     cts:query(xdmp:unquote($q)/*[1])
```

| Server-Side<br>JavasScript | <pre>var wrapper =     { query:         cts.andQuery([             cts.wordQuery("huck"),             cts.wordQuery("tom")])     }; var serializedQ = xdmp.quote(wrapper.query.toObject()) cts.search(     cts.query(fn.head(xdmp.unquote(serializedQ)).root))</pre> |
|----------------------------|----------------------------------------------------------------------------------------------------|
|                            |                                                                                                    |

Note that xdmp:unquote() returns a document node in XQuery, so you need to use XPath to address the underlying query element root node when reconstructing the query:

cts:query(xdmp:unquote(\$q)/\*[1])

Similarly, xdmp.unquote() in JavaScript returns a Sequence on document nodes, so you must "dereference" both the iterator and the document node when reconstructing the query:

```
cts.query(fn.head(xdmp.unquote(serializedQ)).root)
```

### 5.5.5. Filtering Forest Contents

This section covers options available for filtering what is extracted from a forest when you use Direct Access. That is, when you use the mlcp import command with <code>-input\_file\_type forest</code> or the mlcp extract command.

By default, mlcp extracts all documents in the input forests. That is, mlcp extracts the equivalent of fn:collection(). The following options allow you to filter what is extracted from a forest with Direct Access. These options can be combined.

- -type\_filter: Extract only documents with the listed content type (text, XML, or binary).
- -directory\_filter: Extract only the documents in the listed database directories.
- -collection\_filter: Extract only the documents in the listed collections.

For example, following combination of options extracts only XML documents in the collections named "2004" or "2005".

mlcp.sh extract -type\_filter xml -collection\_filter "2004,2005" ...

Similarly, the following options import only binary documents in the source database directory / images/:

```
mlcp.sh import -input_file_type forest \
    -type_filter binary -directory_filter /images/
```

When you use Direct Access, filtering is performed in the process that reads the forest files rather than being performed by MarkLogic Server. For example, in local mode, filters are applied by mlcp on the host where you run it.

In addition, filtering cannot be applied until after a document is read from the forest. When you import or extract files from a forest file, mlcp must "touch" every document in the forest.

For details, see Section 7, "Using Direct Access to Extract or Copy Documents" [84].

### 5.5.6. Extracting a Consistent Database Snapshot

By default, when you export or copy database contents, content is extracted from the source database at multiple points in time. You get whatever is in the database when mlcp accesses a given document. If the database contents are changing while the job runs, the results are not deterministic relative to the starting time of the job. For example, if a new document is inserted into the database while an export job is running, it might or might not be included in the export.

If you require a consistent snapshot of the database contents during an export or copy, use the -snapshot option to force all documents to be read from the database at a consistent point in time.

The submission time of the job is used as the timestamp. Any changes to the database occurring after this time are not reflected in the output.

If a merge occurs while exporting or copying a consistent snapshot, and the merge eliminates a fragment that is subsequently accessed by the mlcp job, you may get an XDMP-OLDSTAMP error. If this occurs, the documents included in the same batch or task may not be included in the export/copy result. If the source database is on MarkLogic Server 7 or later, you may be able to work around this problem by setting the merge timestamp to retain fragments for a time period longer than the expected running time of the job; for details, see Understanding and Controlling Database Merges in Administrating MarkLogic Server.

# 5.6. Redacting Content During Export or Copy Operations

*Redaction* is the process of eliminating or obscuring portions of a document when retrieving the document from MarkLogic. For example, you can eliminate or mask sensitive personal information such as credit card numbers, phone numbers, or email addresses from documents. You can only redact document content, not document properties.

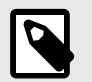

### NOTE

Using redaction requires the Advanced Security License option.

Redaction support in MarkLogic is covered in detail in Redacting Document Content in the Application Developer's Guide. This section describes how to use mlcp as the redaction driver.

### 5.6.1. Basic Steps for Redacting Documents

Use the -redaction option of mlcp to apply redaction rules to an export or copy operation. This option accepts a comma-separated list of redaction rule collection URIs. For example:

#### -redaction "pii-rules, sec-rules"

Before you can use redaction, you must install one or more redaction rule sets in the Schemas database. For details on defining and installing redaction rules, see Redacting Document Content in the *Application Developer's Guide*.

Preparing to redact documents with mlcp requires the following steps. For a complete example, see Section 5.6.2, "Example: Using mlcp for Redaction" [72].

- 1. Install one or more redaction rules in the Schemas database. Each rule must be part of at least one collection. For details, see Defining Redaction Rules and Installing Redaction Rules in the *Application Developer's Guide*.
- 2. If you create a rule that uses a user-defined redaction function, install the implementation of your redaction function in the modules database associated with the App Server you will connect to using mlcp. For details, see User-Defined Redaction Functions in the Application Developer's *Guide*.
- 3. Add the -redaction option to your mlcp command line. For example, the following command applies the rules in the collections "pii-rules" and "sec-rules" to all exported documents.

```
# Windows users, see Modifying the Example Commands for Windows
$ mlcp.sh export -host localhost -port 8000 -username user \
    -password password -mode local -output_file_path \
    /space/mlcp/export/files -directory_filter /people/ \
    -redaction "pii-rules,sec-rules"
```

The -redaction option works similarly for copy operations. For details, see Section 6.3, "Redacting Content During a Copy" [80].

The user who extracts redacted documents must have read permissions on the source documents and the rules, but need not be able to modify the rule collection or rule definitions. For details, see Security Considerations in Application Developer's Guide.

The following behaviors apply when exceptional conditions occur. You should be aware of these behaviors so you understand when content might not be redacted as expected:

- · If a rule collection is empty, mlcp issues a warning and continues with the job.
- If any of the rules contain errors, an error is reported and mlcp aborts the export or copy operation.
- If a rule is valid, but an error occurs when applying the rule, the rule is skipped for the current document and a warning is logged. The job continues.

### 5.6.2. Example: Using mlcp for Redaction

This example walks you through using mlcp to install and apply redaction rules based on the built-in redaction functions. For a similar example using XQuery and Query console, see Example: Getting Started With Redaction in the *Application Developer's Guide*.

It uses rules based on built-in redaction functions. For an example of using user-defined redaction functions, see User-Defined Redaction Functions in the *Application Developer's Guide*.

#### **Creating a Work Area**

This example assumes the following directory hierarchy:

redact-gs/ data/ rules/

The data/ directory will hold the source documents. The rules/ directory will hold redaction rules. The example walks you through populating these directories and uploading the contents to MarkLogic using mlcp in preparation for exporting a set of redacted documents with mlcp.

Create the required directories on Linux by running the following command in a location of your choosing:

\$ mkdir -p redact-gs/data redact-gs/rules

Create the required directories on Windows by running the following command in a location of your choice:

>mkdir redact-gs\data redact-gs\rules

### Installing the Source Documents

When you complete this exercise, the Documents database should contain the following documents. The documents are inserted into a collection named "gs-samples" for easy reference.

- /redact-gs/sample1.xml
- /redact-gs/sample2.json

Follow the steps in this procedure to install two sample documents in the Documents database.

- 1. Change directory to the data directory you created in Creating a Work Area [72]. You should be in your redact-gs/data directory.
- 2. Copy the following text into a file named sample1.xml:
```
<personal>
   <name>Little Bopeep</name>
    <summary>Seeking lost sheep. Please call 123-456-7890.</summary>
    <id>>12-3456789</id>
</personal>
```

3. Copy the following text into a file name sample2.json:

```
{"personal": {
    "name": "Jack Sprat",
    "summary": "Free nutrition advice! Call (234)567-8901 now!",
    "id": "45-6789123"
}}
```

4. Run the following mlcp command to insert the sample documents into the Documents database. Modify the connection details as needed to match your environment.

```
$ mlcp.sh import -host localhost -port 8000 \
    -username user -password password -mode local \
    -input_file_path . \
    -output_uri_replace ".*/redact-gs/data/,'/redact-gs/'" \
    -output_collections "gs-samples"
```

You can use Query Console to explore the Documents database and confirm the upload.

The use of -output\_uri\_replace on the import command line replaces the portion of the default URI that is based on the filesystem location with the fixed directory prefix "/rules/gs". For more details, see Section 4.3, "Controlling Database URIs During Ingestion" [21].

#### Installing the Redaction Rules

Rules must be installed in the schemas database associated with your content database. Rules must also be part of a collection before you can use them. This section installs rules in the Schemas database, which is the default schemas database associated with the Documents database.

When you complete this exercise, the Schemas database should contain the following documents. The documents are inserted into a rule collection named "gs-rules". Rules must be in a rule collection before you can apply them.

- /rules/gs/redact-phone.xml
- /rules/gs/conceal-id.json

The rules installed in this step use the redact-us-phone and conceal built-in redaction functions. For details on these and other built-in redaction functions, see Built-in Redaction Function Reference in the *Application Developer's Guide*.

Follow the steps in this procedure to install two sample rules in the Schemas database. For an explanation of what the rules do, see Understanding the Example Rules [74].

- 1. Change directory to the rules directory you created in Creating a Work Area [72]. You should be in your redact-gs/rules directory.
- 2. Copy the following text into a file named redact-phone.xml.

```
<rule xml:lang="zxx" xmlns="http://marklogic.com/xdmp/redaction">
    <description>Obscure phone numbers.</description>
    <path>//summary</path>
    <method>
        <function>redact-us-phone</function>
        </method>
        <options>
        <level>partial</level>
        </options>
```

3. Copy the following text into a file name conceal-id.json:

```
{ "rule": {
    "description": "Remove customer ids.",
    "path": "//id",
    "method": { "function": "conceal" }
}}
```

4. Run the following mlcp command to insert the rules into the Schemas database. Modify the connection details as needed to match your environment.

```
$ mlcp.sh import -host localhost -port 8000 \
    -username user -password password -mode local \
    -database Schemas -input_file_path . \
    -output_uri_replace ".*/redact-gs/rules/,'/rules/gs/'" \
    -output_collections "gs-rules"
```

You can use Query Console to explore the Schemas database and confirm the upload.

The use of -output\_uri\_replace on the import command line replaces the portion of the default URI that is based on the filesystem location with the fixed directory prefix /rules/gs. For more details, see Section 4.3, "Controlling Database URIs During Ingestion" [21].

#### **Understanding the Example Rules**

The XML rule installed in Installing the Redaction Rules [73] has the following form:

```
<rule xml:lang="zxx" xmlns="http://marklogic.com/xdmp/redaction">
    <description>Obscure phone numbers.</description>
    <path>//summary</path>
    <method>
        <function>redact-us-phone</function>
        </method>
        <options>
        <level>partial</level>
        </options>
    </options>
    </rule>
```

The rule elements have the following effect:

- description Optional metadata for informational purposes.
- path Apply the redaction function specified by the rule to nodes selected by the path expression "//summary".
- method Use the built-in redaction function redact-us-phone to redact the value in a summary XML element or JSON property. By default, this function replaces all digits in a phone number by the character "#". You can tell this is a built-in function because method has no module child.
- options Pass a level parameter value of "partial" to redact-us-phone, causing the function to leave the last 4 digits of the value unchanged.

The JSON rule installed in Installing the Redaction Rules [73] has the following form:

```
{ "rule": {
    "description": "Remove customer ids.",
    "path": "//id",
    "method": { "function": "conceal" }
}}
```

The rule properties have the following effect:

• description - Optional metadata for informational purposes.

- path Apply the redaction function specified by the rule to nodes selected by the path expression //id.
- method Use the built-in redaction function conceal to redact the id XML element or JSON property. This function will hide the nodes selected by path. You can tell this is a built-in function because method has no module child.

The expected result of applying this rule is to remove nodes named id. For example, if //id selects and XML element or JSON property, the element or property does not appear in the redacted output. Note that, if //id selects array items in JSON, the items are eliminated, but the id property might remain, depending on the structure of the document. For more details, see conceal in the Application Developer's Guide.

#### Applying the Redaction Rules

Run the following command from your redact-gs/ directory to export redacted versions of the sample documents. Modify the connection details as needed to match your environment. A collection filter (-collection\_filter "gs-samples") is used to select the documents for redaction and export.

```
$ mlcp.sh export -host localhost -port 8000 \
    -username user -password password -mode local \
    -collection_filter "gs-samples" \
    -output_file_path ./output/ \
    -redaction "gs-rules"
```

Running the export command saves the redacted documents to an output/ sub-directory. You should have the following filesystem hierarch. The "extra" redact-gs sub-directory is created by mlcp because the document URIs are of the form /redact-s/filename.

```
redact-gs/
output/
redact-gs/
sample1.xml
sample2.json
```

The following table shows the result of redacting the XML sample document. Notice that the telephone number in the summary element has been partially redacted by the redact-us-phone function. Also, the id element has been completely hidden by the conceal function. The affected parts of the content are highlighted in the table.

| Stage                | XML Content                                                                             |
|----------------------|-----------------------------------------------------------------------------------------|
| Original<br>Document | <pre><pre><restart< pre=""></restart<></pre></pre>                                      |
| Redacted<br>Result   | <pre><pre><rence conte<="" content="" of="" second="" td="" the=""></rence></pre></pre> |

The following table shows the result of redacting the JSON sample document. Notice that the telephone number in the summary property has been partially redacted by the redact-us-phone function. Also, the id property has been completely hidden by the conceal function. The affected parts of the content are highlighted in the table.

| Stage                | JSON Content                                                                                                    |
|----------------------|----------------------------------------------------------------------------------------------------|
| Original<br>Document | <pre>{"personal": {     "name": "Jack Sprat",     "summary": "Free nutrition advice! Call (234)567-8901 now!",     "id": "45-6789123" }}</pre> |
| Redacted<br>Result   | <pre>{"personal": {     "name": "Jack Sprat",     "summary": "Free nutrition advice! Call (###)###-8901 now!" }}</pre>                         |

To redact documents when copying them between databases rather than exporting them, add the -redaction option to the mlcp copy command line.

# 5.7. Export Command Line Options

This section summarizes the command line options available with the mlcp export command. The following command line options define your connection to MarkLogic:

| Option                  | Description                                                                                                    |
|-------------------------|----------------------------------------------------------------------------------------------------|
| -host <i>comma-list</i> | Required. A comma separated list of hosts through which mlcp can connect to the destination MarkLogic Server. You must specify at least one host. For more details, see Section 4.15.1, "How mlcp Uses the Host List" [52]. |
| -password string        | Password for the MarkLogic Server user specified with -username.<br>Required, unless using Kerberos authentication.                                                                                                    |
| -port number            | Port number of the source MarkLogic Server. There should be an XDBC App Server on this port. Default: 8000.                                                                                                    |
| -username string        | MarkLogic Server user from which to export documents. Required, unless using Kerberos authentication.                                                                                                    |

The following table lists command line options that define the characteristics of the export operation:

| Option                           | Description                                                                                                    |
|----------------------------------|----------------------------------------------------------------------------------------------------|
| -collection_filter comma-list    | A comma-separated list of collection URIs. mlcp exports only documents in these collections, plus related metadata. This option may not be combined with -directory_filter or -document_selector. Default: All documents and related metadata.                                                                         |
| -compress boolean                | Whether or not to compress the output document. Only applicable when -output_type is document. Default: false.                                                                                                    |
| -content_encoding <i>string</i>  | The character encoding of output documents when<br>-input_file_type is documents. The option value must<br>be a character set name accepted by your JVM; see<br>java.nio.charset.Charset.Default: UTF-8. Set to system<br>to use the platform default encoding for the host on which mlcp<br>runs.                     |
| -copy_collections boolean        | When exporting documents to an archive, whether or not to copy collections to the destination. Default: true.                                                                                                    |
| -copy_metadata <i>boolean</i>    | When exporting documents to an archive, whether or not to copy key-value metadata to the destination. Default: true.                                                                                                    |
| -copy_permissions <i>boolean</i> | When exporting documents to an archive, whether or not to copy document permissions to the destination. Default: true.                                                                                                    |
| -copy_properties boolean         | When exporting documents to an archive, whether or not to copy properties to the destination. Default: true.                                                                                                    |
| -copy_quality boolean            | When exporting documents to an archive, whether or not to copy document quality to the destination. Default: true.                                                                                                    |
| -database <i>string</i>          | The name of the source database. Default: The database associated with the source App Server identified by -host and -port.                                                                                                    |
| -directory_filter comma-list     | A comma-separated list of database directory names. mlcp<br>exports only documents from these directories, plus related<br>metadata. Directory names should usually end with "/". This<br>option may not be combined with -collection_filter or<br>-document_selector. Default: All documents and related<br>metadata. |
| -document_selector string        | Specifies an XPath expression used to select which documents<br>are exported from the database. The XPath expression should<br>select fragment roots. This option may not be combined with<br>-directory_filter or -collection_filter. Default: All<br>documents and related metadata.                                 |
| -indented boolean                | Whether to pretty-print XML output. Default: false.                                                                                                    |

| -keystore_password <i>string</i> | Password to a Java KeyStore containing the User Private Key(s)<br>and Certificate(s); if available mlcp will select the first available<br>certificate from the KeyStore that satisfy the TLS Certificate<br>Request from the MarkLogic Server.                                                                                                    |
|----------------------------------|----------------------------------------------------------------------------------------------------|
| -keystore_path <i>string</i>     | Path to a Java KeyStore containing the User Private Key(s)<br>and Certificate(s); if available mlcp will select the first available<br>certificate from the KeyStore that satisfy the TLS Certificate<br>Request from the MarkLogic Server.                                                                                                    |
| -max_split_size                  | The maximum number of document fragments processed per split.<br>Default: 20000 in local mode.                                                                                                    |
| -max_threads                     | The maximum number of threads that run mlcp. This command line option is optional.                                                                                                    |
| -mode string                     | Export mode. Accepted values: local.                                                                                                    |
| -options_file <i>string</i>      | Specify an options file pathname from which to read additional command line options. If you use an options file, this option must appear first. For details, see Section 1.4.4, "Options File Syntax" [7].                                                                                                    |
| -output_file_path string         | Destination directory where the archive or documents are saved.<br>The directory must not already exist.                                                                                                    |
| -output_type <i>string</i>       | The type of output to produce. Accepted values: document, archive. Default: document.                                                                                                    |
| -output_type <i>string</i>       | Specifies one or more namespace prefix bindings for<br>namespace prefixes usable in path expressions passed to<br>-document_selector. The list items should be alternating<br>pairs of prefix names and namespace URIs, such as<br>'pfx1,http://my/ns1,pfx2,http://my/ns2'.                                                                                                    |
| -query_filter <i>string</i>      | Specifies a query to apply when selecting documents for export.<br>The argument must be the XML serialization of a cts:query or<br>JSON serialization of a cts.query. Only documents matching the<br>query are considered for export; false positives are possible. For<br>details, see Section 5.5, "Controlling What is Exported, Copied, or<br>Extracted" [66].                 |
| -redaction comma-list            | Apply one or more redaction rule collections. The argument must<br>be a comma-separated list of rule collection URIs. The rule<br>collections must be installed in the schemas database. For details<br>and example, see Section 5.6, "Redacting Content During Export<br>or Copy Operations" [71] and Redacting Document Content in the<br><i>Application Developer's Guide</i> . |
| -restrict_hosts <i>boolean</i>   | Restrict mlcp to connect to MarkLogic only through the hosts<br>listed in the -host option. Default: false (no restriction). For more<br>details, see Section 4.15.2, "Restricting the Hosts mlcp Uses to<br>Connect to MarkLogic" [52].                                                                                                    |
| -snapshot <i>boolean</i>         | Whether or not to export a consistent point-in-time snapshot of<br>the database contents. Default: false. When true, the job<br>submission time is used as the database read timestamp for<br>selecting documents to export. For details, see Section 5.5.6,<br>"Extracting a Consistent Database Snapshot" [70].                                                                  |
| -ssl boolean                     | Enable/disable SSL secured communication with MarkLogic.<br>Default: false. If you set this option to true, your App Server<br>must be SSL enabled. For details, see Section 2.6, "Connecting<br>to MarkLogic Using SSL" [12].                                                                                                    |
| -ssl_protocol string             | Specify the protocol mlcp should use when creating an SSL connection to MarkLogic. You must include this option if you use the -ssl option to connect to an App Server configured to disable MarkLogic's default protocol (TLSv1.2). Allowed values: tls, tlsv1, tlsv1.1, tlsv1.2. Default: TLSv1.2.                                                                               |
| -thread_count number             | The number of threads to spawn for concurrent exporting. The total number of threads spawned by the process can be larger than this number, but this option caps the number of concurrent sessions with MarkLogic Server. Only available in local mode. Default: 4.                                                                                                    |

| -truststore_passwd string      | Password to a Java TrustStore containing any necessary CA<br>Certificates needed to verify the TLS Server Authentication<br>connection. If no TrustStore is provided the default TrustStore<br>used by the existing -ssl parameter is used.<br>Can be passed along with the existing -ssl option. |
|--------------------------------|----------------------------------------------------------------------------------------------------|
| -truststore_path <i>string</i> | Path to a Java TrustStore containing any necessary CA<br>Certificates needed to verify the TLS Server Authentication<br>connection. If no TrustStore is provided the default TrustStore<br>used by the existing -ssl parameter is used.<br>Can be passed along with the existing -ssl option.     |

# 6. Copying Content Between Databases

Use the mlcp copy command to copy content and associated metadata from one MarkLogic Server database to another when both are reachable on the network. You can also copy data from offline forests to a MarkLogic Server database; for details, see Section 7, "Using Direct Access to Extract or Copy Documents" [84].

## 6.1. Basic Steps

To copy one database to another with mclp:

- 1. Set -input\_host, -input\_port, -input\_username, and -input\_password to identify the source MarkLogic Server instance and user.
- 2. Set -output\_host, -output\_port, -output\_username, and -output\_password to identify the destination MarkLogic Server instance and user.
- Select what documents to copy. For details, see Section 5.5.2, "Filtering Archive and Copy Contents" [66].
  - To select documents in one or more collections, set -collection\_filter to a comma separated list of collection URIs.
  - To select documents in one or more database directories, set -directory\_filter to a comma separated list of directory URIs.
  - To select documents matching an XPath expression, use -document\_selector. To use namespace prefixes in the XPath expression, define the prefix binding using -path\_namespace.
  - To select document matching a query, use -query\_filter. You can use this option alone or in combination with a directory, collection or document selector filter. False positives are possible; for details, see Section 5.5.3, "Understanding When Filters Are Accurate" [67].
  - To select all documents in the database, leave -collection\_filter, -directory\_filter, -document\_selector, and -query\_filter unset.
- 4. If you want to exclude some or all source document metadata:
  - Set -copy\_collections to false to exclude document collections metadata.
  - Set -copy\_permissions to false to exclude document permissions metadata.
  - Set -copy\_properties to false to exclude document properties.
  - Set -copy\_quality to false to exclude document quality metadata.
  - Set -copy\_metadata to false to exclude document key-value metadata.
- 5. If you want to add or override document metadata in the destination database:
  - Set -output\_collections to add destination documents to a collection.
  - Set -output permissions to add permissions to destination documents.
  - Set -output\_quality to set the quality of destination documents.
- 6. If you want the destination documents to have database URIs different from the source URIs, set -output\_uri\_replace, -output\_uri\_prefix, and/or -output\_uri\_suffix. For details, see Section 4.3, "Controlling Database URIs During Ingestion" [21].

For a complete list of mlcp copy command options, see Section 6.4, "Copy Command Line Options" [80].

#### 6.2. Examples

This example copies all documents and their metadata from the source database to the destination database:

```
# Windows users, see Modifying the Example Commands for Windows
$ mlcp.sh copy -mode local -input_host srchost -input_port 8000 \
    -input_username user1 -input_password password1 \
    -output_host desthost -output_port 8010 -output_username user2 \
    -output_password password2
```

This example copies selected documents, excluding the source permissions and adding the documents to 2 new collections in the destination database:

```
# Windows users, see Modifying the Example Commands for Windows
$ mlcp.sh copy -mode local -input_host srchost -input_port 8000 \
    -input_username user1 -input_password password1 \
    -output_host desthost -output_port 8000 -output_username user2 \
    -output_password password2 -copy_permissions false \
    -output_collections shakespeare,plays
```

For an example of using -query\_filter, see Section 5.5.4, "Example: Exporting Documents Matching a Query" [68].

### 6.3. Redacting Content During a Copy

*Redaction* is the process of eliminating or obscuring portions of a document when retrieving the document from MarkLogic. For example, you can eliminate or mask sensitive personal information such as credit card numbers, phone numbers, or email addresses from documents. You can only redact document content, not document properties.

Redaction is performed as documents are read from the source database. For example, if you copy documents between databases in two different MarkLogic installations, the unredacted content never leaves the source installation.

Redaction support in MarkLogic is covered in detail in Section 5.6, "Redacting Content During Export or Copy Operations" [71] and Redacting Document Content in the *Application Developer's Guide*.

Use the -redaction option to apply redaction rules during a copy. For example, the following command copies documents in the "my\_docs" collection from one database to another, and applies the redaction rules in the rule collections "hipaa-rules and "biz-rules" to the source documents before copying them to the destination database.

```
# Windows users, see Modifying the Example Commands for Windows
$ mlcp.sh copy -mode local -input_host srchost -input_port 8000 \
    -input_username user1 -input_password password1 \
    -output_host desthost -output_port 8000 -output_username user2 \
    -output_password password2 -collection_filter my_docs \
    -redaction "hipaa-rules,biz-rules"
```

For more details, see Section 5.6, "Redacting Content During Export or Copy Operations" [71].

#### 6.4. Copy Command Line Options

This section summarizes the command line options available with the mlcp copy command. The following command line options define your connection to MarkLogic:

| Option                 | Description                                                                                                    |
|------------------------|----------------------------------------------------------------------------------------------------|
| -input_host comma-list | Required. A comma-separated list of hosts through which mlcp can connect to the source database. You must specify at least one host. For more details, see Section 4.15.1, "How mlcp Uses the Host List" [52]. |
| -input_password string | Password for the MarkLogic Server user specified with<br>-input_username. Required, unless using Kerberos authentication.                                                                                      |
| -input_port number     | Port number of the source MarkLogic Server. There should be an XDBC App Server on this port. Default: 8000.                                                                                                    |
| -input_username string | MarkLogic Server user with which to export documents. Required, unless using Kerberos authentication.                                                                                                    |

| -output_host comma-list | Required. A comma separated list of hosts through which mlcp can connect to the destination database. You must specify at least one host. For more details, see Section 4.15.1, "How mlcp Uses the Host List" [52]. |
|-------------------------|----------------------------------------------------------------------------------------------------|
| -output_password string | Password for the MarkLogic Server user specified with<br>-output_username. Required, unless using Kerberos authentication.                                                                                          |
| -output_port number     | Port number of the destination MarkLogic Server. There should be an XDBC App Server on this port. Default: 8000.                                                                                                    |
| -output_username string | MarkLogic Server user with which to import documents to the destination.<br>Required, unless using Kerberos authentication.                                                                                         |

The following table lists command line options that define the characteristics of the copy operation:

| Option                            | Description                                                                                                    |
|-----------------------------------|----------------------------------------------------------------------------------------------------|
| -batch_size number                | The number of documents to load per request to MarkLogic Server. Default: 100. Maximum: 200.                                                                                                    |
| -collection_filter comma-list     | A comma-separated list of collection URIs. mlcp exports only documents in these collections, plus related metadata. This option may not be combined with -directory_filter. Default: All documents and related metadata.                                                                                              |
| -copy_collections boolean         | Whether to copy document collections from the source database to the destination database. Default: true.                                                                                                    |
| -copy_metadata <i>boolean</i>     | Whether to copy document key-value metadata from the source database to the destination database. Default: true.                                                                                                    |
| -copy_permissions boolean         | Whether to copy document permissions from the source database to the destination database. Default: true.                                                                                                    |
| -copy_properties boolean          | Whether to copy document properties from the source database to the destination database. Default: true.                                                                                                    |
| -copy_quality boolean             | Whether to copy document quality from the source database to the destination database. Default: true.                                                                                                    |
| -directory_filter comma-list      | A comma-separated list of database directories. mlcp exports only documents from these directories, plus related metadata. Directory names should usually end with "/". This option may not be combined with -collection_filter. Default: All documents and related metadata.                                         |
| -document_selector <i>string</i>  | Specifies an XPath expression used to select which documents<br>are extracted from the source database. The XPath expression<br>should select fragment roots. This option may not be combined<br>with -directory_filter or -collection_filter. Default: All<br>documents and related metadata.                        |
| -fastload <i>boolean</i>          | Whether or not to force optimal performance, even at the risk of creating duplicate document URIs. See Section 4.13.2, "Time vs. Correctness: Understanding -fastload Tradeoffs" [36]. Default: false.                                                                                                    |
| -input_database string            | The name of the source database. Default: The database associated with the source App Server identified by -input_host and -input_port.                                                                                                    |
| -input_ssl <i>boolean</i>         | Enable/disable SSL secured communication with the input App Server.<br>Default: false. If you set this option to true, your App Server must be SSL<br>enabled. For details, see Section 2.6, "Connecting to MarkLogic Using<br>SSL" [12].                                                                             |
| -input_ssl_protocol <i>string</i> | Specify the protocol mlcp should use when creating an SSL connection to the input App Server. You must include this option if you use the -input_ssl option to connect to an App Server configured to disable MarkLogic's default protocol (TLSv1.2). Allowed values: tls, tlsv1, tlsv1.1, tlsv1.2. Default: TLSv1.2. |
| -max_split_size                   | The maximum number of document fragments processed per split. Default: 50000.                                                                                                    |
| -mode string                      | Copy mode. Accepted values: local.                                                                                                    |
|                                   | Default: local.                                                                                                    |
| -options_file string              | Specify an options file pathname from which to read additional command line options. If you use an options file, this option must appear first. For details, see Section 1.4.4, "Options File Syntax" [7].                                                                                                    |
| -output_collections comma-list    | A comma separated list of collection URIs. Output documents are added<br>to these collections.                                                                                                    |

| -output_database string           | The name of the destination database. Default: The database associated with the destination App Server identified by <code>-output_host</code> and <code>-output_port</code> .                                                                                                    |
|-----------------------------------|----------------------------------------------------------------------------------------------------|
| -output_database <i>string</i>    | A comma separated list of (role, capability) pairs to apply to<br>loaded documents. Default: The default permissions associated with<br>the user inserting the document. Example: -output_permissions<br>role1, read, role2, update                                                                                                    |
| -output_partition string          | The name of the database partition in which to create documents.<br>Required when using range assignment policy. For details, see<br>Section 4.13.3, "How Assignment Policy Affects Optimization" [38] and<br>Range Partitions in <i>Administrating Marklogic Server</i> .                                                                                                    |
| -output_quality string            | The quality to assign to output documents.                                                                                                    |
| -output_ssl boolean               | Enable/disable SSL secured communication with the output App Server.<br>Default: false. If you set this option to true, your App Server must be SSL<br>enabled. For details, see Section 2.6, "Connecting to MarkLogic Using<br>SSL" [12].                                                                                                    |
| -output_ssl_protocol string       | Specify the protocol mlcp should use when creating an SSL connection to the output App Server. You must include this option if you use the <code>-output_ssl</code> option to connect to an App Server configured to disable MarkLogic's default protocol (TLSv1.2). Allowed values: tls, tlsv1, tlsv1.1, tlsv1.2. Default: TLSv1.2.                                                                                                    |
| -output_uri_prefix string         | Specify a prefix to prepend to the default URI. Used to construct output document URIs. For details, see Section 4.3, "Controlling Database URIs During Ingestion" [21].                                                                                                    |
| -output_uri_replace comma-list    | A comma-separated list of (regex, string) pairs that define<br>string replacements to apply to the URIs of documents<br>added to the database. The replacement strings must be<br>enclosed in single quotes. For example, -output_uri_replace<br>"regex1,'string1', regext2,'string2'"                                                                                                    |
| -output_uri_suffix string         | Specify a suffix to append to the default URI Used to construct output document URIs. For details, see Section 4.3, "Controlling Database URIs During Ingestion" [21].                                                                                                    |
| -path_namespace <i>comma-list</i> | Specifies one or more namespace prefix bindings for namespace prefixes usable in path expressions passed to -document_selector. The list items should be alternating pairs of prefix names and namespace URIs, such as 'pfxl,http://my/nsl,pfx2,http://my/ns2'.                                                                                                    |
| -query_filter <i>string</i>       | Specifies a query to apply when selecting documents to be copied.<br>The argument must be the XML serialization of a cts:query or JSON<br>serialization of a cts:query. Only documents in the source database that<br>match the query are considered for copying. For details, see Section 5.5,<br>"Controlling What is Exported, Copied, or Extracted" [66]. False postives<br>are possible; for details, see Section 5.5.3, "Understanding When Filters<br>Are Accurate" [67]. |
| -redaction <i>comma-list</i>      | Apply one or more redaction rule collections. The argument must be a comma-separated list of rule collection URIs. The rule collections must be installed in the schemas database on the source MarkLogic installation. For details and example, see Section 5.6, "Redacting Content During Export or Copy Operations" [71] and Redacting Document Content in the <i>Application Developer's Guide</i> .                                                                         |
| -restrict_input_hosts             | Restrict mlcp to connect to the source database only through the hosts listed in the -input_host option. Default: false (no restriction). For more details, see Section 4.15.2, "Restricting the Hosts mlcp Uses to Connect to MarkLogic" [52].                                                                                                    |
| -restrict_output_hosts boolean    | Restrict mlcp to connect to the destination database only through the hosts listed in the <code>-output_host</code> option. Default: false (no restriction). For more details, see Section 4.15.2, "Restricting the Hosts mlcp Uses to Connect to MarkLogic" [52].                                                                                                    |
| -snapshot <i>boolean</i>          | Whether or not to use a consistent point-in-time snapshot of the source database contents. Default: false. When true, the job submission time is used as the database read timestamp for selecting documents to export. For details, see Section 5.5.6, "Extracting a Consistent Database Snapshot" [70].                                                                                                    |
| -temporal_collection string       | A temporal collection into which the documents are to be loaded in<br>the destination database. For details on loading temporal documents<br>into MarkLogic, see Using MarkLogic Content Pump (MLCP) to Load<br>Temporal Documents in the <i>Temporal Developer's Guide</i> .                                                                                                    |

| -thread_count number              | The number of threads to spawn for concurrent copying. The total number of threads spawned by the process can be larger than this number, but this option caps the number of concurrent sessions with MarkLogic Server. Only available in local mode. Default: 4.        |
|-----------------------------------|----------------------------------------------------------------------------------------------------|
| -transaction_size number          | When loading documents into the destination database, the number of requests to MarkLogic Server in one transaction. Default: 1. Maximum: 4000/actualBatchSize.                                                                                                    |
| -transform_function <i>string</i> | The local name of a custom content transformation function installed<br>on MarkLogic Server. Ignored if -transform_module is not specified.<br>Default: transform. For details, see Section 4.14, "Transforming<br>Content During Ingestion" [41].                       |
| -transform_module <i>string</i>   | The path in the modules database or modules directory of a custom content transformation function installed on MarkLogic Server. This option is required to enable a custom transformation. For details, see Section 4.14, "Transforming Content During Ingestion" [41]. |
| -transform_namespace string       | The namespace URI of the custom content transformation function<br>named by -transform_function. Ignored if -transform_module<br>is not specified. Default: no namespace. For details, see Section 4.14,<br>"Transforming Content During Ingestion" [41].                |
| -transform_param <i>string</i>    | Optional extra data to pass through to a custom transformation<br>function. Ignored if -transform_module is not specified. Default: no<br>namespace. For details, see Section 4.14, "Transforming Content During<br>Ingestion" [41].                                     |

# 7. Using Direct Access to Extract or Copy Documents

Direct Access enables you to bypass MarkLogic Server and extract documents from a database by reading them directly from the on-disk representation of a forest. This feature is best suited for accessing documents in archived, offline forests.

## 7.1. When to Consider Using Direct Access

Direct Access enables you to extract documents directly from an offline or read-only forest without going through MarkLogic Server. A forest is the internal representation of a collection of documents in a MarkLogic database; for details, see Understanding Forests in Administrating MarkLogic Server. A database can span multiple forests on multiple hosts.

Direct Access is primarily intended for accessing archived data that is part of a tiered storage deployment; for details, see Tiered Storage in *Administrating MarkLogic Server*. You should only use Direct Access on a forest that is offline or read-only; for details, see Section 7.2, "Limitations of Direct Access" [84].

For example, if you have data that ages out over time such that you need to retain it, but you do not need to have it available for real time queries through MarkLogic Server, you can archive the data by taking the containing forests offline, but still access the contents using Direct Access.

Use Direct Access with mlcp to access documents in offline and read-only forests in the following ways:

- The mlcp extract command to extracts archived documents from a database as flat files. This operation is similar to exporting documents from a database to files, but does not require a source MarkLogic Server instance. For details, see Section 7.3, "Choosing Between Export and Extract" [85].
- The mlcp import command with -input\_file\_type forest imports archived documents as to another database as live documents. A destination MarkLogic Server instance is required, but no source instance.

Since Direct Access bypasses the active data management performed by MarkLogic Server, you should not use it on forests receiving document updates. Additional restrictions apply. For details, see Section 7.2, "Limitations of Direct Access" [84].

## 7.2. Limitations of Direct Access

You should only use Direct Access on a forest that meets one of the following criteria:

- The forest is offline and not in an error state. A forest is offline if the availability is set to offline, or the forest or the database to which it is attached is disabled. For details, see Taking Forests and Partitions Online and Offline in Administrating MarkLogic Server.
- The forest is online, but the updates-allowed state of the forest is read-only. For details, see Setting the updates-allowed State on Partitions in Administrating MarkLogic Server.

The following additional limitations apply to using Direct Access:

- Accessing documents with Direct Access bypasses security roles and privileges. The content is protected only by the filesystem permissions on the forest data.
- Direct Access cannot take advantage of indexing or caching when accessing documents. Every document in each participating forest is read, even when you use filtering criteria such as -directory\_filter or -type\_filter. Filtering can only be applied after reading a document off disk.
- Direct Access skips property fragments.
- Direct Access skips documents partitioned into multiple fragments. For details, see Fragments in *Administrating MarkLogic Server*.

• Older versions of mlcp might not be able to read forest data from MarkLogic 9 or later. For best results, use the version of mlcp that corresponds to your MarkLogic version.

When you use Direct Access, mlcp skips any forest (or a stand within a forest) that is receiving updates or that is in an error state. Processing continues even when some documents are skipped.

When you use mlcp with Direct Access, your forest data must be reachable from the host(s) processing the input. In local mode, the forests must be reachable from the host on which you execute mlcp.

If mlcp accesses large or external binaries with Direct Access, then the reachability requirement also applies to the large data directory and any external binary directories. Furthermore, these directories must be reachable along the same path as when the forest was online.

### 7.3. Choosing Between Export and Extract

You can use the export and extract commands to save content in a MarkLogic database to files on the native file system. You should usually use export rather than extract. The extract command is best suited for archive data in offline or read-only forests. Otherwise, use the export command.

The extract command places no load on MarkLogic Server. The export command offloads most of the work to your MarkLogic cluster. Thus, export honors document permissions, takes advantage of database indexes, and can apply transformations and filtering at the server. By contrast, extract bypasses security (other than file permissions on the forest files), must access all document sequentially, and applies a limited set of filters on the client.

The export command offers a richer set of filtering options than extract. In addition, export only accesses the documents selected by your options, while extract must scan the entirety of each input forest, even when extracting selected documents.

For more information, see the following topics:

- Section 5.1, "Exporting Documents as Files" [63]
- Section 7.4, "Extracting Documents as Files" [85]

#### 7.4. Extracting Documents as Files

Use the mlcp extract command to extract documents from archival forest files to files on the native filesystem. For example, you can extract an XML document as a text file containing XML, or a binary document as a JPG image.

To extract documents from a forest as files:

- 1. Set -input\_file\_path to the path to the input forest directory(s). Specify multiple forests using a comma-separated list of paths.
- 2. Select the documents to extract. For details, see Section 5.5.5, "Filtering Forest Contents" [70].
  - To select documents in one or more collections, set -collection\_filter to a comma separated list of collection URIs.
  - To select documents in one or more database directories, set -directory\_filter to a comma separated list of directory URIs.
  - To select documents by document type, set -type\_filter to a comma separated list of document types.
  - To select all documents in the database, leave -collection\_filter, -directory\_filter, and -type\_filter unset.
- 3. Set -output\_file\_path to the destination file or directory on the native filesystem. This directory must not already exist.
- 4. Set -mode to local: Your input forests must be reachable from the host where you execute mlcp.
- 5. If you want to extract the documents as files in compressed files, set -compress to true.

Filtering options can be combined. Directory names specified with -directory\_filter should end with "/". All filters are applied on the client, so every document is accessed, even if it is filtered out of the output document set.

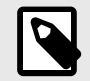

#### NOTE

Document URIs are URI-decoded before filesystem directories or filenames are constructed for them. For details, see Section 5.4, "How URI Decoding Affects Output File Names" [65].

For a full list of extract options, see Section 7.6, "Extract Command Line Options" [87].

The following example extracts selected documents from the forest files in /var/opt/MarkLogic/ Forests/example to the native filesystem directory /space/mlcp/extracted/files. The directory filter selects only the input documents in the database directory /plays.

```
# Windows users, see Modifying the Example Commands for Windows
$ mlcp.sh extract -mode local \
    -input_file_path /var/opt/MarkLogic/Forests/example \
    -output_file_path /space/mlcp/extracted/files \
    -directory_filter /plays/
```

### 7.5. Importing Documents from a Forest into a Database

Use the following procedure to load all the files in a native forest directory and its sub-directories. To load selected files, see Section 4.5.3, "Filtering Documents Loaded From a Directory" [25]. For more details on the command line options used in this procedure, see Section 4.19, "Import Command Line Options" [57].

- 1. Set -input\_file\_path to the path to the input forest directory(s). Specify multiple forests using a comma-separated list of paths.
  - To select documents in one or more collections, set -collection\_filter to a comma separated list of collection URIs.
  - To select documents in one or more database directories, set -directory\_filter to a comma separated list of directory URIs.
  - To select documents by document type, set -type\_filter to a comma separated list of document types.
  - To select all documents in the database, leave -collection\_filter, -directory\_filter, and -type\_filter unset.
- 2. Set -input\_file\_type to forest.
- 3. Specify the connection information for the destination database using -host, -port, -username, and -password.
- 4. Select the files to extract from the input forest. For details, see Section 5.5.5, "Filtering Forest Contents" [70]. Filtering options can be used together.
- 5. If you want to exclude some or all of the document metadata in the forests:
  - Set -copy\_collections to false to exclude document collections metadata.
  - Set -copy\_quality to false to exclude document quality metadata.
  - Set -copy\_metadata to false to exclude key-value metadata.
- 6. Set -mode to local (This is the default mode): Your input forests and the destination MarkLogic Server instance must be reachable from the host where you run mlcp.

By default, an imported document has a database URI based on the input file path. You can customize the URI using options. For details, see Section 4.3, "Controlling Database URIs During Ingestion" [21].

The following example command loads the documents in the forests in /var/opt/MarkLogic/ Forests/example:

# Windows users, see Modifying the Example Commands for Windows
\$ mlcp.sh import -host localhost -port 8000 -username user \
 -password password -input\_file\_type forest \
 -input\_file\_path /var/opt/MarkLogic/Forests/example

## 7.6. Extract Command Line Options

This section summarizes the command line options available with the mlcp extract command. An extract command requires the <code>-input\_file\_path</code> and <code>-output\_file\_path</code> options. That is, an extract command has the following form:

mlcp.sh extract -input\_file\_path forest-path \
 -output\_file\_path dest-path ...

The following table lists command line options that define the characteristics of the extraction:

| Option                        | Description                                                                                                    |
|-------------------------------|----------------------------------------------------------------------------------------------------|
| -collection_filter comma-list | A comma-separated list of collection URIs. mlcp extracts only<br>documents in these collections. This option can be combined with<br>other filter options. Default: All documents.                                                                                                    |
| -compress boolean             | Whether or not to compress the output. mlcp might generate multiple compressed files. Default: false.                                                                                                    |
| -directory_filter comma-list  | A comma-separated list of database directory names. mlcp<br>extracts only documents from these directories, plus related<br>metadata. Directory names should usually end with "/". This option<br>can be combined with other filter options. Default: All documents<br>and related metadata. |
| -max_split_size               | The maximum number of document fragments processed per split. Default: 50000.                                                                                                    |
| -mode string                  | Export mode. Accepted values: local.                                                                                                    |
| -options_file <i>string</i>   | Specify an options file pathname from which to read additional command line options. If you use an options file, this option must appear first. For details, see Section 1.4.4, "Options File Syntax" [7].                                                                                   |
| -output_file_path string      | Destination directory where the documents are saved. The directory must not already exist.                                                                                                    |
| -thread_count number          | The number of threads to spawn for concurrent exporting. The total number of threads spawned by the process can be larger than this number, but this option caps the number of concurrent sessions with MarkLogic Server. Only available in local mode. Default: 4.                          |
| -type_filter comma-list       | A comma-separated list of document types. mlcp extracts only documents with these types. This option can be combined with other filter options. Allowed documentypes: xml, text, binary. Default: All documents.                                                                             |

# 8. Troubleshooting

This section includes tips for debugging some common problems.

#### 8.1. Checking Your Runtime Environment

You can use the mlcp version command to generate a report of key software versions mlcp detects in your runtime environment. This is useful for confirming your path and other environment settings create the environment you expect or mlcp requires.

For example, the command below reports the version of mlcp, and the Java JRE that mlcp will use at runtime, plus the versions of MarkLogic supported by this version of mlcp.

```
$ mlcp.sh version
ContentPump version: 8.0
Java version: 1.7.0_45
Supported MarkLogic versions: 6.0 - 8.0
```

Note that not all features of mlcp are supported by all versions of MarkLogic, even within the reported range of supported versions. For example, if MarkLogic version X introduces a new feature that is supported by mlcp, that doesn't mean you can use mlcp to work with the feature in MarkLogic version X-1.

#### 8.2. Resolving Connection Issues

All mlcp command lines include host and port information for connecting to MarkLogic Server. This host must be reachable from the host where you run mlcp.

In addition, mlcp connects directly to hosts in your MarkLogic Server cluster that contain forests of the target database. Therefore, all the hosts that serve a target database must be reachable from the host where mlcp runs (local mode).

mlcp gets the lists of participating hosts by querying your MarkLogic Server cluster configuration. If a hostname returned by this query is not resolvable, mlcp will not be able to connect, which can prevent document loading.

If you think you might have connection issues, enable debug level logging to see details on name resolution and connection failures. For details, see Section 8.3, "Enabling Debug Level Messages" [88].

#### 8.3. Enabling Debug Level Messages

You can enable debug level log messages to see detailed debugging information about what mlcp is doing. Debug logging generates many messages, so you should not enable it unless you need it to troubleshoot a problem.

To enable debug logging:

For versions of mlcp 10 earlier than 10.0-8.2:

- Edit the file MLCP\_INSTALL\_DIR/conf/log4j.properties. For example, if mlcp is installed in /opt/mlcp, edit /opt/mlcp/conf/log4j.properties.
- 2. In log4j.properties, set the properties log4j.logger.com.marklogic.mapreduce and log4j.logger.com.marklogic.contentpump to DEBUG. For example, include the following:

```
log4j.logger.com.marklogic.mapreduce=DEBUG
log4j.logger.com.marklogic.contentpump=DEBUG
```

You may find these property settings are already at the end of log4j.properties, but commented out. Remove the leading # to enable them.

In 10.0-8.2, we migrated log4j to log4j2 due to security vulnerabilities. For mlcp 10 versions 10.0-8.2 and later:

- 1. Edit the file MLCP\_INSTALL\_DIR/conf/log4j2.xml. For example, if mlcp is installed in /opt/mlcp, edit /opt/mlcp/conf/log4j2.xml.
- 2. In log4j2.xml, set the level to DEBUG for logger com.marklogic.mapreduce and com.marklogic.contentpump. For example, include the following:

You may find these property settings are already in log4j2.xml, but commented out. Remove the leading <!-- and --> to enable them.

# 8.4. Error loading class

### com.marklogic.contentpump.ContentPump

The cause of the following error is usually running mlcp.sh on Windows under Cygwin, which is not a supported configuration.

Error: Could not find or load main class com.marklogic.contentpump.ContentPump

You should always use mlcp.bat on Windows.

## 8.5. No or Too Few Files Loaded During Import

If ATTEMPTED\_INPUT\_RECORD\_COUNT is non-zero and SKIPPED\_INPUT\_RECORD\_COUNT is zero, then errors may have occurred on the server side or your combination of options may be inconsistent. For example:

- The input type is documents, and the document type is set to (or determined to be) XML, but the input file fails to parse properly as XML. Correct the error in the input data and try again.
- You set -input\_file\_path to a location containing compressed files, but you do not set -input\_compressed and -input\_compression\_codec. In this case, mlcp will load the compressed files as binary documents, rather than creating documents from the contents of the compressed files.
- You set -document\_type to a value inconsistent with the input data referenced by -input\_file\_path.

If ATTEMPTED\_INPUT\_RECORD\_COUNT is non-zero and SKIPPED\_INPUT\_RECORD\_COUNT is non-zero, then there are probably formatting errors in your input that mlcp detected on the client. Correct the input errors and try again. For example:

- A syntax error was encountered while splitting an aggregate XML file into multiple pieces of document content.
- A delimited text file contains records (lines) with an incorrect number of column values or with no value for the URI id column.

If mlcp reports an ATTEMPTED\_INPUT\_RECORD\_COUNT of 0, then the tool found no input documents meeting your requirements. If there are errors or warnings, correct them and try again. If there are no errors, then the combination of options on your command line probably does not select any suitable documents. For example:

- You set -input\_compressed -input\_compression\_codec zip, but -input\_file\_path references a location that contains no ZIP files.
- You set -input\_compressed and set -input\_file\_path to a location containing compressed files, but failed to set -input\_compression\_codec.

## 8.6. Unable to load realm info from SCDynamicStore

Depending on your JVM version, you might see the message "Unable to load realm info from SCDynamicStore" when using mlcp if your system has Kerberos installed and krb5.conf doesn't explicitly list the realm information. You can safely ignore this message.

## 8.7. Warning that a Job Remains Running

If you interrupt an mlcp job before it completes, such as by entering Ctrl-C, the job might continue running.

In local mode, an interrupted job will shutdown gracefully as long as it can finish within 30 seconds.

If mlcp cannot gracefully shut down the job, you might see the following warning:

WARN contentpump.ContentPump: Job yourJobName status remains RUNNING

# 9. Technical Support

MarkLogic provides technical support according to the terms detailed in your Software License Agreement or End User License Agreement.

We invite you to visit our support website at http://help.marklogic.com to access information on known and fixed issues, knowledge base articles, and more. For licensed customers with an active maintenance contract, see the *Support Handbook* for instructions on registering support contacts and on working with the MarkLogic Technical Support team.

Complete product documentation, the latest product release downloads, and other useful information is available for all developers at <a href="http://developer.marklogic.com">http://developer.marklogic.com</a>. For technical questions, we encourage you to ask your question on Stack Overflow.

# 10. Copyright

MarkLogic Server 10 and supporting products. Last updated: April, 2023.

Copyright © 2023 Progress Software Corporation and/or its subsidiaries or affiliates. All rights reserved. This technology is protected by U.S. Patent No. 7,127,469B2, U.S. Patent No. 7,171,404B2, U.S. Patent No. 7,756,858 B2, and U.S. Patent No 7,962,474 B2, US 8,892,599, and US 8,935,267.

The MarkLogic software is protected by United States and international copyright laws, and incorporates certain third party libraries and components which are subject to the attributions, terms, conditions and disclaimers set forth below.

For all copyright notices, including third-party copyright notices, see the Combined Product Notices for your version of MarkLogic.